# Nokia 6120 classic Nokia 6121 classic Používateľská príručka

#### VYHLÁSENIE O ZHODE

NOKIA CORPORATION týmto vyhlasuje, že výrobok RM-243 alebo RM-308 spĺňa základné požiadavky a všetky príslušné ustanovenia smernice 1999/5/ES. Kópiu Vyhlásenia o zhode - Declaration of Conformity - nájdete na adrese http://www.nokia.com/phones/declaration\_of\_conformity/.

# **C€**0434

© 2007 Nokia. Všetky práva vyhradené.

Nokia, Nokia Connecting People, Nokia Care, Navi a Visual Radio sú ochrannými známkami alebo registrovanými ochrannými známkami spoločnosti Nokia Corporation. Nokia tune a Visual Radio sú zvukové značky spoločnosti Nokia Corporation. Ostatné názvy produktov a spoločností uvedené v tomto dokumente môžu byť ochrannými značkami alebo obchodnými označeniami ich príslušných vlastníkov.

Kopírovanie, prenášanie, rozširovanie alebo uchovávanie časti alebo celého obsahu tohto dokumentu v akejkoľvek forme bez predchádzajúceho písomného súhlasu spoločnosti Nokia je zakázané.

## symbian

This product includes software licensed from Symbian Software Ltd  $^{\odot}$  1998–2007. Symbian and Symbian OS are trademarks of Symbian Ltd.

US Patent No 5818437 and other pending patents. T9 text input software Copyright  $^{\otimes}$  1997-2007. Tegic Communications, Inc. All rights reserved.

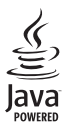

Java $^{\rm m}$  and all Java-based marks are trademarks or registered trademarks of Sun Microsystems, Inc.

This product is licensed under the MPEG-4 Visual Patent Portfolio License (i) for personal and noncommercial use in connection with information which has been encoded in compliance with the MPEG-4 Visual Standard by a consumer engaged in a personal and noncommercial activity and (ii) for use in connection with MPEG-4 video provided by a licensed video provider. No license is granted or shall be implied for any other use. Additional information, including that related to promotional, internal, and commercial uses, may be obtained from MPEG LA, LLC. See <a href="http://www.mpegla.com">http://www.mpegla.com</a>>.

Tento produkt je licencovaný pod licenciou MPEG-4 Visual Patent Portfolio License (i) pre osobné a nekomerčné použitie v spojení s informáciami, ktoré boli zakódované podľa štandardu MPEG-4 Visual spotrebiteľom, vykonávajúcím osobnú a nekomerčnú činnosť, a (ii) pre použitie v spojitosti s MPEG-4 videom poskytnutým licencovaným poskytovateľom videa. Pre akékoľvek iné použitie sa žiadna licencia neudeľuje a nebude zahrnutá. Dodatočné informácie vrátane informácií týkajúcich sa reklamného, interného a komerčného používania možno získať od spoločnosti MPEG LA, LLC. Pozrite si stránky <http://www.mpegla.com>.

Spoločnosť Nokia uplatňuje politiku kontinuálneho vývoja. Nokia si vyhradzuje právo meniť a zdokonaľovať ktorýkoľvek z produktov opísaných v tomto dokumente bez predchádzajúceho upozornenia.

V MAXIMÁLNOM ROZSAHU, AKÝ PRIPÚŠŤA PLATNÉ PRÁVO, SPOLOČNOSŤ NOKIA ANI ŽIADNY Z JEJ POSKYTOVATEĽOV LICENCIÍ NEPONESIE ZODPOVEDNOSŤ ZA AKÚKOĽVEK STRATU DÁT ALEBO PRÍJMU, ANI ZA AKOKOĽVEK VZNIKNUTÉ OSOBITNÉ, NÁHODNÉ, NÁSLEDNÉ ALEBO NEPRIAME ŠKODY. OBSAH TOHTO DOKUMENTU SA VYKLADÁ "TAK, AKO JE". NEPOSKYTUJÚ SA ŽIADNE ZÁRUKY AKĖHOKOĽVEK DRUHU, ČI UŽ VÝSLOVNÉ ALEBO IMPLIKOVANÉ, OHĽADOM SPRÁVNOSTI, SPOĽAHLIVOSTI ALEBO OBSAHU TOHTO DOKUMENTU, VRÁTANE, ALE NIE VÝHRADNE, IMPLIKOVANÝCH ZÁRUK OBCHODOVATEĽNOSTI A VHODNOSTI NA URČITÝ ÚČEL, OKREM ZÁRUK, VYŽADOVANÝCH PRÍSLUŠNÝMI PLATNÝMI PRÁVNYMI PREDPISMI. SPOLOČNOSŤ NOKIA SI VYHRADZUJE PRÁVO KEDYKOĽVEK A BEZ PREDCHÁDZAJÚCEHO UPOZORNENIA TENTO DOKUMENT ZMENIŤ ALEBO STIAHNUŤ Z OBEHU.

Dostupnosť určitých výrobkov a aplikácií pre výrobky môže závisieť od zemepisnej oblasti. Informujte sa, prosím, u svojho predajcu Nokia o podrobnostiach a dostupnosti jazykových verzií.

#### Regulácia vývozu

Tento prístroj môže obsahovať komodity, technológiu alebo software, na ktoré sa vzťahujú zákony a predpisy o vývoze zo Spojených štátov a iných krajín. Neoprávnené prevody v rozpore so zákonmi sú zakázané.

#### BEZ ZÁRUKY

Aplikácie od tretích dodávateľov, dodané s vašim prístrojom, mohli byť vytvorené a môžu byť vlastníctvom osôb alebo spoločnosti, ktoré nie sú súčasťou a nemajú vzťah k spoločnosti Nokia. Nokia nevlastní autorské práva a práva duševného vlastníctva k týmto aplikáciám tretích tvorcov. Vzhľadom na to Nokia nepreberá žiadnu zodpovednosť za podporu koncových užívateľov a za funkčnosť týchto aplikácií ani za informácie uvedené v aplikáciách alebo v týchto materiáloch. Nokia neposkytuje žiadnu záruku na aplikácie tretích dodávateľov.

POUŽÍVANÍM APLIKÁCIÍ BERIETE NA VEDOMIE, ŽE APLIKÁCIE SÚ POSKYTOVANÉ "TAK, AKO SÚ", BEZ ZÁRUKY AKÉHOKOĽVEK DRUHU, ČI UŽ VÝSLOVNEJ ALEBO ODVODENEJ, A TO V MAXIMÁLNOM ROZSAHU, AKÝ PRIPÚŠŤAJÚ PLATNÉ PRÁVNE PREDPISY. ĎALEJ BERIETE NA VEDOMIE, ŽE NOKIA ANI JEJ DCÉRSKE ČI INAK PRÍBUZNÉ SPOLOČNOSTI NEPOSKYTUJÚ ŽIADNE UBEZPEČENIA ANI ZÁRUKY, VÝSLOVNÉ ALEBO ODVODENÉ, VRÁTANE, ALE BEZ OBMEDZENIA NA ZÁRUKY VLASTNÍCTVA, OBCHODOVATEĽNOSTI ALEBO VHODNOSTI NA KONKRÉTNY ÚČEL, A TAKTIEŽ ŽE APLIKÁCIE NEPORUŠIA AKÉKOĽVEK PATENTOVÉ PRÁVA, AUTORSKÉ PRÁVA, PRÁVA K OCHRANNÝM ZNÁMKAM ALEBO INÉ PRÁVA TRETÍCH STRÁN.

4. vydanie SK

# Obsah

| Pre vašu bezpečnosť                | . 6        |
|------------------------------------|------------|
| Podpora                            | 8          |
| Pomocník                           | . 8        |
| Podpora pre produkty spoločnosti   |            |
| Nokia a kontaktné informácie       | 9          |
| ~ <b>- X</b>                       |            |
| 1. Začiname                        | 10         |
| Vloženie karty SIM alebo           |            |
| USIM a baterie                     | 10         |
| Karta microSD                      | 11         |
| Nabitie baterie                    | 12         |
| Zapnutie a vypnutie telefonu       | 12         |
| Nastavenie casu a datumu           | 12         |
| Standardna prevadzkova poloha      | 13         |
| Konfigurache nastavenia            | 13         |
| Prenos dat                         | 14         |
| 2. Váš telefón                     | 14         |
| Tlačidlá a súčasti                 | 14         |
| Pohotovostný režim                 | 15         |
| Indikátory                         | 16         |
| Posúvanie a výber                  | 17         |
|                                    | 17         |
| Uvítacia aplikácia                 | 18         |
| Tutoriál                           | 18         |
| Ovládanie hlasitosti               | 18         |
| Blokovanie tlačidiel (keyguard)    | 19         |
| Prístupové kódy                    | 19         |
| Načítajte!                         | 20         |
| Vlastné                            | 21         |
| Pripojenie kompatibilného headsetu | 21         |
| Pripojenie dátového kábla USB      | 21         |
| Pripevnenie šnúrky na zápästie     | 21         |
| 3 Telefonovanie                    | <b></b> ,, |
| Uskutočnenie hovoru                | 22         |
| Prijatje a odmjetnutje hovoru      | 24         |
| Uskutočnenie videohovoru           | 25         |
| Prijatje a odmjetnutje videohovoru | 26         |
| Zdieľanie videa                    | 27         |
| Denník                             | 28         |
|                                    | -          |

| 4. Písanie textu                  | 29   |
|-----------------------------------|------|
| Tradičné písanie textu            | 30   |
| Prediktívne písanie textu         | 30   |
| Kopírovanie a vymazávanie textu   | 31   |
| 5. Správy                         | 31   |
| Písanie a odosielanie správ       | 32   |
| Zložka Prijaté – prijímanie správ | 34   |
| Moje zložky                       | 35   |
| Poštová schránka                  | 35   |
| Zložka Na odoslanie               | 36   |
| Čítačka správ                     | 37   |
| Prezeranie správ uložených        |      |
| na karte SIM                      | 37   |
| Správy celulárneho vysielania     | 38   |
| Servisné príkazy                  | 38   |
| Nastavenia správ                  | 38   |
| Okamžité správy                   | 42   |
| 6. Kontakty                       | 45   |
| Spravovanie kontaktov             | 45   |
| Spravovanie skupín kontaktov      | 45   |
| Pridanie tónu zvonenia            | 46   |
| 7. Médiá                          | 46   |
| Galéria                           | 46   |
| Foto-Video                        | 49   |
| Prehrávač hudby                   | 51   |
| Záznamník                         | 53   |
| Prehrávač RealPlayer              | 53   |
| Visual Radio                      | 54   |
| Prehrávač Flash                   | 57   |
| 8. Lokalizácia                    | 58   |
| Dáta GPS                          | 58   |
| Orientačné body                   | 58   |
| 9. Web                            | 58   |
| Nastavenie telefónu pre služby    | 50   |
| preniladaca                       | . 59 |
| Bezpecnosť pripojenia             | 59   |
| Vytvorenie spojenia               | -59  |

| Správa záložiek<br>Prehliadanie webových stránok                                                                                                    | 60<br>60                                           |
|----------------------------------------------------------------------------------------------------|----------------------------------------------------|
| Ukončenie spojenia                                                                                                    | 62                                                 |
| Vyprázdnenie vyrovnávacej pamäte                                                                                                    | 62                                                 |
| Nastavenia prehliadača                                                                                                    | 62                                                 |
| 10. Prispôsobenie                                                                                                    | 64                                                 |
| Témy                                                                                                    | 64                                                 |
| Profily                                                                                                    | 64                                                 |
| 11 Sautus žesu                                                                                                    | ~~                                                 |
| 11. Sprava casu                                                                                                    | 66                                                 |
| Hodiny                                                                                                    | 66                                                 |
| Kalendár                                                                                                    | 67                                                 |
|                                                                                                    |                                                    |
| 12. Kancelárske aplikácie                                                                                                    | 68                                                 |
| 12. Kancelárske aplikácie<br>Kalkulačka                                                                                                    | <b>68</b>                                          |
| 12. Kancelárske aplikácie<br>Kalkulačka<br>Prevody                                                                                                    | <b>68</b><br>68<br>68                              |
| 12. Kancelárske aplikácie<br>Kalkulačka<br>Prevody<br>Poznámky                                                                                                    | 68<br>68<br>68<br>69                               |
| 12. Kancelárske aplikácie<br>Kalkulačka<br>Prevody<br>Poznámky<br>Adobe Reader                                                                                                    | 68<br>68<br>69<br>69                               |
| <b>12. Kancelárske aplikácie</b> Kalkulačka      Prevody      Poznámky      Adobe Reader      Quickoffice                                                                                                    | 68<br>68<br>69<br>69<br>70                         |
| 12. Kancelárske aplikácie      Kalkulačka      Prevody      Poznámky      Adobe Reader      Quickoffice      12. Nastevanie                                                                                          | 68<br>68<br>69<br>69<br>70                         |
| 12. Kancelárske aplikácie      Kalkulačka      Prevody      Poznámky      Adobe Reader      Quickoffice      13. Nastavenia                                                                                          | 68<br>68<br>69<br>69<br>70<br>70                   |
| 12. Kancelárske aplikácie      Kalkulačka      Prevody      Poznámky      Adobe Reader      Quickoffice      13. Nastavenia      Nastavenia telefónu                                                                 | 68<br>68<br>69<br>69<br>70<br>70<br>72             |
| 12. Kancelárske aplikácie      Kalkulačka      Prevody      Poznámky      Adobe Reader      Quickoffice      13. Nastavenia      Nastavenia telefónu      Hlasové povely                                             | 68<br>68<br>69<br>69<br>70<br>70<br>72<br>81       |
| 12. Kancelárske aplikácie      Kalkulačka      Prevody      Poznámky      Adobe Reader      Quickoffice      13. Nastavenia      Nastavenia telefónu      Hlasové povely      14. Správa údajov                      | 68<br>68<br>69<br>70<br>72<br>72<br>81<br>82       |
| 12. Kancelárske aplikácie      Kalkulačka      Prevody      Poznámky      Adobe Reader      Quickoffice      13. Nastavenia      Nastavenia telefónu      Hlasové povely      14. Správa údajov      Správca súborov | 68<br>68<br>69<br>70<br>72<br>72<br>81<br>82<br>82 |

| Správca zariadenia                  | . 83 |
|-------------------------------------|------|
| Správca anlikácií                   | 84   |
| Aktivačné kľúče                     | 90   |
|                                     | . 00 |
| 15. Pripojiteľnosť                  | 87   |
| Prenos dát                          | . 87 |
| PC Suite                            | . 88 |
| Pripojenje cez Bluetooth            | . 88 |
| USB princienie                      | 91   |
| Svnchronizácia na diaľku            | 91   |
| Služba Puch to talk (stlač a hovor) | 02   |
|                                     | . 52 |
| Spravca spojenia                    | . 96 |
| 16. Informácie o batérii            | 96   |
| Nabíjanie a vybíjanie               | . 96 |
| Návod na autentizáciu batérií Nokia | 97   |
|                                     | ,    |
| 17. Doplnky                         | 98   |
| Starostlivosť a údržba              | 99   |
| Ďalšie bezpečnostné                 |      |
| informácie 1                        | 00   |
| Register 1                          | 04   |
|                                     |      |

# Pre vašu bezpečnosť

Prečítajte si tieto jednoduché pravidlá. Ich nedodržanie môže byť nebezpečné alebo protizákonné. Prečítajte si celý návod na použitie, kde nájdete ďalšie informácie.

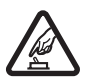

#### ZAPÍNAJTE OBOZRETNE

Nezapínajte prístroj, keď je používanie bezdrôtových telefónov zakázané, alebo keď by mohol spôsobiť rušenie alebo nebezpečenstvo.

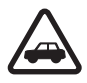

#### BEZPEČNOSŤ CESTNEJ PREMÁVKY JE PRVORADÁ

Rešpektujte všetky miestne predpisy. Ako vodič majte pri šoférovaní vždy voľné ruky, aby ste sa mohli venovať riadeniu vozidla. Pri riadení vozidla musíte mať na zreteli predovšetkým bezpečnosť cestnej premávky.

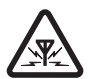

#### RUŠENIE

Všetky bezdrôtové prístroje sú citlivé na rušenie, ktoré môže negatívne ovplyvniť ich prevádzku.

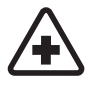

#### VYPNITE V NEMOCNICI Rešpektujte všetky zákazy. Vypnite prístroj v blízkosti zdravotníckych prístrojov.

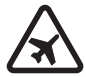

#### VYPNITE V LIETADLE

Rešpektujte všetky zákazy. Bezdrôtové prístroje môžu v lietadlách spôsobovať rušenie.

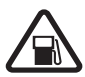

#### VYPNITE PRI ČERPANÍ POHONNÝCH HMÔT

Nepoužívajte prístroj na čerpacej stanici. Nepoužívajte ho v blízkosti palív alebo chemikálií.

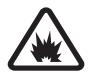

#### VYPNITE V BLÍZKOSTI ODSTRELOV Rešpektujte všetky zákazy. Nepoužívajte prístroj na miestach, kde prebiehajú trhacie práce.

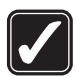

#### POUŽÍVAJTE UVÁŽLIVO Používajte iba v normálnej polohe podľa inštrukcií v produktovej dokumentácii. Nedotýkajte sa zbytočne antény.

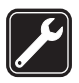

ODBORNÝ SERVIS Tento výrobok smie inštalovať a opravovať iba vyškolený personál.

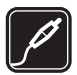

DOPLNKY A BATÉRIE Požívajte iba schválené doplnky a batérie. Neprepájajte nekompatibilné výrobky.

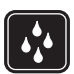

ODOLNOSŤ VOČI VODE Váš prístroj nie je odolný voči vode. Uchovávajte ho v suchu.

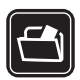

#### ZÁLOŽNÉ KÓPIE

Nezabúdajte si zálohovať alebo písomne zaznamenať všetky dôležité údaje, ktoré máte uložené vo svojom prístroji.

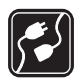

#### PRIPOJENIE K INÝM ZARIADENIAM

Pri pripájaní k akémukoľvek inému zariadeniu si v jeho návode na použitie prečítajte podrobné bezpečnostné pokyny. Neprepájajte nekompatibilné výrobky.

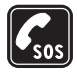

#### TIESŇOVÉ VOLANIA

Presvedčte sa, že na prístroji je zapnutá funkcia telefónu a telefón je funkčný. Stláčajte tlačidlo Koniec, kým sa nevymaže displej a nevrátite sa k pohotovostnému displeju. Navoľte tiesňové číslo a potom stlačte Hovor. Uveďte svoju polohu. Neukončujte hovor, kým k tomu nedostanete povolenie.

### O vašom prístroji

Mobilné zariadenie je schválené pre prevádzku v sieťach GSM 900/1800 MHz, GSM 1900 MHz a WCDMA 2100 (UMTS) v Slovenskej republike v rámci všeobecných povolení TÚ SR VPR-09/2001, VPR-01/2001 a VPR-08/2005. Ďalšie informácie o sieťach si vyžiadajte od svojho poskytovateľa služieb.

Pri používaní funkcií tohto prístroja dodržujte všetky zákony a rešpektujte súkromie a zákonné práva iných vrátane autorských práv.

Ochrana autorských práv môže brániť kopírovaniu, úprave, prenosu alebo rozosielaniu niektorých obrázkov, hudby (vrátane zvonení) a iného obsahu.

Váš prístroj podporuje pripojenie na internet a ďalšie druhy pripojení. Podobne ako počítače môže byť váš prístroj vystavený vírusom, škodlivým správam a aplikáciám a inému škodlivému obsahu. Buď te obozretní a otvárajte správy, prijímajte žiadosti o spojenia, načítajte obsah a povoľte inštaláciu iba z dôveryhodných zdrojov. Pre zvýšenie bezpečnosti svojho prístroja zvážte inštaláciu antivírového softvéru s pravidelnými aktualizáciami a firewallovej aplikácie.

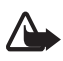

Výstraha: Pri používaní všetkých funkcií tohto prístroja, okrem budíka, musí byť prístroj zapnutý. Nezapínajte prístroj, ak by použitie bezdrôtového prístroja mohlo spôsobiť rušenie alebo nebezpečenstvo.

## Služby siete

Aby ste telefón mohli používať, potrebujete službu poskytovateľa bezdrôtových služieb. Mnohé funkcie si vyžadujú špeciálne funkcie siete. Takéto funkcie nie sú dostupné vo všetkých sieťach; v niektorých sieťach si využívanie služieb siete vyžaduje osobitné dojednanie s vaším poskytovateľom služieb. Váš poskytovateľ služieb vás poučí, ako služby používať, a vysvetlí vám, aké poplatky za ne účtuje. V niektorých sieťach môžu existovať obmedzenia, ktoré ovplyvňujú vaše možnosti využívania služieb siete. Niektoré siete napríklad nemusia podporovať všetky špecifické jazykové znaky a služby.

Váš poskytovateľ služieb mohol požiadať, aby boli niektoré funkcie vo vašom prístroji deaktivované alebo neboli aktivované. V takomto prípade sa tieto funkcie neobjavia v menu vášho prístroja. Váš prístroj môže byť tiež špeciálne nakonfigurovaný, napríklad môžu byť zmenené názvy, poradie a ikony položiek menu. Informujte sa podrobnejšie u svojho poskytovateľa služieb.

Tento prístroj podporuje protokoly WAP 2.0 (HTTP a SSL), ktoré bežia na protokoloch TCP/IP. Niektoré funkcie tohto prístroja, napríklad prehliadanie webových stránok, posielanie e-mailových správ, služba Push to talk, výmena okamžitých alebo multimediálnych správ, si vyžadujú podporu týchto technológií zo strany siete.

## Doplnky, batérie a nabíjačky

Skontrolujte si číslo modelu každej nabíjačky, ktorú chcete použiť s týmto prístrojom. Tento prístroj je určený na používanie s napájaním z nabíjačiek AC-3, AC-4, AC-5 a DC-4 alebo s adaptérom nabíjačky CA-44.

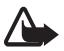

Výstraha: Používajte iba batérie, nabíjačky a doplnky, schválené spoločnosťou Nokia pre použitie s týmto konkrétnym modelom. Pri použití akýchkoľvek iných typov môžu stratiť platnosť všetky povolenia a záruky a vystavujete sa nebezpečenstvu.

O schválených doplnkoch, ktoré sú v predaji, sa, prosím, informujte u svojho predajcu. Keď odpájate sieťovú šnúru akéhokoľvek doplnku, uchopte a ťahajte zástrčku, nie šnúru.

# Podpora

### Pomocník

Telefón má pomocníka s informáciami pre daný kontext. Pomocníka môžete otvoriť z ktorejkoľvek aplikácie alebo z hlavného menu.

Ak chcete otvoriť pomocníka, keď je spustená aplikácia, vyberte položku **Voľby** > *Pomocník*. Ak chcete prepnúť medzi pomocníkom a aplikáciou otvorenou na pozadí, stlačte a podržte tlačidlo **Menu**. Vyberte položku **Voľby** a niektorú z nasledujúcich možností:

Zoznam tém - ak si chcete pozrieť zoznam dostupných tém v príslušnej kategórii.

Zoznam kategórií - ak si chcete pozrieť zoznam kategórií pomocníka.

Hľadať podľa slova - ak chcete vyhľadať témy pomocníka podľa kľúčových slov.

Ak chcete otvoriť pomocníka z hlavného menu, vyberte položku **Menu** > *Aplikácie* > *Pomocník*. V zozname kategórií pomocníka vyberte požadovanú aplikáciu a zobrazí sa zoznam tém pomocníka. Ak chcete prepnúť medzi zoznamom kategórií pomocníka označeným C a zoznamom kľúčových slov označeným **1 a bc**, stlačte navigačné tlačidlo doľava alebo doprava. Ak chcete zobraziť text príslušnej nápovede, vyberte ju.

# Podpora pre produkty spoločnosti Nokia a kontaktné informácie

Navštívte stránky www.nokia.com/support alebo web miestneho zastúpenia spoločnosti Nokia, kde nájdete najnovšiu verziu tohto návodu, dodatočné informácie, súbory na stiahnutie a služby pre svoj produkt Nokia.

Na webovej stránke získate informácie o používaní produktov a služieb od spoločnosti Nokia. Ak chcete v prípade potreby kontaktovať službu zákazníkom, adresu miestneho kontaktného strediska spoločnosti Nokia nájdete v zozname na lokalite www.nokia.com/customerservice, resp. www.nokia.sk/support/servis.php.

Informácie o údržbe získate v najbližšom servisnom centre spoločnosti Nokia na stránke www.nokia.com/repair.

#### Aktualizácie softvéru

Spoločnosť Nokia môže poskytnúť aktualizácie softvéru, ktoré môžu ponúknuť nové vlastnosti, zdokonalené funkcie alebo lepší výkon. Tieto aktualizácie môžete vyžiadať pomocou počítačovej aplikácie Nokia Software Updater. Ak chcete aktualizovať softvér prístroja, potrebujete aplikáciu Nokia Software Updater, kompatibilný počítač s operačným systémom Microsoft Windows 2000 alebo XP, širokopásmové pripojenie na internet a kompatibilný dátový kábel na pripojenie prístroja k počítaču.

Ďalšie informácie, ako aj aplikáciu Nokia Software Updater, získate na adrese www.nokia.com/update alebo na webových stránkach miestneho zastúpenia spoločnosti Nokia.

Ak sieť podporuje bezdrôtový prenos aktualizácií softvéru, môžete si tiež vyžiadať aktualizácie pomocou prístroja. Pozrite si časť "Aktualizácia softvéru", str. 84.

Načítanie aktualizácií softvéru môže zahŕňať prenos veľkého množstva dát v sieti poskytovateľa služieb. Informujte sa u svojho poskytovateľa služieb o poplatkoch za prenos dát.

Pred spustením aktualizácie skontrolujte, či má batéria dosť energie. V opačnom prípade ju pripojte k nabíjačke.

# 1. Začíname

## Vloženie karty SIM alebo USIM a batérie

Pred vybratím batérie prístroj vždy vypnite a odpojte od nabíjačky.

Tento prístroj používa batérie BL-5B.

O dostupnosti a možnostiach používania služieb SIM karty sa informujte u dodávateľa svojej SIM karty. Môže ním byť poskytovateľ služieb alebo iný dodávateľ.

1. Otočte zadnú stranu prístroja smerom k vám a posunutím zadný kryt (1) snímte z telefónu (2). Batériu vyberte nadvihnutím podľa obrázka (3).

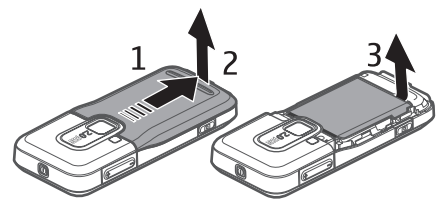

2. Ak chcete uvoľniť držiak karty SIM, posuňte ho dozadu (4) a nadvihnite (5).

Kartu SIM alebo USIM vložte do držiaka karty SIM (6). Dbajte na to, aby bola karta vložená správne, zlatá plôška kontaktov na karte sa nachádzala na spodnej strane a skosený okraj smeroval nahor.

Zatvorte držiak karty SIM a posunutím dopredu ho zaistite (7).

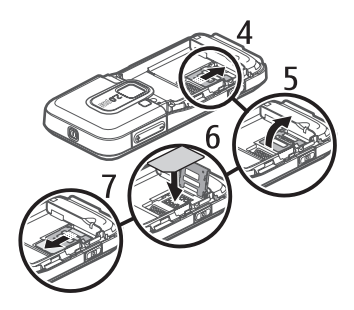

Znova vložte batériu (8) a nasaď te zadný kryt (9).

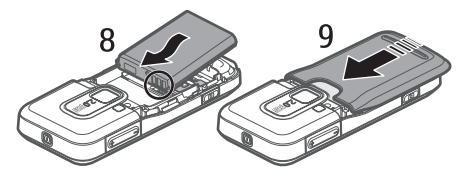

## Karta microSD

Používajte iba kompatibilné karty microSD, ktoré pre tento prístroj schválila spoločnosť Nokia. Nokia sa riadi schválenými priemyselnými normami pre pamäťové karty, ale karty niektorých značiek nemusia byť úplne kompatibilné s týmto prístrojom. Pri použití nekompatibilnej karty môže dôjsť k poškodeniu karty a prístroja a môže dôjsť aj k porušeniu dát, uložených na karte.

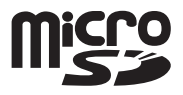

Karty microSD uchovávajte mimo dosahu malých detí.

Dostupnú pamäť môžete zväčšiť použitím pamäťovej karty microSD. Pri vkladaní a vyberaní karty microSD nie je potrebné prístroj vypínať.

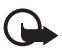

Dôležité: Nevyberajte pamäťovú kartu uprostred činnosti, keď prebieha prístup na kartu. Ak vyberiete kartu počas zápisu alebo čítania, môže dôjsť k poškodeniu pamäťovej karty ako aj prístroja, a dáta uložené na karte sa môžu zničiť.

#### Vloženie karty microSD

Pamäťová karta sa môže dodávať spolu s telefónom.

- 1. Otvorte bočné dvierka (1).
- Kartu microSD vložte do otvoru tak, aby zlatá plôška s kontaktmi smerovala nahor (2). Kartu jemne zatlačte, aby zapadla na miesto.
- 3. Dôkladne zatvorte bočné dvierka (3).

#### Vybranie karty microSD

- 1. Otvorte bočné dvierka.
- Jemným zatlačením kartu uvoľnite. Zobrazí sa správa Vyberte pamäťovú kartu a stlačte tlačidlo "OK". Vytiahnite kartu a vyberte položku OK.
- 3. Dôkladne zatvorte bočné dvierka.

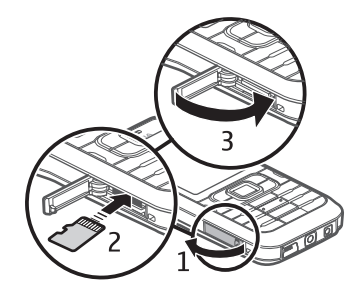

## Nabitie batérie

Zapojte nabíjačku do zásuvky sieťového napájania.

Potom nabíjačku zapojte do telefónu.

Ak je batéria úplne vybitá, môže trvať niekoľko minút, kým sa na displeji objaví indikátor nabíjania a kým budete môcť začať telefonovať.

Dĺžka nabíjania závisí od použitej nabíjačky a batérie. Nabíjanie batérie BL-5B s nabíjačkou AC-4 trvá približne 80 minút.

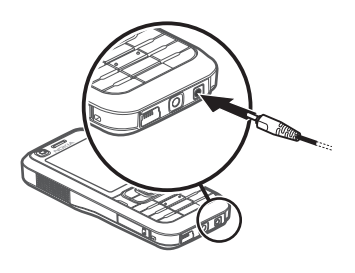

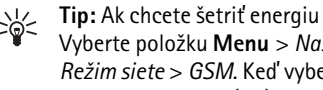

Tip: Ak chcete šetriť energiu batérie, telefón používajte len v sieti GSM. Vyberte položku Menu > Nastavenia > Nast. telef. > Telefón > Sieť > *Režim siete* > *GSM*. Keď vyberiete sieť GSM, nie sú k dispozícii všetky služby siete UMTS (3G).

## Zapnutie a vypnutie telefónu

Stlačte a podržte vypínač.

Ak si telefón vyžiada kód PIN, zadajte ho a vyberte položku OK.

Ak si telefón vyžiada blokovací kód, zadajte ho a vyberte položku OK. Z výroby je nastavený blokovací kód 12345.

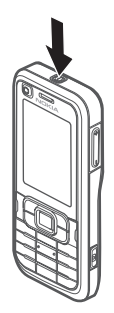

## Nastavenie času a dátumu

Ak chcete nastaviť správne časové pásmo, čas a dátum, vyberte krajinu, v ktorej sa momentálne nachádzate, a zadajte miestny čas a dátum.

# Štandardná prevádzková poloha

Telefón používajte iba v normálnej prevádzkovej polohe.

Počas dlhšie trvajúcej operácie, ako napríklad aktívneho videohovoru alebo vysokorýchlostného prenosu dát, sa môže prístroj zohriať. Vo väčšine prípadov je to normálne. Ak máte podozrenie, že prístroj nepracuje správne, zverte ho najbližšiemu autorizovanému servisnému stredisku.

Váš prístroj má vnútorné antény.

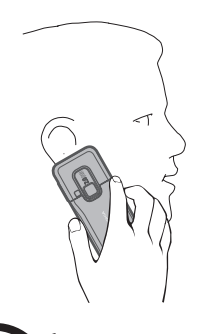

Poznámka: Podobne ako pri iných rádiofrekvenčných prístrojoch sa zbytočne nedotýkajte antény, keď ju prístroj využíva. Nedotýkajte sa celulárnej antény napríklad počas hovoru. Kontakt s vysielacou alebo prijímacou anténou zhoršuje kvalitu rádiovej komunikácie a môže spôsobiť, že prístroj bude pracovať s vyšším výkonom, než je normálne potrebné, čím sa zníži výdrž batérie.

Celulárna anténa (1)

Anténa Bluetooth (2)

## Konfiguračné nastavenia

Skôr ako budete môcť využívať multimediálne správy, okamžité správy, službu PTT, e-mail, synchronizáciu, streaming a prehliadač, musia byť v telefóne definované správne konfiguračné nastavenia. Telefón môže na základe vloženej karty SIM automaticky nakonfigurovať nastavenia prehliadača, multimediálnych správ, miesta prístupu a streamingu. Nastavenia môžete získať aj priamo vo forme konfiguračnej správy, ktorú uložíte v telefóne. Ďalšie informácie o dostupnosti vám poskytne poskytovateľ služieb alebo najbližší autorizovaný predajca produktov Nokia.

Keď prijmete konfiguračnú správu a nastavenia sa automaticky neuložia a neaktivujú, na displeji sa zobrazí hlásenie *1 nová správa*. Správu otvorte výberom možnosti **Ukáž**. Ak chcete nastavenia uložiť, vyberte položku **Voľby** > *Uložiť*. Možno budete musieť zadať kód PIN, ktorý vám poskytne poskytovateľ služieb.

### Sprievodca nastaveniami

*Sprievodca* umožňuje konfigurovať v prístroji nastavenia operátora (správy MMS, sieť GPRS a internet) a e-mailové nastavenia na základe informácií od operátora siete. Podľa možností sa dajú konfigurovať aj iné nastavenia.

Ak chcete tieto služby využívať, je potrebné požiadať poskytovateľa služieb o aktiváciu dátového spojenia, prípadne aj ďalších služieb.

Vyberte položku Menu > Nastavenia > Sprievodca.

### Prenos dát

Informácie o prenose dát, napríklad kontaktov, zo staršieho modelu telefónu nájdete v časti "Prenos dát", str. 87.

# 2. Váš telefón

### Tlačidlá a súčasti

Objektív sekundárneho fotoaparátu (1) Slúchadlo (2) Displej (3) Ľavé a pravé výberové tlačidlo (4) Tlačidlo Zmazať (5) Tlačidlo Menu (6). ďalej uvádzané ako "vyberte položku Menu" Tlačidlo Hovor (7) Tlačidlo Koniec (8) Navigačné tlačidlo Navi<sup>™</sup> (9), ďalej uvádzané ako navigačné tlačidlo Číselné tlačidlá (10) Reproduktor (11) Otvor na kartu microSD (12) Držiak šnúrky (13) Konektor USB (14) Konektor Nokia AV s priemerom 2,5 mm (15) Konektor pre nabíjačku (16)

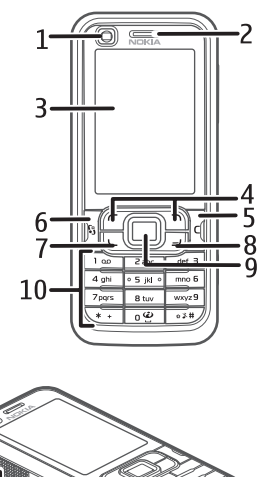

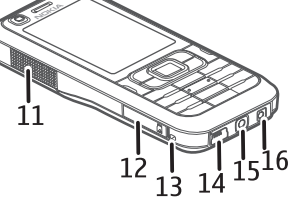

Objektív hlavného fotoaparátu (17) Blesk fotoaparátu (18) Vypínač (19) Tlačidlá ovládania hlasitosti (20) Tlačidlo fotoaparátu (21)

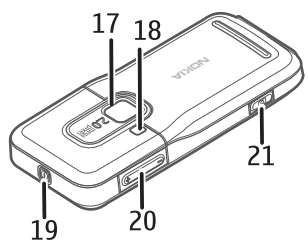

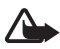

Výstraha: Tento prístroj môže obsahovať nikel.

### Pohotovostný režim

Po zapnutí telefónu a prihlásení sa do príslušnej siete je telefón v pohotovostnom režime a pripravený na používanie.

Ak chcete otvoriť zoznam naposledy volaných čísel, stlačte tlačidlo Hovor.

Ak chcete použiť hlasové povely alebo voľbu hlasom, stlačte a podržte pravé výberové tlačidlo.

Ak chcete zmeniť profil, krátko stlačte vypínač a zvoľte si profil.

Ak sa chcete pripojiť na web, stlačte a podržte tlačidlo 0.

### <u>Aktívny pohotovostný režim</u>

Ak je zapnutý aktívny pohotovostný režim, displej môžete používať na rýchly prístup k často používaným aplikáciám. Ak chcete určiť, či sa má zobrazovať aktívny pohotovostný režim, vyberte položku **Menu** > Nastavenia > Nast. telef. > Všeobecné > Personalizácia > Pohotovostný režim > Aktívny pohotov. režim > Zapnutý alebo Vypnutý.

Ak chcete aktivovať aplikácie aktívneho pohotovostného režimu, prejdite na aplikáciu a vyberte ju. V aktívnom pohotovostnom režime sa zobrazujú štandardné aplikácie v hornej časti displeja a pod nimi sa zobrazujú udalosti kalendára, zoznamu úloh a prehrávača. Ak chcete otvoriť aplikáciu alebo udalosť, prejdite na ňu a vyberte ju.

### Profil offline

Profil *Off-line* umožňuje používať telefón bez pripojenia k sieti. Keď je aktívny profil *Off-line*, pripojenie k bezdrôtovej sieti je vypnuté, čo indikuje aj symbol X v mieste indikátora intenzity signálu. Všetky bezdrôtové rádiofrekvenčné signály smerujúce z alebo do telefónu sú blokované a telefón môžete používať bez karty SIM alebo USIM. Profil offline používajte v prostredí citlivom na rádiový signál – na palube lietadla alebo nemocnici. Keď je aktívny profil offline, môžete počúvať hudbu pomocou prehrávača hudby.

Ak chcete profil offline vypnúť, stlačte vypínač a zvoľte iný profil.

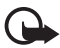

Dôležité: V profile offline nemôžete volať ani prijímať žiadne hovory a nemôžete používať žiadne funkcie, ktoré si vyžadujú pokrytie celulárnou sieťou. Môžete ale volať na oficiálne tiesňové číslo, naprogramované vo vašom prístroji. Aby ste mohli volať, musíte najskôr aktivovať funkcie telefónu prechodom do iného profilu. Ak je prístroj zablokovaný, zadajte odblokovací kód.

## Indikátory

- **3G** Telefón je pripojený k sieti UMTS.
- **35**<sub>G</sub> Služba HSDPA (služba siete) v sieti UMTS je aktivovaná.
- Telefón je pripojený k sieti GSM.
- Telefón je v režime offline a nie je pripojený k žiadnej celulárnej sieti.
  Pozrite si časť "Profil offline", str. 15.
- Dostali ste jednu alebo niekoľko správ do zložky *Prijaté* v aplikácii *Správy*.
- Do vzdialenej schránky ste dostali nový e-mail.
- V zložke Na odoslanie čakajú správy na odoslanie. Pozrite si časť "Zložka Na odoslanie", str. 36.
- Máte zmeškané hovory. Pozrite si časť "Posledné hovory", str. 29.
- Zobrazuje sa, ak je položka *Typ zvonenia* nastavená na možnosť *Tiché* a položky *Tón hlásenia správy* a *Tón hlásenia e-mailu* sú nastavené na možnosť *Vypnutý*. Pozrite si časť "Profily", str. 64.
- **Tlačidlá telefónu sú zablokované. Pozrite si časť "Blokovanie tlačidiel** (keyguard)", str. 19.
- در) Aktivovaný reproduktor.
- Aktivovaný budík.
- 2 Používa sa druhá telefónna linka. Pozrite si kapitolu *Používaná linka* v časti "Hovor", str. 77.

### 

Všetky hovory na telefón sú presmerované do schránky hovorov alebo na iné číslo. Ak máte dve telefónne linky, potom indikátor presmerovania pre prvú linku bude **1** a pre druhú linku **2**.

K telefónu je pripojený headset.

- **J** K telefónu je pripojená indukčná slučka pre nedoslýchavých.
- Spojenie s Bluetooth headsetom sa prerušilo.
- **D** / **D**<sup>+</sup> Prebieha dátový prenos.
- $\underline{\underline{x}}$  Paketové dátové spojenie GPRS je aktívne. Indikátor  $\underline{\underline{x}}$  signalizuje, že spojenie je podržané, a indikátor  $\underline{\underline{x}}$ , že spojenie je dostupné.
- ₽aketové dátové spojenie je aktívne v časti siete, ktorá podporuje pripojenie EGPRS. Indikátor ₺ signalizuje, že spojenie je podržané, a indikátor ₺ rš, že spojenie je dostupné. Ikony ukazujú, že spojenie EGPRS je v sieti dostupné, ale váš prístroj ho nemusí na prenos dát nutne používať.
- Paketové dátové spojenie v sieti UMTS je aktívne. Indikátor 3/2 signalizuje, že spojenie je podržané, a indikátor 3/2, že spojenie je dostupné.

Zapnuté spojenie Bluetooth.

(\*) Prenos dát cez spojenie Bluetooth. Pozrite si časť "Pripojenie cez Bluetooth", str. 88.

Aktívne spojenie USB.

Môžu sa zobraziť aj ďalšie indikátory.

## Posúvanie a výber

Ak sa chcete posunúť doľava, doprava, nahor alebo nadol, stlačte príslušný okraj navigačného tlačidla. Ak chcete zvolenú položku vybrať, stlačte stred navigačného tlačidla.

#### Označenie a zrušenie označenia položiek

Ak chcete označiť alebo zrušiť označenie položky zoznamu v aplikáciách, stlačte tlačidlo #. Ak chcete označiť alebo zrušiť označenie niekoľkých položiek zoznamu za sebou, stlačte a podržte tlačidlo # a stláčajte navigačné tlačidlo nahor alebo nadol.

### Menu

Menu umožňuje prístup k funkciám v telefóne. Ak chcete otvoriť hlavné menu, stlačte tlačidlo Menu (ďalej uvádzané ako "vyberte položku **Menu**"). Prejdite na aplikáciu alebo zložku a stlačením navigačného tlačidla ju otvorte. Ak chcete zmeniť vzhľad menu, vyberte položku **Menu** > **Voľby** > Zmeniť vzhľad menu a typ vzhľadu.

Ak zmeníte poradie funkcií v menu, poradie sa môže líšiť od predvoleného poradia opísaného v tejto príručke.

Aplikáciu alebo zložku zatvoríte výberom možnosti **Späť** a **Ukonči** toľkokrát, koľko je potrebné na návrat do hlavného menu, alebo výberom možnosti **Voľby** > Ukončiť.

Ak chcete zobraziť otvorené aplikácie alebo medzi nimi prepínať, stlačte a podržte tlačidlo **Menu**. Otvorí sa okno na prepínanie aplikácií a zobrazí sa v ňom zoznam otvorených aplikácií. Prejdite na príslušnú aplikáciu a vyberte ju.

Ak nechávate na pozadí bežať aplikácie, zvyšujú sa požiadavky na energiu batérie a výdrž batérie sa zníži.

#### Zobrazenie stavu pamäte

Ak chcete skontrolovať využitie pamäte, vyberte položku **Menu** > **Voľby** > *Detaily o pamäti* > *Pamäť telefónu* alebo *Pamäť. karta*. Ak je v pamäti nedostatok miesta, odstráňte niektoré súbory alebo ich presuňte na pamäťovú kartu.

### Uvítacia aplikácia

Aplikácia Uvítanie sa spustí pri prvom zapnutí telefónu. Pomocou aplikácie Uvítanie sa môžete dostať do týchto aplikácií:

Tutoriál - ak sa chcete dozvedieť o funkciách telefónu a o tom, ako ich používať.

Sprievodca - ak chcete konfigurovať nastavenia pripojenia.

Prenos dát - ak chcete kopírovať alebo synchronizovať dáta z iných kompatibilných telefónov.

Ak chcete Uvítaciu aplikáciu otvoriť neskôr, vyberte položku **Menu** > Aplikácie > Uvítanie.

## 🔳 Tutoriál

Tutoriál obsahuje informácie o funkciách telefónu a materiál o tom, ako ho používať. Tutoriál sa spustí automaticky pri prvom zapnutí telefónu. Ak chcete tutoriál spustiť manuálne, vyberte položku **Menu** > *Tutoriál* a položku tutoriál.

## Ovládanie hlasitosti

Hlasitosť slúchadla alebo reproduktora môžete počas hovoru alebo počúvania zvukového súboru meniť pomocou tlačidiel ovládania hlasitosti.

Reproduktor počas hovoru aktivujete výberom možnosti **Reproduktor**. Reproduktor počas hovoru vypnete výberom možnosti **Handset**.

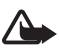

Výstraha: Keď je zapnutý reproduktor, nedržte prístroj pri uchu, pretože hlasitosť môže byť veľmi vysoká.

## Blokovanie tlačidiel (keyguard)

Ak chcete predísť náhodnému stlačeniu tlačidiel, môžete ich zablokovať.

Ak chcete tlačidlá zablokovať v pohotovostnom režime, stlačte ľavé výberové tlačidlo a do 1,5 sekundy tlačidlo \*. Ak chcete nastaviť, aby telefón automaticky zablokoval tlačidlá po uplynutí určitého času, vyberte položku **Menu** > Nastavenia > Nast. telef. > Všeobecné > Ochrana > Telefón a SIM karta > Interval autoblok. kláves. > Definuje užívateľ a zadajte požadovaný čas.

Ak chcete tlačidlá odblokovať v pohotovostnom režime, vyberte možnosť **Odblokuj** a do 1,5 sekundy stlačte tlačidlo \*.

Aj keď sú tlačidlá zablokované, dá sa volať na oficiálne tiesňové číslo, naprogramované vo vašom prístroji.

## Prístupové kódy

Ak chcete nastaviť spôsob využívania prístupových kódov v telefóne, vyberte položku **Menu** > *Nastavenia* > *Nast. telef.* > *Všeobecné* > *Ochrana* > *Telefón a SIM karta*.

### <u>Blokovací kód</u>

Blokovací kód (päťciferný) umožňuje chrániť telefón pred neoprávneným použitím. Prednastavený kód je 12345. Tento kód zmeňte a nový kód udržiavajte v tajnosti a na bezpečnom mieste oddelene od telefónu. Kód môžete zmeniť a nastaviť telefón tak, aby si ho vyžiadal.

Ak päťkrát po sebe zadáte nesprávny blokovací kód, telefón bude nasledujúce pokusy o zadanie blokovacieho kódu ignorovať. Počkajte 5 minút a znova kód zadajte.

Aj keď je prístroj zablokovaný, dá sa volať na oficiálne tiesňové číslo, naprogramované vo vašom prístroji.

### <u>Kódy PIN</u>

Kód PIN (Personal Identification Number – Osobné identifikačné číslo) a kód UPIN (Universal Personal Identification Number – Univerzálne osobné identifikačné číslo) (4 až 8 číslic) pomáhajú chrániť kartu SIM pred neoprávneným použitím. Kód PIN sa spravidla dodáva spolu s kartou SIM. Kód PIN2 (4 – 8 číslic) sa môže dodávať s kartou SIM a je potrebný pre niektoré funkcie.

Kód PIN modulu sa vyžaduje na prístup k informáciám v ochrannom module. Kód PIN modulu sa dodáva s kartou SIM, ak je ochranný modul v karte SIM.

Podpisový kód PIN sa vyžaduje pri digitálnom podpisovaní. Podpisový kód PIN sa dodáva s kartou SIM, ak je ochranný modul v karte SIM.

#### <u>Kódy PUK</u>

Kód PUK (Personal Unblocking Key – Osobný odblokovací kód) a kód UPUK (Universal Personal Unblocking Key – Univerzálny osobný odblokovací kód) (8 číslic) sú potrebné na zmenu zablokovaného kódu PIN, resp. kódu UPIN. Kód PUK2 sa vyžaduje pri zmene zablokovaného kódu PIN2.

Ak kódy nedostanete spolu s kartou SIM, obráťte sa na miestneho poskytovateľa služieb.

#### **Blokovacie heslo**

Blokovacie heslo (4 číslice) sa vyžaduje pri použití funkcie *Blokovanie hovorov*. Pozrite si časť "Blokovanie hovorov", str. 78. Heslo môžete získať od svojho poskytovateľa služieb.

Ak trikrát po sebe zadáte nesprávne blokovacie heslo, heslo sa zablokuje. Kontaktujte svojho poskytovateľa služieb.

### Načítajte!

Aplikácia Načítajte! (služba siete) je obchod s mobilným obsahom, ktorý máte k dispozícii v prístroji.

S aplikáciou *Načítajte!* môžete objaviť, zobraziť ukážku, kúpiť, načítať alebo inovovať obsah, služby a aplikácie. Položky sa zaraďujú do katalógov a zložiek, ktoré ponúkajú rôzni poskytovatelia služieb. Dostupný obsah závisí od poskytovateľa služieb.

#### Vyberte položku Menu > Načítajte!.

Aplikácia Načítajte! používa vaše služby siete na prístup k aktuálnemu obsahu. Informácie o ďalších položkách, ktoré sú dostupné cez aplikáciu Načítajte!, získate od svojho poskytovateľa služieb, dodávateľa alebo výrobcu ponúkanej položky.

## Vlastné

Do telefónu môžete načítať aplikácie. Ak chcete aplikácie otvoriť, vyberte položku **Menu** > *Aplikácie* > *Vlastné*.

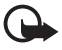

**Dôležité:** Inštalujte a používajte iba aplikácie a iný softvér z dôveryhodných zdrojov, napríklad aplikácie nesúce osvedčenie Symbian Signed alebo tie, ktoré prešli testom Java Verified<sup>™</sup>.

### Pripojenie kompatibilného headsetu

Nepripájajte výrobky, ktoré sú zdrojom výstupného signálu, pretože tieto môžu poškodiť prístroj. Do konektora AV Nokia nepripájajte žiadny zdroj napätia.

Keď do konektora AV Nokia pripájate akékoľvek iné externé zariadenie alebo headset ako to, ktoré je na použitie s týmto prístrojom schválené spoločnosťou Nokia, venujte zvýšenú pozornosť výške hlasitosti.

### Pripojenie dátového kábla USB

Ak chcete vybrať predvolený režim spojenia USB, vyberte položku **Menu** > Nastavenia > Pripojenie > USB > Režim USB a požadovaný režim. Ak chcete nastaviť, či sa má predvolený režim aktivovať automaticky, vyberte položku Žiadať pri spojení > Nie.

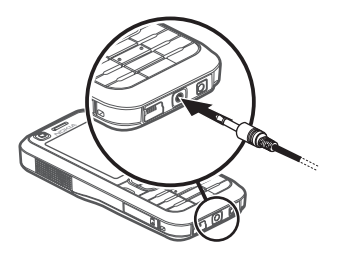

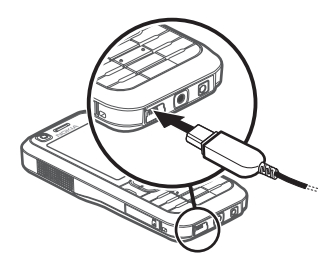

## Pripevnenie šnúrky na zápästie

Šnúrku na zápästie pripojte podľa obrázka. Pokyny na sňatie zadného krytu nájdete v kroku 1 v časti "Vloženie karty SIM alebo USIM a batérie", str. 10.

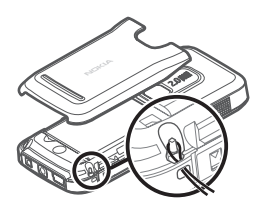

# 3. Telefonovanie

### Uskutočnenie hovoru

1. V pohotovostnom režime zadajte telefónne číslo vrátane medzimestskej predvoľby. Číslo vymažete stlačením tlačidla Zmazať.

Ak voláte do zahraničia, vložte dvoma stlačeniami tlačidla \* medzinárodnú predvoľbu (znak + nahrádza prístupový kód do medzinárodnej siete) a zadajte predvoľbu krajiny, medzimestskú predvoľbu (v prípade potreby vynechajte počiatočnú nulu) a telefónne číslo.

2. Číslo vytočíte stlačením tlačidla Hovor.

Hlasitosť môžete počas hovoru meniť pomocou tlačidiel ovládania hlasitosti.

3. Stlačením tlačidla Koniec hovor ukončíte, resp. zrušíte pokus o nadviazanie spojenia.

Hovor z aplikácie *Kontakty* uskutočníte výberom položky **Menu** > *Kontakty*. Prejdite na požadované meno alebo meno vyhľadajte zadaním jeho prvých písmen. Číslo vytočíte stlačením tlačidla Hovor.

Ak chcete zavolať na niektoré z nedávno volaných čísel, v pohotovostnom režime stlačte tlačidlo Hovor. Zobrazí sa zoznam posledných 20 čísel, ktoré ste volali alebo sa pokúšali volať. Prejdite na požadované číslo a stlačte tlačidlo Hovor.

Informácie o hovoroch PTT nájdete v časti "Služba Push to talk (stlač a hovor)", str. 92.

#### Schránka hovorov

Schránku hovorov (služba siete) zavoláte stlačením a podržaním tlačidla 1 v pohotovostnom režime.

Schránka hovorov je služba siete. Číslo schránky hovorov vám poskytne poskytovateľ služieb.

Ak chcete definovať číslo schránky hovorov (ak nie je nastavené žiadne číslo), vyberte položku **Menu** > Nastavenia > Schránka. Po zobrazení správy Číslo odkazovej schránky: zadajte číslo odkazovej schránky.

Ak chcete zmeniť číslo schránky hovorov, vyberte položku **Menu** > *Nastavenia* > *Schránka* > **Voľby** > *Zmeniť číslo* a zadajte číslo.

### Rýchla voľba

Rýchla voľba je jednoduchý spôsob volania na často používané čísla v pohotovostnom režime. Ktorékoľvek telefónne číslo môžete priradiť jednému z tlačidiel rýchlej voľby od 2 do 9. Číslo 1 je rezervované pre schránku hovorov.

- 1. Vyberte položku **Menu** > *Kontakty* a príslušný kontakt.
- Prejdite na číslo a vyberte položku Voľby > Prideliť rýchlu voľbu. Prejdite na požadované tlačidlo rýchlej voľby a vyberte položku Prideľ. Po návrate ku kontaktným údajom ikona vedľa čísla symbolizuje priradenú rýchlu voľbu.

Číslo potom môžete zavolať jedným z nasledujúcich spôsobov:

- Stlačte príslušné tlačidlo rýchlej voľby a potom tlačidlo Hovor.
- Ak je funkcia Rýchla voľba nastavená na možnosť Zapnutá, stlačte a podržte príslušné tlačidlo rýchlej voľby, kým nezačne hovor. Ak chcete nastaviť funkciu Rýchla voľba na možnosť Zapnutá, vyberte položku Menu > Nastavenia > Nast. telef. > Telefón > Hovor > Rýchla voľba > Zapnutá.

Ak chcete zobraziť číslo priradené tlačidlu rýchlej voľby, vyberte položku **Menu** > *Nastavenia* > *Rýchla voľ.*, prejdite na ikonu príslušného tlačidla a potom vyberte položku **Voľby** > *Zobraziť číslo*.

### <u>Voľba hlasom</u>

Hlasová menovka sa automaticky priraďuje ku všetkým záznamom v menu Kontakty.

Používajte dostatočne dlhé mená a nepoužívajte podobné mená pre rozličné čísla.

Hlasové menovky sú citlivé na hluk pozadia. Hlasové menovky používajte v tichom prostredí.

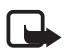

Poznámka: Používanie hlasových menoviek môže byť problematické napríklad v hlučnom prostredí alebo v tiesni, preto by ste sa nikdy nemali spoliehať výlučne na voľbu hlasom.

1. V pohotovostnom režime stlačte a podržte pravé výberové tlačidlo. Ozve sa krátky zvukový signál a zobrazí sa výzva *Teraz hovorte*.

Ak používate kompatibilný headset s tlačidlom headsetu, stlačte a podržte toto tlačidlo.

 Jasne vyslovte hlasový povel. Telefón prehrá hlasový povel najpresnejšej zhody. Po uplynutí 1,5 sekundy telefón vytočí číslo. Ak je výsledok nesprávny, pred vytočením čísla vyberte položku Ďalej a iný záznam.

Používanie hlasových povelov na uskutočňovanie funkcií telefónu je podobné voľbe hlasom. Pozrite si časť "Hlasové povely", str. 81.

### Uskutočnenie konferenčného hovoru

- 1. Ak chcete uskutočniť konferenčný hovor (služba siete), zavolajte prvému účastníkovi.
- Ak chcete zavolať inému účastníkovi, vyberte položku Voľby > Nový hovor. Prvý hovor sa automaticky podrží.
- 3. Ak chcete po prijatí nového hovoru pridať prvého účastníka do konferenčného hovoru, vyberte položku **Voľby** > *Konferenčný*.

Ak chcete do hovoru pridať ďalšieho účastníka, zopakujte krok 2 a vyberte položku **Voľby** > *Konferenčný* > *Pridať do konferencie*. Telefón podporuje konferenčné hovory medzi najviac šiestimi účastníkmi vrátane vás.

- 4. Ak chcete počas konferencie nadviazať súkromný hovor s jedným z účastníkov, vyberte možnosť Voľby > Konferenčný > Súkromne. Vyberte požadovaného účastníka a možnosť Súkromie. Konferenčný hovor sa na vašom telefóne podrží. Ďalší účastníci môžu v konferenčnom hovore pokračovať. Do konferenčného hovoru sa vrátite výberom možnosti Voľby > Pridať do konferencie.
- Ak chcete z konferenčného hovoru účastníka vylúčiť, vyberte možnosť Voľby > Konferenčný > Vyradiť účastníka, prejdite na účastníka a vyberte možnosť Vyraď.
- 6. Konferenčný hovor ukončíte stlačením tlačidla Koniec.

### Prijatie a odmietnutie hovoru

Hovor prijmete stlačením tlačidla Hovor.

Hlasitosť môžete počas hovoru meniť pomocou tlačidiel ovládania hlasitosti.

Ak chcete stlmiť tón zvonenia, vyberte položku Tichý.

**Tip:** Ak je k telefónu pripojený kompatibilný headset, môžete hovor prijať a ukončiť stlačením tlačidla headsetu.

Hovor odmietnete stlačením tlačidla Koniec alebo výberom položky **Voľby** > *Odmietnuť*. Volajúcemu sa ozve obsadzovací tón. Ak máte funkciu *Presmerovanie* aktivovanú na presmerovanie hovorov *Ak je obsadené*, odmietnutie hovoru presmeruje hovor.

Ak chcete volajúcemu odoslať textovú správu s vysvetlením, prečo ste hovor nemohli prijať, vyberte položku **Voľby** > *Poslať textovú správu*. Môžete si aktivovať odpoveď textovou správou a upraviť text v správe. Pozrite si kapitoly *Odmietnuť SMS-kou* a *Text správy* v časti "Hovor", str. 77.

### Voľby počas hovoru

Mnohé z volieb, ktoré môžete využiť počas hovoru, sú službami siete. O dostupnosti služby sa informujte u svojho poskytovateľa služieb.

Ak počas hovoru vyberiete položku Voľby, máte k dispozícii nasledujúce voľby:

Prepojiť – ak chcete prepojiť podržaný hovor s aktívnym hovorom a odpojiť sa.

Zameniť - ak chcete ukončiť aktívny hovor a namiesto neho prijať čakajúci hovor.

Poslať DTMF - ak chcete odoslať reťazce tónov DTMF (napríklad heslo). Zadajte reťazec DTMF alebo ho vyhľadajte v aplikácii Kontakty. Ak chcete vložiť znak čakania (w) alebo znak pauzy (p), opakovane stláčajte tlačidlo \*. Ak chcete tón odoslať, vyberte položku OK.

Tip: Tóny DTMF môžete uložiť do poľa *DTMF* na karte kontaktu. \*\*

### Čakajúci hovor

Ak chcete aktivovať funkciu Čakajúci hovor, vyberte položku Menu > Nastavenia > Nast. telef. > Telefón > Hovor > Čakajúci hovor > Aktivovať.

Čakajúci hovor môžete počas hovoru prijať stlačením tlačidla Hovor. Prvý hovor sa podrží. Aktívny hovor ukončíte stlačením tlačidla Koniec.

Medzi oboma hovormi môžete prepínať výberom položky Vymeň.

### Uskutočnenie videohovoru

Počas videohovoru môžete v reálnom čase vidieť obojsmerný prenos videa medzi vami a príjemcom hovoru. Príjemcovi hovoru sa zobrazí živý videozáber alebo videosnímka nasnímaná fotoaparátom v prístroji.

Ak chcete uskutočniť videohovor, možno budete potrebovať kartu USIM a byť v dosahu pokrytia sieťou UMTS. O dostupnosti a možnosti predplatenia služieb videohovorov sa informujte u svojho poskytovateľa služieb. Videohovor možno uskutočniť len medzi dvoma stranami/účastníkmi. Videohovor môže byť uskutočnený s kompatibilným mobilným telefónom alebo klientom ISDN. Videohovory nemožno uskutočňovať zároveň s iným hlasovým hovorom, videohovorom alebo dátovým prenosom.

🎾 Neprijímate video (volaný účastník neposiela video alebo ho neprenáša sieť).

Odmietli ste posielanie videa zo svojho prístroja.

1. V pohotovostnom režime zadajte telefónne číslo alebo vyberte položku Menu > Kontakty a prejdite na požadovaný kontakt.

#### 2. Vyberte položku **Voľby** > *Volať* > *Videohovor*.

Kým sa videohovor nadviaže, môže to chvíľu trvať. Zobrazí sa hlásenie Čaká sa na videosnímku. Ak hovor nie je úspešný (napríklad preto, že sieť nepodporuje videohovory alebo prístroj prijímateľa nie je kompatibilný), prístroj sa vás opýta, či chcete namiesto toho uskutočniť normálny hovor alebo poslať správu.

Videohovor je aktívny, keď vidíte dve videosnímky a cez reproduktor počujete zvuk. Prijímateľ hovoru môže odmietnuť posielanie videa. V takom prípade budete počuť zvuk a uvidíte buď statickú snímku, alebo iba sivé pozadie displeja.

Hlasitosť môžete počas hovoru meniť pomocou tlačidiel na ovládanie hlasitosti.

Ak chcete prepínať medzi zobrazením videa a samostatným počúvaním zvuku, vyberte položku Zapnúť alebo Vypnúť > Posielanie videa, Posielanie audia alebo Posielanie aud./videa.

Ak chcete zmeniť zarámovanie vlastnej snímky, vyberte možnosť *Priblížiť* alebo *Oddialiť*. Indikátor zoomu sa zobrazí v hornej časti displeja.

Ak chcete vymeniť miesto zobrazenia prijímaných a vysielaných videosnímok na displeji, vyberte možnosť *Zmeniť sled snímok*.

Aj keď počas videohovoru zakážete posielanie videa, hovor bude naďalej spoplatňovaný ako videohovor. O cenách sa informujte u svojho operátora siete alebo poskytovateľa služieb.

3. Videohovor ukončíte stlačením tlačidla Koniec.

### Prijatie a odmietnutie videohovoru

Pri prichádzajúcom videohovore sa zobrazí ikona 🔏.

Videohovor prijmete stlačením tlačidla Hovor. Zobrazí sa otázka *Povoliť, aby sa videosnímka poslala volajúcemu?*. Ak vyberiete možnosť **Áno**, volajúcemu sa zobrazí snímka odfotografovaná fotoaparátom. Ak vyberiete možnosť **Nie** alebo neurobíte nič, posielanie videa sa neaktivuje a namiesto videa sa zobrazí šedá obrazovka.

Aj keď počas videohovoru zakážete posielanie videa, hovor bude naďalej spoplatňovaný ako videohovor. O cenách sa informujte u svojho poskytovateľa služieb.

Videohovor ukončíte stlačením tlačidla Koniec.

Ak chcete hovor odmietnuť, stlačte tlačidlo Koniec alebo vyberte položku **Voľby** > *Odmietnuť*. Ak chcete volajúcemu odoslať textovú správu s vysvetlením, prečo ste hovor nemohli prijať, vyberte položku **Voľby** > *Poslať textovú správu*. Informácie o týchto nastaveniach nájdete v časti "Telefón", str. 77.

## Zdieľanie videa

Ak chcete počas aktívneho hovoru zo svojho mobilného prístroja poslať živé video do iného kompatibilného mobilného zariadenia, použite funkciu Zdieľanie videa.

### <u>Požiadavky na zdieľanie videa</u>

Keďže funkcia Zdieľanie videa vyžaduje pripojenie UMTS (univerzálny mobilný telekomunikačný systém) tretej generácie (3G), možnosť používať funkciu Zdieľanie videa závisí od dostupnosti siete 3G. O dostupnosti siete a poplatkoch spojených s používaním tejto funkcie sa informujte u svojho poskytovateľa služieb. Ak chcete použiť funkciu Zdieľanie videa, vykonajte nasledujúce kroky:

- Skontrolujte, či je váš prístroj nastavený na priamu komunikáciu medzi používateľmi.
- Skontrolujte, či máte aktívne pripojenie UMTS a či ste v dosahu pokrytia siete UMTS. Ak začnete zdieľanie v rámci pokrytia siete UMTS a nastane odovzdanie do siete GSM, zdieľanie sa preruší, ale hovor bude pokračovať.
- Skontrolujte, či sú odosielateľ aj prijímateľ zaregistrovaní v sieti UMTS. Ak má osoba, ktorú pozvete zdieľať video vypnutý telefón alebo sa nenachádza v dosahu siete UMTS, nedozvie sa, že ste jej pozvanie poslali. Dostanete však chybovú správu, že prijímateľ nemôže pozvanie prijať.

### <u>Nastavenia</u>

Priama komunikácia medzi používateľmi je tiež známa ako pripojenie SIP (session initiation protocol). Skôr ako budete môcť používať funkciu *Zdieľanie videa*, musíte vo svojom prístroji nakonfigurovať nastavenia profilu SIP.

Nastavenia profilu SIP, ktoré získate od svojho poskytovateľa služieb, uložte v prístroji. Poskytovateľ služieb vám nastavenia môže poslať bezdrôtovo.

Ak poznáte adresu SIP prijímateľa, môžete ju pridať na jeho kartu kontaktu. Vyberte položku **Menu** > *Kontakty*, príslušný kontakt a položku **Voľby** > *Upraviť* > **Voľby** > *Pridať detail* > *SIP* alebo *Zdieľať obraz*. Adresu SIP môžete zadať vo formáte sip:menopouzivatela@nazovdomeny (namiesto názvu domény môžete použiť adresu IP).

### Zdieľanie živého videa

Ak chcú prijímatelia zdieľanie prijať, musia si najprv nainštalovať funkciu *Zdieľanie videa* a nakonfigurovať potrebné nastavenia v mobilnom prístroji. Zdieľanie si vyžaduje, aby ste mali vy aj prijímateľ zaregistrovanú príslušnú službu.

Ak chcete prijať pozvanie na zdieľanie, musíte mať službu zaregistrovanú, mať aktívne pripojenie UMTS a byť v dosahu siete UMTS.

- 1. Ak je hlasový hovor aktívny, vyberte položku **Voľby** > *Zdieľať video* > *Živé video*.
- Telefón pošle pozvanie na adresu SIP, ktorú ste pridali na kartu prijímateľa. Ak má prijímateľ na karte kontaktu viacero adries SIP, vyberte adresu SIP, na ktorú chcete poslať pozvanie, a výberom položky *Zvoľ* pozvanie odošlite. Ak adresa SIP prijímateľa nie je k dispozícii, zadajte ju. Ak chcete pozvanie odoslať, vyberte možnosť **OK**.
- Keď prijímateľ prijme pozvanie, zdieľanie sa spustí automaticky. Reproduktor je zapnutý. Ak chcete pokračovať v hovore počas zdieľania živého videa, môžete použiť aj headset.
- Ak chcete prerušiť zdieľanie, vyberte položku Preruš. Výberom položky Pokračuj zdieľanie opäť spustíte.
- Ak chcete zdieľanie ukončiť, vyberte položku Stop. Hovor ukončíte stlačením tlačidla Koniec.

### Prijatie pozvania

Keď vám niekto pošle pozvanie na zdieľanie, zobrazí sa pozývacia správa s menom a adresou SIP odosielateľa. Ak profil prístroja nie je nastavený na *Tichý*, prístroj pri prijatí pozvania zazvoní.

Ak vás niekto pozve zdieľať video a vy nie ste v dosahu siete UMTS, nedozviete sa, že ste pozvanie prijali.

Keď prijmete pozvanie, vyberte niektorú z nasledujúcich možností:

Prijmi - ak chcete spustiť zdieľanie a aktivovať režim zobrazenia.

**Odmietnuť** – ak chcete odmietnuť pozvanie. Odosielateľ dostane správu, že ste pozvanie odmietli. Odmietnuť zdieľanie a ukončiť hovor môžete aj stlačením tlačidla Koniec.

Ak chcete zdieľanie ukončiť, vyberte položku Stop.

## Denník

V denníku môžete sledovať telefónne hovory, textové správy, paketové dátové spojenia a faxové a dátové prenosy zaregistrované telefónom.

V hlavnom komunikačnom denníku sa spojenia s vašou vzdialenou poštovou schránkou, centrom multimediálnych správ alebo stránkami prehliadača zobrazujú ako dátové prenosy alebo paketové dátové spojenia.

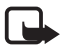

**Poznámka:** Cena, ktorú vám bude za hovory a služby fakturovať váš poskytovateľ služieb, môže byť odlišná v dôsledku nastavenia funkcií siete, zaokrúhľovania pri fakturácii, daní ap.

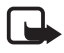

**Poznámka:** Niektoré merače času, vrátane merača životnosti, sa môžu pri servisných zásahoch alebo aktualizácii softvéru vynulovať.

### Posledné hovory

Telefón zaznamenáva telefónne čísla neprijatých, prijatých hovorov a volané čísla, ako aj približnú dĺžku hovorov. Telefón registruje neprijaté a prijaté hovory, iba ak tieto funkcie podporuje sieť a ak je telefón zapnutý a nachádza sa v oblasti obsluhovanej sieťou.

Ak chcete zobraziť zoznam posledných hovorov (služba siete), vyberte možnosť **Menu** > *Denník* > *Posled. hovory* a typ hovoru. V pohotovostnom režime môžete tlačidlo Hovor používať ako skratku k denníku *Posled. hovory*.

Ak chcete vymazať všetky zoznamy posledných hovorov, v okne *Posled.* hovory vyberte možnosť **Voľby** > *Zmazať posledné*. Ak chcete vymazať len jeden z registrov hovorov, otvorte register, ktorý chcete vymazať, a vyberte možnosť **Voľby** > *Zmazať zoznam*.

### <u>Hlavný denník</u>

Ak chcete zobraziť hlavný denník, vyberte možnosť **Menu** > Denník a navigačným tlačidlom sa posuňte doprava.

Ak chcete v denníku použiť filter, vyberte možnosť **Voľby** > *Filter* a typ filtra.

Ak chcete natrvalo odstrániť celý obsah denníka, vyberte možnosť **Voľby** > *Zmazať denník* > **Áno**.

# 4. Písanie textu

Pri písaní textu sa v pravom hornom rohu displeja zobrazuje indikátor \_\_\_\_\_\_ symbolizujúci prediktívne písanie textu alebo indikátor \_\_\_\_\_\_ symbolizujúci tradičné písanie textu. Ak chcete prediktívne písanie textu zapnúť alebo vypnúť, opakovane stláčajte tlačidlo #, až kým sa nezapne požadovaný režim. Vedľa indikátora režimu písania textu sa zobrazí symbol **Abc**, **abc** alebo **ABC** signalizujúci písanie veľkých a malých písmen. Veľkosť písmen môžete meniť stlačením tlačidla *#*.

Indikátor **123** označuje číselný režim. Ak chcete prepnúť z režimu písmen do režimu číslic, opakovane stláčajte tlačidlo **#**, až kým sa režim číslic nezapne, alebo stlačte tlačidlo **\*** a vyberte položku *Režim číslic* alebo *Režim písmen*.

### Tradičné písanie textu

Opakovane stláčajte príslušné číselné tlačidlá 1 až 9, kým sa nezobrazí požadovaný znak. Nie všetky znaky, ktoré sú dostupné cez číselné tlačidlo, sú na ňom aj vyznačené. Dostupné znaky závisia od jazyka nastaveného pri písaní. Pozrite si kapitolu *Jazyk pri písaní* v časti "Jazyk", str. 73.

Ak sa nasledujúce písmeno, ktoré chcete napísať, nachádza na rovnakom tlačidle ako to, ktoré ste práve napísali, počkajte, kým sa objaví kurzor (alebo stlačte navigačné tlačidlo dopredu, aby ste nemuseli čakať), a zadajte písmeno.

Ak chcete vložiť číslo, stlačte a podržte príslušné číselné tlačidlo.

Najbežnejšie interpunkčné znaky a špeciálne znaky nájdete stlačením tlačidla 1. Ak chcete zobraziť viac znakov, stlačte a podržte tlačidlo \*.

Znak vymažete stlačením tlačidla Zmazať. Ak chcete vymazať viac znakov, stlačte a podržte tlačidlo Zmazať.

Medzeru vložíte stlačením tlačidla **0**. Tromi stlačeniami tlačidla **0** presuniete kurzor na nový riadok.

### Prediktívne písanie textu

Ak chcete napísať hociktorý znak jediným stlačením tlačidla, použite prediktívne písanie textu. Ak chcete vybrať prediktívne písanie textu, stlačte tlačidlo \* a vyberte položku *Zapnúť prediktívny text*. Tým sa aktivuje prediktívne písanie textu pre všetky editory v telefóne.

 Požadované slovo napíšte stláčaním tlačidiel 2 – 9. Pri písaní jednotlivých písmen stláčajte príslušné tlačidlo vždy iba raz. Po každom stlačení tlačidla sa slovo zmení.

Najbežnejšie interpunkčné znaky vložíte stlačením tlačidla 1. Ak chcete zobraziť viac interpunkčných znamienok a špeciálne znaky, stlačte a podržte tlačidlo \*.

Znak vymažete stlačením tlačidla Zmazať. Ak chcete vymazať viac znakov, stlačte a podržte tlačidlo Zmazať.

2. Keď dopíšete slovo a je správne, potvrďte ho posunutím kurzora dopredu alebo vložte medzeru.

Ak slovo nie je správne, opakovaným stláčaním tlačidla \* si môžete postupne pozrieť vyhovujúce slová, ktoré sa našli v slovníku.

Ak je za slovom zobrazený otáznik (?), znamená to, že slovo, ktoré ste chceli napísať, sa v slovníku nenachádza. Ak chcete slovo pridať do slovníka, vyberte položku Hláskuj. Tradičným písaním textu napíšte slovo (max. 32 písmen) a vyberte položku OK. Slovo sa uloží do slovníka. Keď sa slovník naplní, nové slová postupne nahrádzajú slová, ktoré ste vložili ako prvé.

#### Písanie zložených slov

Napíšte prvú časť zloženého slova a potvrďte ju posunutím tlačidla dopredu. Napíšte zostávajúcu časť zloženého slova a dokončite ho vložením medzery pomocou tlačidla **0**.

### Kopírovanie a vymazávanie textu

- Písmená a slová vyberiete stlačením a podržaním tlačidla # a súčasne stlačením navigačného tlačidla doľava alebo doprava. Postupne ako sa výber rozširuje, text sa zvýrazňuje. Riadky textu vyberiete stlačením a podržaním tlačidla # a súčasne stlačením navigačného tlačidla nahor alebo nadol.
- 2. Ak chcete text kopírovať do schránky, stlačte a podržte tlačidlo # a súčasne vyberte položku **Kopíruj**.

Ak chcete z dokumentu vymazať vybraný text, stlačte tlačidlo Zmazať.

3. Ak chcete vložiť text, prejdite na miesto, kde ho chcete vložiť, stlačte a podržte tlačidlo # a súčasne vyberte položku **Prilepiť**.

# 5. Správy

Môžete vytvárať, odosielať, prijímať, prezerať, upravovať a triediť textové, multimediálne a e-mailové správy, prezentácie a dokumenty. Okrem toho môžete prijímať správy a dáta pomocou bezdrôtovej technológie Bluetooth, prijímať a posielať ďalej obrazové správy, prijímať servisné správy a správy celulárneho vysielania a odosielať servisné príkazy. Ak chcete otvoriť aplikáciu *Správy*, vyberte položku **Menu** > *Správy*. Uvidíte funkciu *Nová správa* a zoznam štandardných zložiek:

Prijaté – obsahuje prijaté správy okrem e-mailových správ a správ celulárneho vysielania. E-mailové správy sa ukladajú do zložky Schránka. Ak si chcete prečítať správy celulárneho vysielania, vyberte položku Voľby > Celulárne vysielanie.

Moje zložky - ak chcete organizovať správy do zložiek.

Schránka – umožňuje pripojiť sa k vzdialenej schránke a prevziať nové e-mailové správy alebo si v režime offline prezerať predtým prevzaté e-mailové správy. Keď definujete nastavenia novej e-mailovej schránky, názov zadaný pre príslušnú schránku nahradí predvolený názov Schránka.

Koncepty - v tejto zložke sa ukladajú koncepty správ, ktoré sa ešte neodoslali.

Poslané - v tejto zložke sú uložené odoslané správy s výnimkou správ odoslaných cez spojenie Bluetooth.

A odoslanie - v tejto zložke sa dočasne ukladajú správy čakajúce na odoslanie.

Výpisy (služba siete) – tu sa ukladajú výpisy o doručení textových správ, špeciálnych typov správ, ako sú napríklad vizitky, a multimediálnych správ, ktoré ste odoslali. Je možné, že nebudete môcť prijať výpis o doručení multimediálnej správy odoslanej na e-mailovú adresu.

### Písanie a odosielanie správ

Váš prístroj podporuje odosielanie textových správ, prekračujúcich limit počtu znakov v jedinej správe. Dlhšie správy sa odošlú ako séria dvoch alebo viacerých správ. Za takéto správy môže poskytovateľ služieb účtovať zodpovedajúce poplatky. Znaky obsahujúce akcenty alebo iné značky a znaky niektorých jazykov zaberajú viac miesta, čím sa obmedzuje počet znakov, ktoré možno odoslať v jednej správe.

Bezdrôtová sieť môže obmedziť veľkosť MMS správ. Ak vložený obrázok prekročí tento limit, môže ho prístroj zmenšiť, aby bolo obrázok možné odoslať v MMS.

Multimediálne správy môžu prijímať a zobrazovať iba prístroje, vybavené kompatibilnými funkciami. V závislosti od prijímajúceho zariadenia sa môže vzhľad správ líšiť.

Skôr ako budete môcť odoslať a prijať textovú správu, multimediálnu správu alebo e-mail alebo sa pripojiť ku vzdialenej poštovej schránke, musia byť definované správne nastavenia spojenia. Pozrite si časť "Nastavenia správ", str. 38.

 Správu vytvoríte výberom možnosti Menu > Správy > Nová správa a výberom typu správy. Ak chcete vytvoriť správu typu Zvuková správa, pozrite si časť "Zvukové správy", str. 33.

- Ak chcete z adresára Kontakty vybrať príjemcov alebo skupiny, stlačte navigačné tlačidlo alebo do poľa Komu zadajte telefónne číslo alebo e-mailovú adresu príjemcu. Viacerých príjemcov oddeľte bodkočiarkou (;).
- Pri vytváraní e-mailu alebo multimediálnej správy prejdite stlačením navigačného tlačidla nadol do poľa predmetu a napíšte predmet správy.
- 4. Stlačením navigačného tlačidla prejdite nadol do poľa správy a napíšte správu.

Pri písaní textových správ indikátor dĺžky správy zobrazuje, koľko znakov môžete do správy zadať. Napríklad 10 (2) znamená, že môžete vložiť ešte 10 znakov, aby sa text odoslal v dvoch osobitných správach.

Ak chcete v textovej správe použiť šablónu, vyberte položku **Voľby** > *Vložiť* > *Šablóna*. Ak chcete na základe šablóny vytvoriť prezentáciu a odoslať ju v multimediálnej správe, vyberte možnosť **Voľby** > *Vytvoriť prezentáciu*. Ak chcete v multimediálnej správe použiť textovú šablónu, vyberte položku **Voľby** > *Vložiť objekt* > *Šablóna*.

Ak chcete do multimediálnej správy pridať mediálny objekt, vyberte položku **Voľby** > *Vložiť objekt* > *Snímka, Zvukový klip* alebo *Videoklip.* Ak chcete vytvoriť alebo pridať nový mediálny objekt, vyberte položku **Voľby** > *Vložiť nové* > *Snímka, Zvukový klip, Videoklip* alebo *List.* Po pridaní zvuku sa zobrazí ikona

Ak chcete do e-mailovej správy pridať mediálny objekt, vyberte položku **Voľby** > *Vložiť* > *Snímka, Zvukový klip, Videoklip, Poznámka, Iný* alebo *Šablóna.* 

5. Ak chcete správu odoslať, vyberte položku **Voľby** > *Poslať*.

### Zvukové správy

Zvukové správy sú multimediálne správy, ktoré obsahujú zvukový klip. Vytvorenie a odoslanie zvukovej správy:

- 1. Vyberte položku **Menu** > *Správy* > *Nová správa* > *Zvuková správa*.
- V poli Komu stlačte navigačné tlačidlo a vyberte príjemcov z adresára Kontakty, prípadne zadajte telefónne číslo alebo e-mailovú adresu. Stlačením navigačného tlačidla prejdite nadol do poľa správy.
- Ak chcete nahrať nový zvukový klip, stlačte navigačné tlačidlo alebo vyberte položku Voľby > Vložiť zvukový klip > Nový zvukový klip. Spustí sa nahrávanie.

Ak chcete použiť už predtým nahratý zvukový klip, vyberte položku **Voľby** > *Vložiť zvukový klip* > *Z aplikácie Galéria*, prejdite na zvukový klip a vyberte ho. Zvukový klip musí byť vo formáte .amr.

Ak chcete prehrať zvukový klip, vyberte položku **Voľby** > *Prehrať zvukový klip*.

4. Ak chcete správu odoslať, vyberte položku **Voľby** > *Poslať*.

#### E-mailové nastavenia

Skôr ako použijete e-mail, vykonajte nasledujúce kroky:

- Správne nakonfigurovať miesto prístupu na internet (IAP). Pozrite si časť "Spojenie", str. 79.
- Správne definovať nastavenia elektronickej pošty. Pozrite si časť "E-mailové nastavenia", str. 39.

Postupujte podľa inštrukcií poskytovateľa e-mailových služieb a poskytovateľa internetu.

### 🔳 Zložka Prijaté – prijímanie správ

Vyberte položku **Menu** > Správy > Prijaté.

Keď sa v zložke Prijaté nachádzajú neprečítané správy, ikona sa zmení na 🛶.

Prijatú správu otvoríte výberom položky **Menu** > *Správy* > *Prijaté* a požadovanej správy.

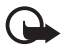

Dôležité: Buď te opatrní pri otváraní správ. Objekty multimediálnych správ môžu obsahovať nebezpečný softvér alebo byť iným spôsobom škodlivé pre váš prístroj alebo počítač.

#### Prezeranie multimediálnych objektov

Ak si chcete prezrieť zoznam mediálnych objektov v multimediálnej správe, otvorte správu a vyberte možnosť **Voľby** > *Objekty*. Môžete otvoriť objekty v podporovaných formátoch, súbor uložiť v telefóne alebo ho poslať inému kompatibilnému zariadeniu cez pripojenie Bluetooth, prípadne v multimediálnej správe.

### Špeciálne typy správ

Telefón umožňuje prijímať rôzne typy správ, napríklad logá operátora, vizitky, položky kalendára alebo tóny zvonenia.

Prijatú správu otvoríte výberom položky **Menu** > *Správy* > *Prijaté* a požadovanej správy. Obsah špeciálnych správ si môžete uložiť do telefónu. Ak si chcete

napríklad uložiť prijatú položku kalendára do kalendára vo svojom telefóne, vyberte možnosť **Voľby** > *Uložiť do Kalendára*.

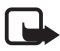

**Poznámka:** Funkciu obrazových správ možno používať iba v prípade, že ju podporuje váš poskytovateľ služieb. Obrazové správy môžu prijímať a zobrazovať iba kompatibilné prístroje, ktoré podporujú funkcie obrazových správ. V závislosti od prijímajúceho zariadenia sa môže vzhľad správ líšiť.

### Servisné správy

Servisné správy (služba siete) sú upozornenia (napríklad titulky správ), ktoré môžu obsahovať textovú správu alebo adresu služby prehliadača. O dostupnosti a možnostiach aktivácie sa informujte u svojho poskytovateľa služieb.

## Moje zložky

Správy môžete ukladať do rôznych zložiek. Podľa potreby si môžete vytvárať nové zložky alebo ich premenúvať či vymazávať.

Vyberte položku **Menu** > *Správy* > *Moje zložky*. Ak chcete vytvoriť zložku, vyberte položku **Voľby** > *Nová zložka* a zadajte jej názov.

## Poštová schránka

Vyberte položku **Menu** > *Správy* > *Schránka*.

Keď otvoríte zložku Schránka, zobrazí sa otázka Spojiť so schránkou?. Ak sa chcete spojiť so schránkou (služba siete), vyberte možnosť Áno. Ak si chcete prezrieť predtým prevzaté e-mailové správy v režime offline, vyberte možnosť Nie.

Ak sa chcete pripojiť ku schránke neskôr, vyberte položku **Voľby** > *Spojiť*.

Keď vytvoríte novú schránku, názov *Schránka* bude nahradený názvom, ktorý jej dáte. Môžete si definovať až šesť poštových schránok.

Ak ste online a chcete ukončiť dátové spojenie so vzdialenou schránkou, vyberte položku **Voľby** > *Odpojiť*.

### Preberanie e-mailových správ z poštovej schránky

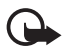

Dôležité: Buď te opatrní pri otváraní správ. Správy elektronickej pošty môžu obsahovať nebezpečný softvér alebo byť iným spôsobom škodlivé pre váš prístroj alebo počítač.

1. Vyberte možnosť Menu > Správy > Schránka > Voľby > Spojiť.

- Vyberte možnosť Voľby > Vybrať e-mail a niektorú z nasledujúcich možností: Nové - ak chcete do telefónu prevziať všetky nové e-mailové správy. Zvolené - ak chcete prevziať iba označené e-mailové správy. Všetky - ak chcete z poštovej schránky prevziať všetky správy.
- Po prevzatí e-mailových správ môžete pokračovať v ich prezeraní v režime online. Výberom možnosti Voľby > Odpojiť ukončíte spojenie a e-mailové správy a hlavičky správ si môžete pozrieť v režime offline.
- 4. Ak chcete otvoriť e-mailovú správu, vyberte ju. Ak ste si e-mailovú správu neprevzali, ste v režime offline a vyberiete možnosť *Otvoriť*, zobrazí sa otázka, či chcete túto správu z poštovej schránky prevziať.

Ak chcete pozrieť prílohy e-mailovej správy označené symbolom **(**), vyberte položku **Voľby** > *Prílohy*. Ak má príloha podporovaný formát, môžete ju prevziať, otvoriť alebo uložiť.

#### Vymazávanie e-mailových správ

Ak chcete vymazať e-mailovú správu z telefónu, ale ponechať ju vo vzdialenej schránke, vyberte položku **Menu** > *Správy* > *Schránka* > **Voľby** > *Vymazať* > *Len telefón.* Hlavička e-mailovej správy v telefóne zostane. Ak chcete odstrániť aj hlavičku, vymažte najskôr e-mailovú správu zo vzdialenej schránky a potom spojte telefón so vzdialenou schránkou, aby sa stav aktualizoval.

Ak chcete e-mail vymazať z telefónu aj zo vzdialenej schránky, vyberte položku **Voľby** > *Vymazať* > *Telefón a server*.

Ak chcete zrušiť vymazanie e-mailovej správy z telefónu a servera, prejdite na e-mailovú správu označenú na vymazanie pri nasledujúcom spojení a vyberte možnosť **Voľby** > *Obnoviť*.

### Zložka Na odoslanie

V zložke Na odoslanie sa dočasne ukladajú správy čakajúce na odoslanie. Do zložky Na odoslanie prejdete výberom možnosti **Menu** > *Správy* > *Na odoslanie*. Stavy správ:

Posiela sa - telefón odosiela správu.

Čaká alebo V poradí - telefón čaká na odoslanie správ alebo e-mailu.

Znovu poslať o ... (čas) - odoslanie zlyhalo. Telefón sa po určitej dobe znova pokúsi o odoslanie správy. Ak sa chcete ihneď znova pokúsiť správu odoslať, vyberte možnosť **Voľby** > *Poslať*.
*Odložená* – ak chcete odložiť odoslanie dokumentov v zložke Na odoslanie, prejdite na správu, ktorá sa odosiela, a vyberte možnosť **Voľby** > *Odložiť posielanie*.

Neúspešná - dosiahol sa maximálny počet pokusov o odoslanie.

# Čítačka správ

Pomocou aplikácie Čítačka správ si môžete vypočuť prijaté textové, multimediálne alebo e-mailové správy.

Ak si chcete vypočuť správu v zložke *Prijaté* alebo *Schránka*, prejdite na príslušnú správu alebo ju označte a vyberte položku **Voľby** > *Vypočuť si*. Ak chcete prejsť na ďalšiu správu, stlačte navigačné tlačidlo nadol.

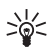

**Tip:** Ak sa v pohotovostnom režime zobrazí hlásenie *1 nová správa* alebo *1 nový e-mail* a chcete si prijatú správu vypočuť, stlačte a podržte ľavé výberové tlačidlo, až kým sa nespustí aplikácia *Čítačka správ*.

## Nastavenia čítačky správ

Ak chcete vybrať predvolený jazyk a hlas, ktorý sa použije na čítanie správ, a upraviť vlastnosti hlasu, ako napríklad rýchlosť a hlasitosť, Vyberte položku **Menu** > *Nastavenia* > *Hlas*.

Ak chcete, aby sa jazyk správy rozpoznal automaticky a aby bol rovnaký jazyk použitý na jej prečítanie, vyberte možnosť *Detekcia jazyka > Zapnutá*. Ak pre rozpoznaný jazyk nie je k dispozícii žiadny hlas alebo ak je funkcia *Detekcia jazyka* nastavená na možnosť *Vypnutá*, pri čítaní správy sa použije predvolený jazyk.

Ak chcete zobraziť podrobné údaje o hlase, stlačte navigačné tlačidlo doprava, prejdite naň a vyberte položku **Voľby** > *Detaily hlasu*. Ak chcete otestovať niektorý hlas, prejdite naň a vyberte položku **Voľby** > *Prehrať hlas*.

## Prezeranie správ uložených na karte SIM

Ak si chcete pozrieť správy na karte SIM, musíte ich najskôr skopírovať do zložky vo svojom telefóne.

- 1. Vyberte položku **Menu** > *Správy* > **Voľby** > *SIM správy*.
- 2. Označte správy, ktoré chcete kopírovať.
- Označené správy skopírujete výberom možnosti Voľby > Kopírovať. Potom vyberte zložku, do ktorej chcete správy kopírovať.

## Správy celulárneho vysielania

Od svojho poskytovateľa služieb môžete prijímať správy týkajúce sa napríklad počasia alebo dopravnej situácie (služba siete). Ak chcete aktivovať túto službu, pozrite si kapitolu *Celulárne vysielanie* v časti "Nastavenia celulárneho vysielania", str. 41.

Vyberte položku **Menu** > *Správy* > **Voľby** > *Celulárne vysielanie*.

Paketové dátové spojenie môže znemožniť príjem správ celulárneho vysielania.

## Servisné príkazy

Ak chcete zadať a odoslať poskytovateľovi služieb servisné príkazy (známe tiež ako príkazy USSD), napríklad príkazy na aktiváciu sieťových služieb, vyberte možnosť **Menu** > *Správy* > **Voľby** > *Servisný príkaz*. Ak chcete príkaz odoslať, vyberte možnosť **Voľby** > *Poslať*.

## Nastavenia správ

### Nastavenia textových správ

Vyberte položku **Menu** > *Správy* > **Voľby** > *Nastavenia* > *Textová správa* a niektorú z nasledujúcich možností:

Centrá správ - zobrazí zoznam všetkých definovaných centier správ.

*Použité centrum správ* – definuje, ktoré centrum správ sa má použiť na doručenie textových správ a špeciálnych typov správ, ako napríklad vizitiek.

Kódovanie znakov > Úplná podpora - ak chcete, aby sa všetky znaky v správe odoslali presne tak, ako sú zobrazené. Ak vyberiete položku *Redukov. podpora*, znaky s diakritickými znamienkami a ďalšími znakmi sa môžu zmeniť na iné znaky.

Prijať výpis (služba siete) – ak je táto položka nastavená na možnosť Áno, stav odoslanej správy (Nevybavená, Neúspešná, Doručená) sa zobrazí v zložke Výpisy.

Platnosť správy - ak je adresát správy v čase jej platnosti mimo dosahu, správa sa z centra správ odstráni. Upozorňujeme, že túto funkciu musí podporovať sieť.

Správa poslaná ako - definuje, ako sa má správa odoslať. Štandardne je nastavená možnosť Text.

Prednostné spojenie - textovú správu môžete odoslať prostredníctvom normálnej siete GSM alebo pomocou paketových dát, ak to podporuje sieť.

*To isté centrum odp.* (služba siete) – ak vyberiete možnosť *Áno* a príjemca na správu odpovie, odpoveď sa odošle cez rovnaké číslo centra správ. Niektoré siete túto voľbu nepodporujú.

### Nastavenia multimediálnych správ

Vyberte položku **Menu** > *Správy* > **Voľby** > *Nastavenia* > *Multimediálna správa* a niektorú z nasledujúcich možností:

*Veľkosť snímky* - definuje veľkosť snímky v multimediálnej správe. Ak vyberiete možnosť *Pôvodná*, veľkosť obrázka sa nezmení.

*Režim tvorby MMS* – ak vyberiete položku *Riadený*, telefón vás upozorní, ak sa pokúsite poslať správu, ktorú príjemca nemusí podporovať. Ak chcete telefón nastaviť tak, aby zabránil odoslaniu nepodporovaných správ, vyberte položku *Obmedzený*. Ak vyberiete položku *Voľný*, vytváranie správy bude neobmedzené, ale príjemca si ju možno nebude môcť prezrieť.

*Použité miesto prístupu* - vyberte, ktoré miesto prístupu sa má prednostne použiť na posielanie multimediálnych správ.

*Výber multimédií* – ak chcete prijímať multimediálne správy, len keď ste vo svojej domácej sieti, vyberte položku *Aut. v domácej sieti.* Ak chcete multimediálne správy prijímať vždy, vyberte položku *Vždy automaticky.* Ak chcete správy preberať manuálne, vyberte položku *Manuálne.* Ak nechcete prijímať žiadne multimediálne správy ani reklamu, vyberte položku *Vypnutý.* 

Povoliť anon. správy - ak nechcete prijímať správy prichádzajúce od anonymných odosielateľov, vyberte položku Nie.

*Prijať reklamu* – definuje, či chcete povoliť prijímanie multimediálnych správ obsahujúcich reklamu.

Prijať výpis – ak chcete, aby sa stav odoslanej správy (Nevybavená, Neúspešná alebo Doručená) zobrazil v zložke Výpisy, vyberte možnosť Áno. Výpis o doručení multimediálnej správy odoslanej na e-mailovú adresu možno nebudete môcť prijať.

Odoprieť poslať výpis > Áno - ak chcete zakázať posielanie výpisov o doručení.

Platnosť správy (služba siete) – ak je adresát správy v dobe jej platnosti mimo dosahu, správa sa z centra multimediálnych správ odstráni.

#### E-mailové nastavenia

#### Nastavenia pre poštové schránky

Vyberte položku **Menu** > *Správy* > **Voľby** > *Nastavenia* > *E-mail* > *Schránky* a schránku.

Ak ešte neboli definované žiadne poštové schránky, telefón sa spýta, či chcete definovať nastavenia.

Nastavenia spojenia > Prichádzajúci e-mail a Odchádzajúci e-mail - ak chcete definovať správne nastavenia, kontaktujte svojho poskytovateľa e-mailových služieb.

#### Nastavenia používateľa

Vyberte možnosť Nastavenia užívateľa a niektoré z nasledujúcich nastavení:

Moje meno - zadajte meno, ktoré sa zobrazí v odosielanej e-mailovej správe.

*Poslať správu* (služba siete) – ak chcete nastaviť, kedy sa majú e-mailové správy odoslať, vyberte možnosť *Okamžite* alebo *Pri ďalšom spojení*.

Poslať kópiu sebe - vyberte možnosť Áno, ak chcete odoslať kópiu e-mailovej správy na adresu definovanú v poli Moja e-mailová adresa.

*Pridať podpis* – ak chcete do e-mailových správ pridať podpis a vytvoriť alebo upraviť text podpisu, vyberte možnosť *Áno*.

Hlás. nového e-mailu - ak nechcete prijímať upozornenia na nové e-mailové správy, vyberte možnosť Vypnuté.

#### Nastavenie preberania

Vyberte možnosť Nastavenia výberu a niektoré z nasledujúcich nastavení:

*E-mail na vybratie* – ak chcete preberať iba záhlavia správ, vyberte možnosť *Len nadpisy*. Ak chcete obmedziť množstvo preberaných dát, vyberte možnosť *Limit veľkosti* a zadajte maximálnu veľkosť dát na jednu správu v kilobajtoch. Ak chcete preberať správy a prílohy, vyberte možnosť *Správy a prílohy*. Voľby *Limit veľkosti* a *Správy a prílohy* sú dostupné iba pri schránkach s podporou služby POP3.

Počet vybratých – ak chcete obmedziť počet správ, ktoré prevezmete zo zložky Prijaté vo vzdialenej schránke, vyberte možnosť *Zo zložky Prijaté > Počet e-mailov* a zadajte maximálny počet správ, ktoré chcete prevziať. V menu *Zo zložiek* môžete zároveň obmedziť počet správ, ktoré preberáte z iných predplatených zložiek (iba schránky s protokolom IMAP4).

*Cesta zložky IMAP4* (iba schránky s protokolom IMAP4) – definujte cestu k zložke pre schránky s protokolom IMAP4.

*Vyžiadanie zložiek* (iba schránky s protokolom IMAP4) – vyberte zložky schránky, ktoré si chcete predplatiť. Ak si chcete predplatiť alebo zrušiť predplatenie niektorej zložky, prejdite na ňu a vyberte možnosť **Voľby** > *Vyžiadať* alebo *Zrušiť vyžiadanie*.

#### Automatické preberanie

Vyberte možnosť Automatický výber a niektoré z nasledujúcich nastavení:

Hlásenia e-mailov - keď dostanete novú e-mailovú správu vo vzdialenej schránke a chcete automaticky prebrať je záhlavie do prístroja, vyberte možnosť Autoaktualizovať alebo Len v domácej sieti.

*Výber e-mailov* – ak chcete automaticky preberať záhlavia e-mailových správ v nastavených intervaloch, vyberte možnosť *Aktívny*. Ak chcete záhlavia preberať iba v prípade, že sa nachádzate vo svojej domácej sieti, vyberte položku *Len v domácej sieti*. Záhlavia možno automaticky preberať najviac z dvoch poštových schránok. V menu *Dni výberu*, *Hodiny výberu* a *Interval výberu* môžete nastaviť, v ktoré dni, v aký čas a ako často sa majú záhlavia správ preberať.

Možnosti Hlásenia e-mailov a Výber e-mailov nemožno aktivovať súčasne.

### Nastavenia servisných správ

Vyberte možnosť **Menu** > *Správy* > **Voľby** > *Nastavenia* > *Servisná správa* a niektoré z nasledujúcich nastavení:

Servisné správy - ak chcete povoliť alebo zakázať prijímanie servisných správ.

Načítať správy - ak chcete správy načítať automaticky alebo manuálne.

### Nastavenia celulárneho vysielania

Informujte sa u poskytovateľa služieb, či je celulárne vysielanie (služba siete) dostupné, aké témy sú k dispozícii a aké sú ich čísla.

Vyberte možnosť **Menu** > *Správy* > **Voľby** > *Nastavenia* > *Celulárne vysielanie* a niektoré z nasledujúcich nastavení:

Príjem - vyberte možnosť Zapnutý alebo Vypnutý.

Jazyk – ak chcete vybrať, v ktorých jazykoch sa majú správy celulárneho vysielania preberať.

Detekcia tém – ak chcete automaticky uložiť predtým neznámy počet tém v prebratých správach celulárneho vysielania, vyberte možnosť Zapnutý.

## Ďalšie nastavenia

Vyberte položku **Menu** > *Správy* > **Voľby** > *Nastavenia* > *Iné* a niektoré z nasledujúcich nastavení:

*Uložiť odoslané správy* – ak chcete uložiť kópiu každej odoslanej textovej správy, multimediálnej správy alebo e-mailu do zložky *Poslané*.

Počet uložen. správ – definujte, koľko správ sa má najviac uložiť v zložke odoslaných správ. Po dosiahnutí limitu sa začnú postupne vymazávať najstaršie správy.

Použitá pamäť – ak chcete vybrať, či sa majú správy ukladať do pamäte telefónu alebo na pamäťovú kartu.

## Okamžité správy

Okamžité správy (IM) vám umožňujú viesť rozhovor s inými ľuďmi a zapájať sa do diskusných fór (chatové skupiny) venovaných rôznym témam (služba siete).

O dostupnosti služieb IM, cenách a tarifách sa informujte u poskytovateľa služieb. Poskytovatelia služieb vás tiež poučia, ako ich služby používať.

#### Pripojenie na server IM

Vyberte položku **Menu** > *Aplikácie* > *Chat*.

- 1. Ak sa chcete prihlásiť, vyberte možnosť **Voľby** > *Prihlásiť sa*.
- 2. Zadajte svoje ID a heslo.

Ak sa chcete odhlásiť, vyberte možnosť Voľby > Odhlásiť sa.

### Nastavenia pre okamžité správy – chat (IM)

Vyberte položku Menu > Aplikácie > Chat > Voľby > Nastavenia.

Ak chcete upraviť nastavenia aplikácie IM, vyberte možnosť *Preferencie*. Ak chcete nastaviť, kto bude môcť vidieť váš stav online, vyberte možnosť *Ukázať moju dostupn.*. Ak chcete nastaviť, kto vám môže posielať správy a pozvania, vyberte možnosť *Povoliť správy od* alebo *Povoliť pozvania od*.

Ak chcete upraviť nastavenia pripojenia na server IM, vyberte možnosť *Servery*, prejdite na server a vyberte možnosť **Voľby** > *Upraviť*. O nastaveniach sa informujte u svojho poskytovateľa služieb. Ak chcete definovať nové nastavenia servera, vyberte položku **Voľby** > *Nový server*.

Ak chcete zvoliť predvolený server, vyberte možnosť Predvolený server a server.

Ak sa chcete počas dní a času, ktoré nastavíte, automaticky pripojiť k serveru IM, vyberte možnosť *Typ chatového loginu > Automatický*. Ak sa chcete automaticky pripájať, len ak ste v domácej sieti, vyberte možnosť *Autom. v dom. sieti.* Ak sa chcete automaticky pripojiť po spustení aplikácie IM, vyberte možnosť *Pri spustení aplik.*. Ak sa chcete pripojiť manuálne, vyberte možnosť *Manuálny*.

Ak chcete nastaviť dni a čas, kedy sa má spojenie automaticky nadviazať, vyberte možnosť Dni automat. prihlasov. a Hodiny autom. prihl.

### Chatové skupiny: pripojenie a odpojenie

Vyberte položku **Menu** > Aplikácie > Chat > Chat. skupiny.

Chatové skupiny sú dostupné len vtedy, ak ich podporuje poskytovateľ služieb.

Ak sa chcete pridať k chatovej skupine, vyberte ju a zadajte svoje zobrazované meno. Ak sa chcete pridať k chatovej skupine, ktorá sa nenachádza v zozname, ale poznáte jej ID, vyberte možnosť **Voľby** > *Pripojiť sa k novej* a zadajte ID skupiny. Ak chcete odísť z chatovej skupiny, vyberte možnosť **Voľby** > *Odísť z chat. skupiny.* 

## Vyhľadávanie chatových skupín a účastníkov

Ak chcete vyhľadávať skupiny, vyberte možnosť **Menu** > *Aplikácie* > *Chat* > *Chat. skupiny* > **Voľby** > *Hľadať*. Chatové skupiny môžete vyhľadávať podľa ich názvu *Názov skupiny*, *Téma*) alebo členov Č*lenovia*) (ID používateľa). Ak sa chcete k nájdenej skupine pripojiť alebo ju chcete uložiť, prejdite na príslušnú skupinu a vyberte možnosť **Voľby** > *Pripojiť sa* alebo *Uložiť*.

Ak chcete vyhľadať nové kontakty, vyberte položku *Chat. kontakty* > **Voľby** > *Nový chatový kontakt* > *Hľadať na serveri.* Ak chcete začať konverzáciu s novým účastníkom, prejdite na jeho meno a vyberte možnosť **Voľby** > *Otvoriť diskusiu.* Ak chcete nový kontakt uložiť, vyberte možnosť *Pridať k chat. kont.* 

## Zapojenie sa do chatovej skupiny

Vyberte položku **Menu** > *Aplikácie* > *Chat* > *Chat. skupiny*.

Po zapojení sa do chatovej skupiny si môžete prezerať správy, ktoré jej členovia posielajú do skupiny, a posielať svoje vlastné správy.

Ak chcete poslať správu, napíšte ju a stlačte navigačné tlačidlo alebo tlačidlo Hovor.

Ak chcete niektorému členovi poslať súkromnú správu (ak je to v skupine povolené), vyberte možnosť **Voľby** > *Poslať súkrom. správu*, vyberte príjemcu, napíšte správu a stlačte navigačné tlačidlo.

Ak chcete odpovedať na súkromnú správu, ktorú ste dostali, prejdite na príslušnú správu a vyberte možnosť **Voľby** > *Odpovedať*.

Ak chcete pozvať chatové kontakty, ktoré sú online, aby sa zapojili do chatovej skupiny (ak je to v skupine povolené), vyberte možnosť **Voľby** > *Poslať pozvanie*, vyberte účastníkov (kontakty), ktorých chcete pozvať, napíšte text pozvánky a vyberte možnosť **Pošli**.

### Začatie a sledovanie jednotlivých diskusií

Vyberte položku **Menu** > *Aplikácie* > *Chat* > *Diskusie*.

Zobrazí sa zoznam účastníkov chatu, s ktorými práve diskutujete.

Ikona 愽 vedľa mena účastníka informuje, že ste od neho dostali novú správu.

Ak si chcete pozrieť prebiehajúcu konverzáciu, vyberte účastníka. Ak chcete poslať správu, napíšte ju a stlačte navigačné tlačidlo. Ak sa chcete vrátiť k zoznamu diskusií, ale aktuálnu diskusiu nechcete ukončiť, vyberte možnosť **Späť**.

Ak chcete začať novú konverzáciu, vyberte položku **Voľby** > *Nová diskusia* > *Zvoliť z kontaktov*a zo zoznamu svojich chatových kontaktov, ktoré sú online, alebo výberom možnosti *Zadať ID užívateľa* zadajte ID užívateľa.

Ak chcete ukončiť konverzáciu, vyberte možnosť **Voľby** > *Ukončiť diskusiu*.

Ak chcete kontakt uložiť do svojich chatových kontaktov, prejdite na jeho meno a vyberte možnosť **Voľby** > *Pridať k chat. kont.*.

Ak chcete zablokovať správy od niektorého účastníka, prejdite na jeho meno a vyberte možnosť **Voľby** > Voľby blokovania > Pridať k zablokovan..

### Chatové kontakty

Vyberte položku **Menu** > *Aplikácie* > *Chat* > *Chat. kontakty*.

Ak chcete vytvoriť nový kontakt manuálne, vyberte položku **Voľby** > *Nový chatový kontakt* > *Zadať manuálne*. Vyplňte polia *ID užívateľa* a *Prezývka* a vyberte možnosť **Hotovo**.

Ak chcete začať alebo pokračovať v konverzácii s účastníkom, prejdite na jeho meno a vyberte možnosť **Voľby** > *Otvoriť diskusiu*.

#### Vytvorenie novej chatovej skupiny

Vyberte možnosť **Menu** > *Aplikácie* > *Chat* > *Chat*. *skupiny* > **Voľby** > *Vytvoriť novú skupinu*. Zadajte nastavenia skupiny.

#### Obmedzenie prístupu k chatovej skupine

Ak chcete vytvoriť uzavretú chatovú skupinu, vytvorte zoznam členov skupiny. Do skupiny sa budú môcť zapojiť iba účastníci uvedení v zozname. Vyberte menu *Chat. skupiny*, prejdite na skupinu a vyberte položku **Voľby** > *Skupina* > *Nastavenia* > *Členovia skupiny* > *Iba vybraní*.

# 6. Kontakty

V telefóne si môžete uchovávať a spravovať kontaktné údaje, ako sú mená, telefónne čísla a adresy.

## Spravovanie kontaktov

Vyberte položku Menu > Kontakty.

Ak chcete pridať nový kontakt, vyberte položku **Voľby** > *Nový kontakt*. Vyplňte polia podľa svojho výberu a vyberte položku **Hotovo**.

Ak chcete kontakt upraviť, prejdite naň a vyberte možnosť Voľby > Upraviť.

Ak chcete kontaktu priradiť predvolené čísla a adresy, vyberte príslušný kontakt a potom možnosť **Voľby** > *Predvolené*. Prejdite na požadovanú predvolenú voľbu a vyberte položku **Prideľ**.

Ak chcete mená a čísla kopírovať z karty SIM do prístroja, vyberte položku **Voľby** > *SIM kontakty* > *SIM adresár*. Prejdite na meno, ktoré chcete kopírovať, alebo označte požadované mená a vyberte položku **Voľby** > *Kopírov. do Kontaktov*.

Kontaktné informácie sú predvolene uložené v pamäti telefónu. Ak chcete z adresára Kontakty skopírovať telefónne, faxové alebo pagerové číslo na kartu SIM, prejdite na kontakt, ktorý chcete kopírovať, a vyberte položku **Voľby** > *Kopírovať* > *Do adresára SIM*.

Ak si chcete pozrieť zoznam čísiel v pevnom zozname, vyberte možnosť **Voľby** > *SIM kontakty* > *Kontakty pevn. zozn.*. Nastavenie sa zobrazí, iba ak ho karta SIM podporuje.

Aj keď je aktivovaný pevný zoznam, dá sa volať na oficiálne tiesňové číslo, naprogramované vo vašom prístroji.

## Spravovanie skupín kontaktov

Ak si vytvoríte skupiny kontaktov, budete môcť posielať textové alebo e-mailové správy viacerým príjemcom naraz.

- 1. Vyberte položku **Menu** > *Kontakty*.
- 2. Prejdite doprava a vyberte možnosť Voľby > Nová skupina.
- 3. Zadajte názov skupiny a vyberte ju.
- 4. Vyberte položku **Voľby** > *Pridať členov*.
- 5. Označte kontakty, ktoré chcete pridať do skupiny, a vyberte položku OK.

## Pridanie tónu zvonenia

Pre každý kontakt a skupinu kontaktov môžete nastaviť tón zvonenia (ako aj videotón zvonenia).

- 1. Vyberte položku **Menu** > *Kontakty*.
- Ak chcete kontaktu priradiť tón zvonenia, vyberte príslušný kontakt, možnosť Voľby > Tón zvonenia a potom požadovaný tón zvonenia.

Ak chcete priradiť tón zvonenia skupine, prejdite doprava na zoznam skupín a potom na príslušnú skupinu kontaktov. Vyberte položku **Voľby** > *Tón zvonenia* a tón zvonenia skupiny.

Ak chcete zrušiť tón zvonenia kontaktu alebo skupiny, ako tón zvonenia vyberte možnosť Predvolený tón.

# 7. Médiá

## Galéria

Aplikáciu *Galéria* môžete použiť na ukladanie a triedenie snímok, videoklipov, hudobných nahrávok, zvukových klipov, zoznamov skladieb, prepojení na streamingové servery, súborov s príponou .ram a prezentácií.

Vyberte položku **Menu** > *Galéria*. Ak chcete otvoriť zložku (ako napríklad *Snímky*), vyberte ju.

Ak chcete otvoriť súbor, vyberte ho. Súbor sa otvorí v príslušnej aplikácii.

Videoklipy môžete do telefónu presunúť z kompatibilného počítača alebo ich načítať z kompatibilnej internetovej videoslužby pomocou paketových dát.

Ak chcete nastaviť snímku ako tapetu, vyberte možnosť *Snímky* a prejdite na požadovanú snímku. Vyberte položku **Voľby** > *Použiť snímku* > *Nastaviť ako tapetu*. Ak chcete snímku priradiť niektorému kontaktu, vyberte položku *Prideliť kontaktu*.

Ak chcete ako videotón zvonenia nastaviť videoklip, vyberte položku *Videá* a prejdite na video. Vyberte položku **Voľby** > *Použiť video* > *Nastaviť ako tón zvon..* Ak chcete videoklip priradiť niektorému kontaktu, vyberte položku *Prideliť kontaktu.* 

Ak chcete súbory kopírovať do pamäte telefónu alebo na pamäťovú kartu, prejdite na súbor alebo označte požadované súbory a vyberte položku **Voľby** > *Usporiadať* > *Kopírov. do telefónu* alebo *Kopírovať na kartu.* 

Ak chcete vytvoriť zložky pre snímky alebo videoklipy a premiestniť do nich súbory, vyberte položku *Snímky* alebo *Videá* a prejdite na príslušný súbor. Vyberte položku **Voľby** > *Usporiadať* > *Nová zložka*, pamäť a zadajte názov zložky. Označte súbory, ktoré chcete presunúť do zložky, vyberte položku **Voľby** > *Usporiadať* > *Presunúť do zložky* a príslušnú zložku.

## Načítanie súborov

Vyberte položku **Menu** > *Galéria*, zložku pre typ súboru, ktorý chcete načítať, a funkciu načítania (napríklad *Snímky* > *Načítať grafiku*). Otvorí sa prehliadač. Vyberte záložku stránky, z ktorej chcete súbor načítať.

## Úprava snímok

Ak chcete snímky upraviť v aplikácii **Galéria**, prejdite na snímku a vyberte položku **Voľby** > *Upraviť*.

Ak chcete snímku orezať, vyberte položku **Voľby** > *Použiť efekt* > *Výrez*. Ak chcete veľkosť snímky orezať manuálne, vyberte položku *Ručne* alebo vyberte nastavený pomer strán zo zoznamu. Ak vyberiete položku *Ručne*, v ľavom hornom rohu snímky sa objaví kríž. Navigačným tlačidlom vyberte oblasť, ktorú chcete orezať, a vyberte položku **Nastav**. V pravom dolnom rohu sa objaví ďalší kríž. Znova vyberte oblasť, ktorú chcete orezať. Ak chcete zmeniť prvú zvolenú oblasť, vyberte položku **Späť**. Vybrané oblasti vytvoria obdĺžnik, ktorý ohraničuje výrez.

Ak ste zvolili nastavený pomer strán, výberom ľavého horného rohu oblasti snímku orežete. Na zmenu veľkosti označenej oblasti použite navigačné tlačidlo. Ak chcete ukotviť zvolenú oblasť, stlačte navigačné tlačidlo. Ak chcete oblasť v rámci snímky presunúť, použite navigačné tlačidlo. Ak chcete vybrať oblasť, ktorú chcete orezať, stlačte navigačné tlačidlo.

Ak chcete na snímke znížiť efekt červených očí, vyberte možnosť **Voľby** > *Použiť efekt* > *Redukcia červen. očí.* Presuňte kríž na oko a stlačte navigačné tlačidlo. Na displeji sa zobrazí krúžok. Ak chcete zmeniť veľkosť krúžku tak, aby bol zhodný s veľkosťou oka, stláčajte navigačné tlačidlo nahor, nadol, doľava alebo doprava. Efekt červených očí znížite stlačením navigačného tlačidla.

Skratky v editore snímok:

- Ak si chcete pozrieť snímku v zobrazení na celý displej, stlačte tlačidlo\*. Ak sa chcete vrátiť do normálneho zobrazenia, znova stlačte tlačidlo\*.
- Ak chcete snímku otočiť v smere alebo proti smeru hodinových ručičiek, stlačte tlačidlo 3 alebo 1.
- Ak chcete snímku priblížiť alebo oddialiť, stlačte tlačidlo 5 alebo 0.

• Ak chcete prechádzať po priblíženej snímke, stlačte navigačné tlačidlo nahor, nadol, doľava alebo doprava.

### <u>Úprava videoklipov</u>

Ak chcete videoklipy upraviť v aplikácii *Galéria* a vytvoriť vlastné videoklipy, prejdite na videoklip a vyberte položku **Voľby** > *Videoeditor* > **Voľby** > *Upraviť videoklip.* 

V editore videoklipov môžete vidieť dve časové osi: časová os videoklipu a časová os zvukového klipu. Snímky, text a prechody pridané do videoklipu sa zobrazia na časovej osi videoklipu. Ak chcete prepínať medzi časovými osami, stlačte navigačné tlačidlo nahor alebo nadol.

Ak chcete video upraviť, vyberte niektorú z nasledujúcich Upraviť videoklip volieb:

Strihať - ak chcete videoklip strihať v okne strihania videoklipu.

Pridať farebný efekt - ak chcete k videoklipu pridať farebný efekt.

Použiť pomalý pohyb - ak chcete videoklip spomaliť.

*Vypnúť zvuk* alebo *Zapnúť zvuk* – ak chcete vypnúť alebo zapnúť zvuk pôvodného videoklipu.

Presunúť - ak chcete videoklip presunúť na požadované miesto.

Nastaviť hlasitosť - ak chcete nastaviť úroveň hlasitosti.

Odstrániť - ak chcete z videoklipu odstrániť video.

Vytvoriť duplikát - ak chcete vytvoriť kópiu vybraného videoklipu.

*Upraviť text* (zobrazí sa, iba ak pridáte text) – ak chcete presunúť, odstrániť alebo vytvoriť duplikát textu, zmeniť farbu a štýl textu, nastaviť dĺžku zobrazenia nápisu na displeji alebo pridať k textu efekty.

*Upraviť snímku* (zobrazí sa, iba ak ste pridali snímku) – ak chcete presunúť, odstrániť alebo vytvoriť duplikát snímky, nastaviť dĺžku zobrazenia snímky na displeji alebo pridať k snímke efekt pozadia alebo farebný efekt.

*Upraviť zvukový klip* (zobrazí sa, iba ak ste pridali zvukový klip) – ak chcete zostrihať alebo presunúť zvukový klip, upraviť jeho dĺžku alebo chcete klip odstrániť, či vytvoriť jeho duplikát.

*Upraviť prechod* – existujú tri typy prechodov: na začiatku videoklipu, na konci videoklipu a prechody medzi jednotlivými videoklipmi. Začiatok prechodu môžete vybrať, keď je aktívny prvý prechod videoklipu.

Vložiť - vyberte položku Videoklip, Snímku, Text, Zvukový klip alebo Nový zvukový klip.

*Film* – ak si chcete film pozrieť v zobrazení na celý displej alebo ako miniatúru, ak ho chcete uložiť alebo odoslať, alebo ak ho chcete zostrihať na vhodnú veľkosť na odoslanie v multimediálnej správe.

Ak chcete z videoklipu urobiť momentku, v okne strihania videoklipu vyberte položku **Voľby** > *Urobiť momentku*. V okne ukážky miniatúr stlačte navigačné tlačidlo a vyberte možnosť *Urobiť momentku*.

Ak chcete videoklip uložiť, vyberte položku **Voľby** > *Film* > *Uložiť*. Ak chcete definovať nastavenie *Použitá pamäť*, vyberte položku **Voľby** > *Nastavenia*.

Ak chcete videoklip odoslať, vyberte položku *Poslať > Cez multimédiá, Cez e-mail* alebo *Cez Bluetooth.* Podrobnosti o maximálnej veľkosti multimediálnej správy, ktorú môžete odoslať, získate od svojho poskytovateľa služieb. Ak je videoklip príliš veľký na odoslanie v multimediálnej správe, zobrazí sa ikona 🔀 .

#### Prenos videoklipov z počítača

Ak chcete preniesť videoklipy z kompatibilného počítača, použite kompatibilný kábel USB alebo spojenie Bluetooth.

Požiadavky počítača na prenos videoklipov:

- Operačný systém Microsoft Windows XP (alebo novší)
- Program Nokia PC Suite 6,83 alebo novší
- Aplikácia Nokia Video Manager (prídavná aplikácia programu PC Suite)

Ak chcete preniesť videoklipy, použite aplikáciu Nokia Video Manager, pripojte kompatibilný kábel USB alebo aktivujte spojenie Bluetooth a ako spôsob pripojenia vyberte položku *PC Suite*.

Ak chcete zmeniť predvolený režim pripojenia USB, vyberte položku **Menu** > *Nastavenia* > *Pripojenie* > *USB* > *Režim USB*.

Aplikácia Nokia Video Manager je optimalizovaná na kódovanie a prenos videosúborov. Ďalšie informácie o prenose videoklipov pomocou aplikácie Nokia Video Manager nájdete v pomocníkovi aplikácie Nokia Video Manager.

## ■ Foto-Video

Ak chcete používať hlavný fotoaparát, stlačte tlačidlo fotoaparátu alebo vyberte položku **Menu** > *Médiá* > *Foto-Video*. Ak chcete odfotografovať autoportrét, vyberte položku **Voľby** > *Použiť sekun. kameru*.

Snímku odfotografujete stlačením tlačidla fotoaparátu. Snímka sa uloží do zložky *Snímky* v aplikácii *Galéria* a zobrazí sa na displeji. Ak sa chcete vrátiť do hľadáčika, vyberte položku **Späť**. Snímku vymažete stlačením tlačidla Zmazať.

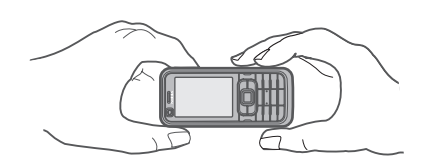

Ak chcete stranu priblížiť alebo oddialiť, stlačte navigačné tlačidlo nahor alebo nadol.

Ak chcete snímky zachytiť v sekvencii, vyberte možnosť **Voľby** > *Režim série snímok* > *Zapnutý*. Keď stlačíte navigačné tlačidlo, fotoaparát nasníma šesť snímok v krátkom intervale a zobrazí ich ako obrázky usporiadané v mriežke.

Ak chcete zapnúť blesk (dostupný iba v hlavnom fotoaparáte), vyberte položku **Voľby** > *Blesk* > *Zapnutý*. Ak vyberiete položku *Automatický*, blesk sa bude používať automaticky vždy, keď to bude potrebné.

Pri používaní blesku dodržiavajte bezpečnú vzdialenosť. Nepoužívajte blesk pri fotografovaní ľudí a zvierat z bezprostrednej blízkosti. Pri fotografovaní blesk nezakrývajte.

Ak chcete pri tlmenom svetle použiť nočný režim, vyberte možnosť **Voľby** > *Nočný režim* > *Zapnutý*.

Ak chcete použiť samospúšť, vyberte možnosť **Voľby** > Samospúšť a potom nastavte čas, ktorý má uplynúť pred odfotografovaním snímky. Samospúšť sa spustí stlačením navigačného tlačidla.

Ak chcete upraviť vyváženie bielej farby alebo farebný tón (dostupné len v hlavnom fotoaparáte), vyberte položku **Voľby** > *Nastaviť* > *Vyváženie bielej* alebo *Farebný tón*.

Ak chcete nahrať videoklip, vyberte položku **Voľby** > *Režim videa* alebo stlačte navigačné tlačidlo doprava. Indikátor ◄ 🛱 ► v ľavom hornom rohu displeja indikuje režim videa. Nahrávanie spustíte stlačením tlačidla fotoaparátu alebo stlačením navigačného tlačidla. Nahrávanie zastavíte stlačením tlačidla fotoaparátu.

Ak chcete použiť panoramatický režim, vyberte položku **Voľby** > *Panoramatický režim* alebo stlačte navigačné tlačidlo doprava. Indikátor **4** v ľavom hornom rohu displeja indikuje panoramatický režim. Snímanie panoramatickej snímky spustíte stlačením tlačidla fotoaparátu. Ukážka panorámy sa zobrazí na displeji. Pomaly sa otáčajte doprava alebo doľava. Nemôžete zmeniť smer. Ak je šípka na displeji červená, otáčate sa prirýchlo. Panoramatické snímanie zastavíte opätovným stlačením tlačidla fotoaparátu.

### Nastavenia fotoaparátu

Prístroj podporuje fotografovanie snímok s rozlíšením 1 600 x 1 200 pixlov.

Ak chcete zmeniť nastavenia fotoaparátu, vyberte možnosť **Menu** > *Médiá* > *Foto-Video* > **Voľby** > *Nastavenia*.

Vyberte možnosť Foto a niektoré z nasledujúcich nastavení:

Kvalita snímky, Rozlíšenie (Foto-Video 1) a Rozlíšenie (Foto-Video 2) - čím je kvalita snímky lepšia a čím väčšie je jej rozlíšenie, tým viac pamäte snímka zaberie.

*Ukázať zachyt. snímku* – ak nechcete, aby sa po odfotografovaní snímka zobrazila na displeji, vyberte možnosť *Nie*.

Predvol. názov snímky - ak chcete zmeniť spôsob, akým sú k snímkam priraďované názvy.

Použitá pamäť - umožňuje vybrať, či sa majú snímky ukladať do pamäte telefónu alebo na pamäťovú kartu.

Vyberte možnosť Video a niektoré z nasledujúcich nastavení:

Dĺžka – ak je nastavená na možnosť Maximálna, dĺžka nahratého videa je obmedzená iba dostupným voľným miestom v pamäti. Ak je nastavená možnosť Krátka, doba nahrávania je optimalizovaná na odoslanie videa v správe MMS.

*Rozlíšenie (Foto-Video 1)* a *Rozlíšenie (Foto-Video 2)* – vyberte rozlíšenie videozáznamu.

Predvolený názov videa – vyberte, ako budú videoklipy pomenované. Použitá pamäť – umožňuje vybrať, či sa majú videoklipy ukladať do pamäte telefónu alebo na pamäťovú kartu.

## Prehrávač hudby

Ak chcete otvoriť prehrávač hudby, vyberte položku **Menu** > *Preh. hudby*.

### Hudobná knižnica

Hudobná knižnica je databáza dostupných hudobných nahrávok. V hudobnej knižnici môžete vybrať hudbu, ktorú chcete počúvať, a vytvárať a triediť zoznamy skladieb.

Ak chcete otvoriť hudobnú knižnicu, v hlavnom okne prehrávača hudby vyberte položku **Voľby** > *Hudobná knižnica*.

Ak chcete aktualizovať hudobnú knižnicu a vyhľadať hudobné nahrávky v pamäti prístroja a na pamäťovej karte, vyberte možnosť **Voľby** > Aktualiz. Hud. knižnicu.

Hudbu na počúvanie si z hudobnej knižnice môžete vybrať rôznymi spôsobmi. Ak chcete napríklad prehrať konkrétny album, vyberte položku *Albumy*, prejdite na požadovaný album a vyberte možnosť **Voľby** > *Prehrať*. Ak si chcete vypočuť len niektoré skladby z albumu, vyberte položku *Albumy* a požadovaný album, označte príslušné skladby a vyberte možnosť **Voľby** > *Prehrať*.

#### Zoznamy skladieb

Ak chcete kompilovať a uložiť si svoj vlastný zoznam skladieb, vyberte položku Zoznamy nahrávok > **Voľby** > Nový zoznam nahrávok. Potom vyberte pamäť, v ktorej sa má zoznam uložiť, a zadajte jeho názov. Označte požadované skladby a stlačte navigačné tlačidlo.

Ak si chcete prehrať zoznam skladieb, vyberte položku *Zoznamy nahrávok*, prejdite na zoznam skladieb a vyberte možnosť **Voľby** > *Prehrať*.

Do uloženého zoznamu môžete kedykoľvek pridávať ďalšie skladby. Ak chcete napríklad pridať konkrétny album, vyberte položku *Albumy*, nájdite požadovaný album, prejdite naň a vyberte položku **Voľby** > *Pridať do zoznamu* > *Uložený zozn. nahr.*. Vyberte zoznam skladieb, ku ktorému chcete album pridať.

## Počúvanie hudby

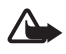

Výstraha: Počúvajte hudbu pri rozumnej hlasitosti. Dlhodobé pôsobenie vysokej hlasitosti vám môže poškodiť sluch. Keď je zapnutý reproduktor, nedržte prístroj pri uchu, pretože hlasitosť môže byť veľmi vysoká.

Prehrávanie spustíte alebo prerušíte stlačením navigačného tlačidla. Na nasledujúcu alebo predchádzajúcu nahrávku prejdete stlačením navigačného tlačidla nadol alebo nahor. Ak chcete prehrávanie skladby presunúť dopredu alebo dozadu, stlačte a podržte navigačné tlačidlo nadol alebo nahor.

Ak chcete vidieť, ktorý zoznam skladieb sa práve prehráva, vyberte položku **Voľby** > *Otvoriť "Prehrávajú sa"*.

Ak sa chcete vrátiť do pohotovostného režimu a nechať prehrávač hudby na pozadí, stlačte vypínač.

Ak chcete opakovane prehrávať skladby, vyberte možnosť **Voľby** > *Slučka*. Ak vyberiete možnosť *Všetky*, opakovať sa budú všetky skladby, ktoré sa práve prehrávajú. Ak vyberiete možnosť *Jedna*, opakovať sa bude len skladba, ktorá sa práve prehráva. Ak vyberiete možnosť *Vypnuté*, skladby sa opakovať nebudú.

Ak chcete zapnúť náhodné prehrávanie skladieb, vyberte možnosť **Voľby** > Náhodné prehrávanie > Zapnuté.

#### Nastavenie zvuku

Ak chcete zmeniť farbu zvuku a aplikovať zvukové efekty, vyberte položku **Voľby** > *Nastav. zvuku*.

#### Ekvalizér

Ak chcete upraviť frekvenčné pásma zvuku počas prehrávania hudby a upraviť tak jej zvuk, vyberte položku **Voľby** > *Nastav. zvuku* > *Ekvalizér.* 

Ak chcete použiť predvoľbu, prejdite na ňu a vyberte možnosť Voľby > Aktivovať.

#### Vytvorenie novej predvoľby

- Ak chcete vytvoriť novú predvoľbu, vyberte možnosť Voľby > Nová predvoľba a zadajte názov predvoľby.
- Medzi jednotlivými frekvenčnými pásmami sa môžete pohybovať stlačením navigačného tlačidla doprava alebo doľava. Ak chcete frekvenciu zvuku v rámci frekvenčného pásma zvýšiť alebo znížiť, stlačte navigačné tlačidlo nahor alebo nadol.
- 3. Vyberte možnosť Späť.

## Záznamník

Hlasový záznamník umožňuje nahrávať telefonické rozhovory a hlasové poznámky. Ak nahrávate telefonický rozhovor, všetci účastníci budú počas nahrávania hovoru počuť pípanie.

Nahraté súbory sa ukladajú do aplikácie Galéria. Pozrite si časť "Galéria", str. 46.

Vyberte položku **Menu** > *Médiá* > *Nahrávač*. Ak chcete nahrať zvukový klip, vyberte položku **Voľby** > *Nahrať zvukový klip* alebo stlačte tlačidlo •. Nahrávku si vypočujete výberom položky •.

## Prehrávač RealPlayer

Pomocou prehrávača RealPlayer môžete prehrávať multimediálne súbory, napríklad videoklipy uložené v pamäti telefónu alebo na pamäťovej karte, alebo multimediálne súbory prenášané bezdrôtovo otvorením prepojenia na streamingový server. Prehrávač RealPlayer nemusí podporovať všetky formáty súborov a všetky ich variácie.

Prehrávač RealPlayer otvoríte výberom možnosti **Menu** > *Médiá* > *RealPlayer*.

## Prehrávanie multimediálnych súborov

Ak chcete v prehrávači RealPlayer prehrať multimediálny súbor, vyberte možnosť **Voľby** > *Otvoriť* a niektorú z nasledujúcich možností:

Posledné klipy - ak chcete prehrať naposledy prehrávané mediálne súbory.

*Uložený klip* – ak chcete prehrať mediálne súbory uložené v pamäti telefónu alebo na pamäťovej karte.

Ak chcete obsah bezdrôtovo streamovať:

- Z aplikácie Galéria vyberte prepojenie na streamingový server. Nadviaže sa spojenie s vybratým streamingovým serverom.
- Otvorte prepojenie na streamingový server počas prezerania webových stránok.

Ak chcete prehrávať súbory vysielané v reálnom čase, musíte najskôr definovať miesto prístupu. Pozrite si časť "Miesta prístupu", str. 79.

Mnohí poskytovatelia služieb vyžadujú, aby ste ako predvolené miesto prístupu (IAP) použili miesto prístupu na internet. Iní poskytovatelia služieb vám umožnia použiť miesto prístupu pre WAP. Informujte sa podrobnejšie u svojho poskytovateľa služieb.

V prehrávači RealPlayer môžete otvoriť iba URL adresu typu rtsp://. Nemôžete otvoriť URL adresu typu http://, prehrávač RealPlayer však rozpozná prepojenie http na súbor .ram, pretože súbor .ram je textový súbor obsahujúci prepojenie rtsp.

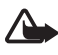

Výstraha: Keď je zapnutý reproduktor, nedržte prístroj pri uchu, pretože hlasitosť môže byť veľmi vysoká.

### Skratky počas prehrávania

Ak chcete prehrávanie multimediálneho súboru posunúť dopredu, stlačte navigačné tlačidlo nahor. Ak chcete prehrávanie posunúť dozadu, tlačidlo stlačte nadol.

Hlasitosť môžete meniť pomocou tlačidiel na ovládanie hlasitosti.

## Visual Radio

Aplikáciu Visual Radio môžete používať ako rádio FM s automatickým ladením a predvoľbami. Ak si však naladíte stanice ponúkajúce službu Visual Radio, môžete sledovať aj paralelný vizuálny obsah týkajúci sa vysielaného programu. Služba Visual Radio využíva paketové dáta (služba siete). Ak chcete využívať službu Visual Radio, musia byť splnené nasledujúce podmienky:

- Rozhlasová stanica a poskytovateľ služieb musia podporovať túto službu.
- Na prístup k serveru služby Visual Radio operátora siete musíte mať definované miesto prístupu na internet.
- Rozhlasová stanica musí mať definované správne ID služby Visual Radio a musí mať aktivovanú službu Visual Radio.

Ak je telefón v režime offline, službu Visual Radio nie je možné spustiť.

FM rádio potrebuje anténu, nezávislú od antény bezdrôtového prístroja. Aby FM rádio správne fungovalo, musí byť do prístroja zapojený kompatibilný headset alebo doplnok.

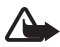

Výstraha: Počúvajte hudbu pri rozumnej hlasitosti. Dlhodobé pôsobenie vysokej hlasitosti vám môže poškodiť sluch. Keď je zapnutý reproduktor, nedržte prístroj pri uchu, pretože hlasitosť môže byť veľmi vysoká.

Počas počúvania rádia môžete telefonovať alebo prijímať hovory. Počas hovoru sa zvuk rádia vypne.

Ak chcete spustiť aplikáciu Visual Radio, vyberte položku **Menu** > *Médiá* > *Radio*. Ak chcete rádio vypnúť, vyberte položku **Ukonči**.

#### Naladenie a uloženie rozhlasovej stanice

Keď je rádio zapnuté a chcete spustiť vyhľadávanie staníc, vyberte možnosť alebo 
. Vyhľadávanie sa zastaví, keď rádio nájde rozhlasovú stanicu. Ak chcete stanicu uložiť, vyberte možnosť **Voľby** > *Uložiť stanicu*. Vyberte pre stanicu miesto. Zadajte názov stanice a stlačte **OK**.

### Funkcie rádia

Hlasitosť môžete meniť pomocou tlačidiel na ovládanie hlasitosti.

**ID** a **ID** slúžia na posun na nasledujúcu alebo predchádzajúcu uloženú stanicu (tlačidlá sú neaktívne, ak nie sú uložené žiadne stanice).

Ak používate kompatibilný headset, môžete stláčaním tlačidla headsetu prechádzať medzi uloženými rozhlasovými stanicami.

Ak chcete aktuálnu stanicu uložiť, vyberte možnosť **Voľby** > *Uložiť stanicu*, predvolenú pozíciu a zadajte názov stanice.

Ak chcete frekvenciu stanice zadať manuálne, vyberte možnosť **Voľby** > *Manuálne ladenie*.

Ak chcete rádio počúvať na pozadí a prejsť do pohotovostného režimu, vyberte možnosť **Voľby** > *Prehrať na pozadí.* 

#### Zoznam staníc

Keď je rádio zapnuté, vyberte možnosť **Voľby** > *Stanice*. Zoznam staníc sa používa na spravovanie uložených rozhlasových staníc.

#### Nastavenie stanice

Prejdite na príslušnú stanicu v zozname, stlačte navigačné tlačidlo a výberom položky Upraviť môžete zmeniť nasledujúce parametre stanice.

#### Zobrazenie vizuálneho obsahu

Ak potrebujete informácie o dostupnosti a cene služby a ak si chcete službu aktivovať, obráťte sa na poskytovateľa služieb.

Ak si chcete pozrieť vizuálny obsah aktuálnej stanice, vyberte možnosť 💷.

Ak nie je v zozname staníc uložené ID vizuálnej služby, telefón si ho vyžiada. Zadajte ho a vyberte možnosť **OK**. Ak ID vizuálnej služby nemáte, výberom možnosti **Vyber** sa otvorí adresár staníc (služba siete).

Ak chcete ukončiť načítanie vizuálneho obsahu, ale nechcete vypnúť rádio FM, vyberte možnosť **Zavri**.

Ak chcete upraviť nastavenie osvetlenia a časového limitu šetriča energie, vyberte možnosť **Voľby** > *Nastavenia displeja*.

### Nastavenia aplikácie Visual Radio

Keď je rádio zapnuté, vyberte možnosť **Voľby** > *Nastavenia* a nasledujúce nastavenia:

Tón pri zapnutí - ak chcete zapnúť alebo vypnúť tón pri zapnutí.

Autoštart služby - ak chcete zapnúť alebo vypnúť automatické zobrazovanie vizuálneho obsahu.

Miesto prístupu - ak chcete vybrať miesto prístupu.

### Adresár staníc

Pomocou služby adresára staníc (služba siete) si môžete vyberať rozhlasové stanice so službou Visual Radio alebo tradičné stanice zo zoznamu usporiadaného do niekoľkých zložiek.

Ak potrebujete informácie o dostupnosti a cene služby a ak si chcete službu aktivovať, obráťte sa na poskytovateľa služieb.

#### Prístup z okna vizuálneho obsahu

Ak chcete získať ID vizuálnej služby a spustiť vizuálny obsah pre momentálne naladenú rozhlasovú stanicu, vyberte ikonu 📷 a možnosť Vyber. Po nadviazaní spojenia s adresárom staníc vyberte predvoľbu najbližšie k aktuálnej predvoľbe zo zoznamu zložiek a stlačte navigačné tlačidlo.

Telefón porovná frekvencie staníc zo zoznamu s frekvenciou stanice, ktorú práve počúvate. Ak sa nájde zodpovedajúca frekvencia, zobrazí sa ID vizuálnej služby pre naladenú rozhlasovú stanicu. Výberom možnosti **OK** sa začne zobrazovať vizuálny obsah.

Ak sa nájde viac než jedna rozhlasová stanica so zodpovedajúcou frekvenciou, v zozname sa zobrazia nájdené rozhlasové stanice a ich ID.

Vyberte požadovanú rozhlasovú stanicu. Zobrazí sa názov naladenej rozhlasovej stanice a ID vizuálnej služby. Výberom možnosti **OK** sa začne zobrazovať vizuálny obsah.

#### Prístup z menu Voľby

Prístup k adresáru staníc (služba siete) zo zoznamu staníc získate výberom možnosti **Voľby** > *Adresár staníc*.

Po pripojení k adresáru staníc si musíte zo zoznamu zložiek vybrať lokalitu, ktorá je najbližšie k miestu, kde sa nachádzate.

Rozhlasové stanice, ktoré poskytujú vizuálny obsah, sú označené ikonou 🍟

Vyberte požadovanú rozhlasovú stanicu a niektorú z nasledujúcich možností:

*Počúvať* – umožňuje naladiť označenú rozhlasovú stanicu. Nastavenie frekvencie potvrdíte výberom možnosti **Áno**.

Zapnúť vizuálnu službu - ak chcete otvoriť vizuálny obsah vybranej rozhlasovej stanice (ak je dostupný).

Uložiť - umožňuje uložiť údaje o vybratej rozhlasovej stanici do zoznamu staníc.

Detaily - ak chcete zobraziť informácie o kanály.

## Prehrávač Flash

Výberom možnosti *Prehr. Flash* môžete zobraziť, prehrať alebo pracovať so súbormi flash určenými pre mobilné zariadenia.

Vyberte položku **Menu** > *Médiá* > *Flash*.

Ak chcete otvoriť zložku alebo prehrať súbor flash, vyberte ho.

# 8. Lokalizácia

## Dáta GPS

Táto funkcia nie je určená pre podporu žiadostí o lokalizáciu pre súvisiace hovory. Vyžiadajte si od svojho poskytovateľa služieb podrobnejšie informácie o tom, ako váš telefón spĺňa predpisy o službách tiesňových volaní založených na lokalizácii.

Dáta GPS je aplikácia GPS, pomocou ktorej môžete zistiť svoju aktuálnu pozíciu, nájsť cestu na požadované miesto a sledovať vzdialenosť. Aplikácia Dáta GPS vyžaduje vonkajší prijímač GPS so spojením Bluetooth a aktivovanie metódy lokalizácie Bluetooth GPS výberom položky **Menu** > Nastavenia > Nast. telef. > Všeobecné > Určenie polohy > Metódy určenia polohy.

Vyberte položku Menu > Aplikácie > Vlastné > Dáta GPS.

V aplikáciách *Dáta GPS* a *Orien. body* sú súradnice vyjadrené v stupňoch a desatinách stupňov s použitím súradnicového systému WGS-84.

## Orientačné body

Do prístroja si môžete uložiť rôzne orientačné body spolu s ich geografickými súradnicami. Budete ich tak môcť kedykoľvek použiť na získanie informácií založených na lokalizácii. Orientačné body si môžete vytvoriť pomocou doplnku GPS s podporou Bluetooth, resp. prostredníctvom siete (služba siete).

Vyberte položku Menu > Aplikácie > Vlastné > Orien. body.

# 9. Web

Ak chcete prehliadať stránky napísané v jazyku XHTML, WML, alebo HTML, vyberte možnosť **Menu** > *Web* alebo v pohotovostnom režime stlačte a podržte tlačidlo **0**.

Cez mobilný prehliadač si môžete načítať rôzne položky, ako napríklad tóny zvonenia, obrázky, logá operátora, softvér a videoklipy.

O dostupnosti služieb, cenách a tarifách sa informujte u poskytovateľa služieb. Poskytovatelia služieb vás tiež poučia, ako ich služby používať.

Ochrana autorských práv môže brániť kopírovaniu, úprave, prenosu alebo rozosielaniu niektorých obrázkov, hudby (vrátane zvonení) a iného obsahu.

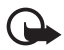

Dôležité: Inštalujte a používajte iba aplikácie a iný softvér z dôveryhodných zdrojov, napríklad aplikácie nesúce osvedčenie Symbian Signed alebo tie, ktoré prešli testom Java Verified<sup>™</sup>.

## Nastavenie telefónu pre služby prehliadača

Prístroj môže na základe karty SIM automaticky nastaviť miesto prístupu k službe WAP alebo na internet.

Na konfiguráciu miesta prístupu k službe WAP alebo k internetu môžete použiť aplikáciu Sprievodca nast.. Pozrite si časť "Sprievodca nastaveniami", str. 14.

Nastavenia služby môžete dostať v konfiguračnej správe od poskytovateľa služieb.

Ak chcete miesto prístupu nastaviť manuálne, pozrite si časť *Miesta prístupu*, kapitola "Spojenie", str. 79.

## Bezpečnosť pripojenia

Ak sa počas pripojenia zobrazuje bezpečnostný indikátor 🔒, prenos dát medzi prístrojom a internetovou bránou alebo serverom je šifrovaný.

lkona bezpečného spojenia neznamená, že je bezpečný aj prenos dát medzi bránou a serverom obsahu (alebo miestom, kde sa nachádza požadovaný zdroj). Bezpečnosť prenosu dát medzi bránou a serverom obsahu je vecou poskytovateľa služieb.

Ak chcete zobraziť podrobnosti o pripojení, stave šifrovania a informácie o autentifikácii servera, vyberte položku **Voľby** > Nástroje > Informácie o stránke.

Pri niektorých službách, napríklad bankových službách, sa vyžadujú rôzne bezpečnostné funkcie. Na takéto druhy spojenia sú potrebné bezpečnostné certifikáty. Ďalšie informácie si vyžiadajte od svojho poskytovateľa služieb. Pozrite tiež časť "Správa certifikátov", str. 75.

## Vytvorenie spojenia

Prístup na webové stránky:

- Vyberte domovskú stránku ( ) svojho poskytovateľa služieb.
- Vyberte príslušnú záložku v okne záložiek.
- V okne záložiek začnite zadaním adresy webovej stránky a vyberte položku **Prejdi na**.

## Správa záložiek

V prístroji môžu byť vopred nainštalované záložky a prepojenia na internetové stránky tretích strán. Pomocou svojho prístroja môžete tiež navštíviť stránky iných tretích strán. Stránky tretích strán sú nezávislé od spoločnosti Nokia a spoločnosť Nokia sa nevyjadruje k obsahu takýchto stránok ani za ne nepreberá zodpovednosť. Ak sa takéto stránky rozhodnete navštíviť, dodržiavajte opatrenia týkajúce sa bezpečnosti a obsahu.

Záložky sú označené nasledujúcimi ikonami:

🌏 Východisková stránka definovaná pre predvolené miesto prístupu.

 $\overline{}$ Zložka automatických záložiek obsahuje záložky ( $\swarrow$ ), ktoré sa ukladajú automaticky pri prehliadaní stránok.

 $\mathscr{A}$  Akákoľvek záložka uvádzajúca názov alebo internetovú adresu záložky. Ikony  $\mathscr{Q}$  a  $\mathscr{A}$  môžu byť nahradené ikonami webovej stránky.

## Manuálne pridávanie záložiek

- 1. V okne záložiek vyberte možnosť **Voľby** > *Správca záložiek* > *Pridať záložku*.
- 2. Vyplňte údajové polia.
- 3. Vyberte položku **Voľby** > *Ulož*.

### Odosielanie záložiek

Prejdite na záložku alebo označte niekoľko záložiek, vyberte možnosť **Voľby** > Nástroje > Poslať a požadovanú možnosť.

## Prehliadanie webových stránok

## <u>Tlačidlá a príkazy pri prehliadaní</u>

Ak chcete otvoriť prepojenie, vykonať výber alebo začiarknuť políčko, stlačte navigačné tlačidlo.

Ak sa chcete počas prehliadania vrátiť na predchádzajúcu stránku, vyberte možnosť **Späť**. Ak príkaz **Späť** nie je dostupný, výberom možnosti **Voľby** > *Voľby navigácie* > *História* sa zobrazí chronologicky usporiadaný zoznam stránok, ktoré ste počas spojenia s prehliadačom navštívili. Ak chcete vybrať požadovanú stránku, prejdite doľava alebo doprava a vyberte ju. Po ukončení spojenia sa zoznam História vymaže.

Ak chcete počas prehliadania uložiť záložku, vyberte položku **Voľby** > *Uložiť ako záložku*.

Ak chcete zo servera prevziať najnovší obsah, vyberte položku **Voľby** > *Voľby navigácie* > *Načítať*.

Ak chcete otvoriť panel nástrojov prehliadača, prejdite na prázdnu časť stránky a stlačte a podržte navigačné tlačidlo.

#### Klávesové skratky počas prehliadania

- 1 otvorenie záložiek.
- 2 vyhľadanie kľúčových slov na aktuálnej stránke.
- 3 návrat na predošlú stránku.
- 5 uvedenie zoznamu všetkých otvorených okien.
- 8 zobrazenie náhľadu aktuálnej stránky. Opätovným stlačením tlačidla
- 8 priblížite a zobrazíte požadovanú časť stránky.
- 9 zadanie novej webovej adresy.
- 0 prechod na začiatočnú stránku.
- \* alebo # priblíženie alebo oddialenie stránky.

## <u>Minimapa</u>

Aplikácia *Minimapa* vám uľahčí pohyb po webových stránkach, ktoré obsahujú množstvo informácií. V nastaveniach prehliadača nastavte možnosť *Minimapa*. Pozrite si časť "Nastavenia prehliadača", str. 62. Pri posúvaní sa po veľkej webovej stránke aplikácia *Minimapa* otvorí a zobrazí prehľad webovej stránky, ktorú práve prehliadate. Ak sa chcete posúvať v rámci aplikácie *Minimapa*, použite navigačné tlačidlo. Ak prestanete stláčať navigačné tlačidlo, aplikácia *Minimapa* zmizne a zobrazí sa oblasť ohraničená aplikáciou *Minimapa*.

## Prehľad stránky

Funkciu Prehľad stránky môžete použiť na rýchlejší presun na požadovanú časť webovej stránky. Prehľad stránky nemusí byť k dispozícii na všetkých stránkach.

Ak chcete zobraziť prehľad aktuálnej stránky, stlačte tlačidlo **8**. Ak chcete na stránke nájsť požadované miesto, stlačte navigačné tlačidlo nahor alebo nadol. Opätovným stlačením tlačidla **8** priblížite a zobrazíte požadovanú časť stránky.

## Webové zdroje a blogy

Webové zdroje sú súbory typu .xml na webových stránkach, ktoré majú široké využitie v zdieľaní najnovších vstupných titulkov alebo celého textu, napríklad posledných správ vo forme spravodajských zdrojov. Blogy alebo webové blogy sú webové denníky. Väčšina webových zdrojov používa technológie RSS a ATOM.

Prehliadač automaticky zistí, či webová stránka obsahuje webové zdroje. Ak si chcete vyžiadať webový zdroj, vyberte položku **Voľby** > *Vyžiadať* a zdroj alebo

kliknite na prepojenie. Ak si chcete pozrieť webové zdroje, ktoré ste si predplatili, v okne záložiek vyberte položku *Webové zdroje*.

Ak chcete aktualizovať webový zdroj, vyberte ho a zvoľte možnosť **Voľby** > *Obnoviť*.

Ak chcete nastaviť spôsob, akým sa budú webové zdroje aktualizovať, vyberte položku **Voľby** > *Nastavenia* > *Webové zdroje*.

## Uložené stránky

Stránky môžete uložiť a prezrieť si ich neskôr v režime offline.

Ak chcete počas prehliadania uložiť stránku, vyberte položku **Voľby** > *Nástroje* > *Uložiť stránku*.

Ak chcete otvoriť zobrazenie *Uložené stránky*, v okne záložiek vyberte položku *Uložené stránky*. Ak chcete otvoriť stránku, vyberte ju.

Ak chcete vytvoriť spojenie so službou prehliadača a znova stránku načítať, vyberte položku **Voľby** > *Voľby navigácie* > *Načítať*. Po opakovanom načítaní stránky ostane telefón v režime online.

## Ukončenie spojenia

Ak chcete ukončiť spojenie a zobraziť stránku prehliadača v režime offline, vyberte položku **Voľby** > *Nástroje* > *Odpojiť*. Ak chcete ukončiť prehliadanie, vyberte položku **Voľby** > *Ukončiť*.

## Vyprázdnenie vyrovnávacej pamäte

Pamäť prehliadača je oblasť pamäti, ktorá slúži na dočasné ukladanie dát. Ak ste pristupovali alebo sa pokúšali pristupovať k dôverným informáciám, kde sa vyžadovalo zadanie hesla, po každom takomto použití pamäť prehliadača vyprázdnite. Do pamäti prehliadača sa ukladajú informácie alebo služby, ku ktorým ste pristupovali. Ak chcete vyprázdniť vyrovnávaciu pamäť, vyberte položku **Menu** > Web > **Voľby** > Zmazať osobné údaje > Zmazať vyrovn. pamäť.

Ak chcete vymazať všetky súkromné údaje vrátane vyrovnávacej pamäte, súborov cookie, dát formulára, hesiel a histórie prehliadača, vyberte položku **Menu** > Web > **Voľby** > Zmazať osobné údaje > Všetky.

## Nastavenia prehliadača

Vyberte možnosť **Voľby** > *Nastavenia* > *Všeobecné*, *Stránka*, *Súkromie* alebo *Webové zdroje* a niektorú z nasledujúcich možností:

#### Všeobecné

Miesto prístupu - ak chcete vybrať predvolené miesto prístupu.

Domovská stránka - ak chcete definovať adresu požadovanej domovskej stránky.

Minimapa - ak chcete zapnúť alebo vypnúť minimapu.

Zoznam histórie – vyberte, či sa má výberom možnosti **Späť** zobraziť zoznam stránok, ktoré ste navštívili počas aktuálneho spojenia s prehliadačom.

Ochranné varovanie - ak chcete schovať alebo zobraziť bezpečnostné upozornenia.

Skript Java/ECMA - ak chcete povoliť alebo zakázať používanie skriptov.

#### Stránka

Načítať obsah – ak chcete vybrať obsahu, ktorý sa má počas prehliadania automaticky načítať. Ak vyberiete možnosť *Len text* a chcete načítať snímky počas prehliadania, vyberte možnosť **Voľby** > Nástroje > Načítať snímky.

*Veľkosť displeja* – ak chcete vybrať, ako sa využije oblasť displeja na prezeranie stránok.

Predvolené kódovanie - ak vyberiete možnosť Automatické, prehliadač sa automaticky pokúsi vybrať správne kódovanie znakov.

Zablok. pop-up okná - ak chcete počas prehliadania povoliť alebo zablokovať otváranie rôznych kontextových okien pop-up.

Automatické načítanie - ak chcete povoliť alebo zakázať automatické obnovovanie stránok prehliadača.

Veľkosť písma - vyberte veľkosť písma.

#### Súkromie

Automatické záložky – ak chcete, aby sa záložky pri návšteve stránky automaticky ukladali do zložky Automat. záložky, vyberte možnosť Zapnuté. Záložky sa budú do zložky ukladať aj vtedy, keď vyberiete možnosť Skryť zložku.

*Uloženie dát formulára* – ak nechcete, aby sa údaje, ktoré ste vložili do rozličných formulárov na webovej stránke, uložili a použili pri nasledujúcej návšteve stránky, vyberte možnosť *Vypnuté*.

*Cookies* – umožňuje zapnúť alebo vypnúť prijímanie alebo odosielanie súborov cookie (prostriedok, pomocou ktorého poskytovatelia často používaného obsahu identifikujú používateľov a ich preferencie).

#### Webové zdroje

Automatic. aktualizácie - definujte, či chcete, aby sa webové zdroje aktualizovali automaticky alebo nie, a ako často chcete, aby sa aktualizovali. Nastavenie

aplikácie na automatický príjem webových zdrojov môže viesť k prenosu veľkého množstva dát cez sieť vášho poskytovateľa služieb. Informujte sa u svojho poskytovateľa služieb o poplatkoch za prenos dát.

*Miesto pr. pre autoaktual.* - vyberte požadované miesto prístupu pre aktualizáciu (dostupné, iba ak je funkcia *Automatic. aktualizácie* zapnutá).

# 10. Prispôsobenie

## Témy

Ak chcete zmeniť vzhľad displeja telefónu, aktivujte si niektorú tému. Téma môže obsahovať tapetu pohotovostného režimu a šetrič energie. Ak si chcete telefón ešte viac prispôsobiť, môžete tému upraviť.

Vyberte položku **Menu** > *Nastavenia* > *Témy*. Ak chcete zobraziť zoznam dostupných tém, vyberte položku *Všeobecné*. Aktívna téma je označená.

Ak chcete zobraziť ukážku témy, prejdite na ňu a vyberte položku **Voľby** > *Prezrieť.* Ak chcete aktivovať tému, ukážka ktorej je zobrazená, vyberte položku **Nastaviť**.

V aplikácii *Témy* môžete tiež nastaviť typ zobrazenia menu, nastaviť vlastnú tapetu a prispôsobiť vzhľad šetriča energie.

Ak chcete tému použiť, vyberte položku **Menu** > *Nastavenia* > *Témy* > *Všeobecné* a tému, ktorú ste si zvolili.

## Profily

V okne *Profily* môžete nastaviť a prispôsobiť tóny telefónu určené rôznym udalostiam, prostrediam alebo skupinám volajúcich. O zvolenom profile informuje ikona zobrazená v pohotovostnom režime v hornej časti displeja. Keď je nastavený profil *Normál*, zobrazuje sa iba aktuálny dátum.

Vyberte položku **Menu** > Nastavenia > Profily.

Ak chcete aktivovať profil, vyberte požadovaný profil a položku Aktivovať.

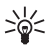

**Tip:** Z ľubovoľného profilu môžete na profil *Tichý* v pohotovostnom režime prepínať stlačením a podržaním tlačidla **#**.

Ak si chcete profil prispôsobiť, vyberte požadovaný profil, možnosť *Personalizovať* a niektorú z nasledujúcich možností:

*Tón zvonenia* – ak chcete nastaviť tón zvonenia hlasových hovorov (vrátane tónu zvonenia videohovorov), vyberte zo zoznamu požadovaný tón zvonenia. Zvuk tónu zastavíte stlačením ľubovoľného tlačidla. Tóny zvonenia môžete upraviť aj v menu Kontakty. Pozrite si časť "Pridanie tónu zvonenia", str. 46.

*Tón videohovoru* - ak chcete vybrať tón zvonenia pre videohovory.

*Ohlásiť volajúceho* – ak chcete, aby telefón počas zvonenia ohlásil meno volajúceho, vyberte možnosť *Zapnuté*.

*Typ zvonenia* – keď vyberiete možnosť *Stúpajúce*, hlasitosť zvonenia začne na najnižšej úrovni a postupne sa o úroveň zvyšuje až na nastavenú úroveň hlasitosti.

*Hlasitosť zvonenia* – ak chcete nastaviť úroveň hlasitosti tónov zvonenia a tónov hlásenia správy.

*Tón hlásenia správy* - ak chcete nastaviť tón hlásenia textovej a multimediálnej správy.

Tón hlásenia e-mailu - ak chcete nastaviť tón hlásenia e-mailovej správy.

Hlásenie vibrovaním - ak chcete, aby telefón upozornil na prichádzajúce hovory a správy vibrovaním.

Tóny tlačidiel - ak chcete nastaviť úroveň hlasitosti tónov tlačidiel.

Výstražné tóny - ak chcete zapnúť alebo vypnúť výstražné tóny.

*Hlásenie* – ak chcete nastaviť, aby telefón zvonil iba pri hovoroch z telefónnych čísel, ktoré patria vybranej skupine kontaktov. Telefónne hovory prichádzajúce od ľudí mimo vybranej skupiny budú oznámené tichým hlásením.

*Názov profilu* - ak chcete zadať názov profilu. Pri profiloch *Normál* a *Off-line* sa toto nastavenie nezobrazuje.

Keď používate profil *Off-line*, telefón nie je pripojený k sieti GSM. Ak v telefóne nie je vložená karta SIM a chcete použiť niektoré funkcie telefónu, spustite telefón v režime *Off-line*.

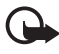

Dôležité: V profile offline nemôžete volať ani prijímať žiadne hovory a nemôžete používať žiadne funkcie, ktoré si vyžadujú pokrytie celulárnou sieťou. Môžete ale volať na oficiálne tiesňové číslo, naprogramované vo vašom prístroji. Aby ste mohli volať, musíte najskôr aktivovať funkcie telefónu prechodom do iného profilu. Ak je prístroj zablokovaný, zadajte odblokovací kód.

# 11. Správa času

### Hodiny

Vyberte položku **Menu** > *Organizér* > *Hodiny*.

#### Nastavenie hodín

Ak chcete zmeniť čas alebo dátum, vyberte možnosť **Voľby** > *Nastavenia*. Ďalšie informácie o nastaveniach nájdete v časti "Dátum a čas", str. 74.

#### Nastavenie budíka

- 1. Ak chcete nastaviť nový čas budenia, prejdite doprava na položku *Budenie* a vyberte možnosť **Voľby** > *Nové budenie*.
- Zadajte čas budenia, vyberte, či a kedy sa má budenie opakovať, a vyberte položku Hotovo. Keď je budík aktívny, zobrazí sa ikona 🔀.

Ak chcete budík zrušiť, prejdite naň a vyberte položku **Voľby** > Odstrániť budenie. Ak chcete deaktivovať opakovanie budíka, vyberte položku **Voľby** > Deaktivovať budenie.

Budík zvoní, aj keď je nastavený profil Tichý.

#### Vypnutie zvonenia budíka

Výberom položky Stop budík vypnete.

Výberom položky **Spánok** zastavíte zvonenie na päť minút. Po ich uplynutí začne budík znova zvoniť.

Ak čas nastavený na budíku nastane, keď je prístroj vypnutý, prístroj sa zapne a začne zvoniť tónom budíka. Ak vyberiete **Stop**, prístroj sa opýta, či ho chcete aktivovať pre hovory. Vyberte **Nie** ak chcete prístroj vypnúť, alebo **Áno** ak chcete volať a prijímať hovory. Nezvoľte **Áno**, keď by použitie bezdrôtového telefónu mohlo spôsobiť rušenie alebo nebezpečenstvo.

### Svetové hodiny

Ak chcete otvoriť zobrazenie svetových hodín, prejdite doprava na položku Svet. Ak chcete do zoznamu pridať mestá, vyberte položku **Voľby** > *Pridať mesto*.

Ak chcete nastaviť mesto, v ktorom sa momentálne nachádzate, prejdite naň a vyberte položku **Voľby** > *Nast. ako aktuál. mesto*. Mesto sa zobrazí v hlavnom zobrazení hodín a čas v prístroji sa zmení podľa zvoleného mesta. Skontrolujte, či je čas správny a či sa zhoduje s vaším časovým pásmom.

## Kalendár

Vyberte položku **Menu** > Organizér > Kalendár.

V aplikácii Kalendár si môžete viesť záznamy o stretnutiach, schôdzkach, sviatkoch, výročiach a ďalších udalostiach. Môžete tu tiež nastaviť zvukové upozornenie na nadchádzajúce udalosti.

## Vytváranie záznamov v aplikácii Kalendár

1. Vyberte možnosť **Voľby** > *Nový záznam* a typ záznamu.

Záznamy typu Výročie sa opakujú každý rok.

2. Vyplňte údajové polia.

*Opakovať* - stlačením navigačného tlačidla nastavte, či sa má záznam opakovať. Opakujúca sa položka je v okne príslušného dňa označená symbolom **()**.

*Opakovať do* – nastavte konečný dátum pre opakujúcu sa položku, napríklad posledný dátum týždenného kurzu, ktorý navštevujete. Táto voľba sa zobrazuje, iba ak ste udalosť nastavili tak, aby sa opakovala.

Synchronizácia > Súkromná – po synchronizácii budete záznam v kalendári vidieť iba vy a nebude sa zobrazovať ostatným používateľom ani v prípade, že majú prístup k prezeraniu vášho kalendára online. Verejná – záznam sa bude zobrazovať ostatným používateľom, ktorí majú prístup k prezeraniu vášho kalendára online. Žiadna – záznam v kalendári sa nebude pri synchronizácii kalendára kopírovať.

3. Ak chcete záznam uložiť, vyberte možnosť Hotovo.

## Zobrazenia kalendára

Stlačením tlačidla # v okne mesiaca, týždňa alebo dňa sa automaticky zvýrazní aktuálny dátum.

Ak chcete vytvoriť záznam o stretnutí, v ktoromkoľvek okne kalendára stlačte ktorékoľvek číselné tlačidlo (0 – 9).

Ak sa chcete presunúť na konkrétny dátum, vyberte položku **Voľby** > *Ísť na dátum.* Napíšte dátum a vyberte možnosť **OK**.

## <u>Úlohy</u>

Vyberte položku **Voľby** > *Prehľad úloh*.

V okne Prehľad úloh si môžete viesť zoznam úloh, ktoré máte splniť.

#### Vytvorenie úlohy

- 1. Ak chcete zaznamenať úlohu, stlačte ktorékoľvek číselné tlačidlo (0 9).
- 2. Do poľa *Predmet* zadajte text úlohy. Nastavte čas, keď má byť úloha splnená, a jej prioritu.
- 3. Úlohu uložíte stlačením tlačidla Hotovo.

# 12. Kancelárske aplikácie

## 📕 Kalkulačka

Vyberte položku **Menu** > *Organizér* > *Kalkulačka*.

- 1. Zadajte prvé číslo svojho výpočtu.
- 2. Prejdite na aritmetickú funkciu a vyberte ju.
- 3. Zadajte druhé číslo.
- 4. Ak chcete zistiť výsledok, vyberte symbol =.

Desatinnú čiarku vložíte stlačením tlačidla #.

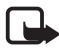

Poznámka: Táto kalkulačka má obmedzenú presnosť a je určená pre jednoduché výpočty.

## Prevody

Vyberte položku **Menu** > Organizér > Prevody.

V aplikácii Prevody môžete prevádzať miery (ako napríklad Dĺžka) z jednej jednotky na inú (napríklad Yardy na Metre).

Konverzia má obmedzenú presnosť a môže dochádzať k chybám pri zaokrúhľovaní.

### Nastavenie referenčnej meny a výmenných kurzov

Ak chcete vykonávať menové prevody, musíte si zvoliť základnú menu (spravidla vašu domácu) a zadať výmenné kurzy.

Kurz základnej meny je vždy 1. Kurzy ostatných mien sa určujú vzhľadom k referenčnej mene.

- 1. Ako typ zvoľte položku *Mena* a vyberte možnosť **Voľby** > *Kurzy meny*.
- 2. Ak chcete zmeniť základnú menu, prejdite na požadovanú menu (spravidla vašu domácu) a vyberte možnosť **Voľby** > *Určiť ako základnú*.

- 3. Zadajte výmenné kurzy, prejdite na menu a zadajte nový kurz, teda koľko jednotiek vybranej meny zodpovedá jednej jednotke zvolenej základnej meny.
- Po zadaní všetkých potrebných výmenných kurzov môžete vykonávať menové prevody.

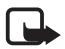

Poznámka: Keď zmeníte základnú menu, musíte zadať nové výmenné kurzy, pretože všetky kurzy, ktoré ste nastavili predtým, sa vymažú.

### Prevod jednotiek

Ak chcete robiť menové prevody, musíte najprv zadať výmenný kurz. Pozrite si časť "Nastavenie referenčnej meny a výmenných kurzov", str. 68.

- 1. Vyberte možnosť *Typ*, typ miery, ktorú chcete previesť, a možnosť **OK**.
- Vyberte prvé pole *Jednotka*, jednotku, z ktorej sa má vykonať prevod, a možnosť OK.
- 3. Vyberte ďalšie pole *Jednotka* a jednotku, **na** ktorú chcete uskutočniť prevod.
- 4. Do prvého poľa *Počet* zadajte hodnotu, ktorú chcete previesť. Druhé pole *Počet* sa automaticky zmení a zobrazí prevedenú hodnotu.

Stlačením tlačidla # pridáte desatinnú čiarku a stlačením tlačidla \* znaky +, – (pre teplotu) a E (exponent).

Smer prevodu sa zmení, ak napíšete hodnotu do druhého poľa *Počet.* Výsledok sa zobrazí v prvom poli *Počet.* 

## Poznámky

Vyberte položku Menu > Organizér > Poznámky.

Ak chcete vytvoriť poznámku, začnite písať text. Ak chcete poznámku uložiť, vyberte možnosť **Hotovo**.

Prijaté jednoduché textové súbory (formát .txt) si môžete uložiť do aplikácie Poznámky.

## Adobe Reader

Na prezeranie dokumentov typu .pdf (portable document format) použite aplikáciu *Adobe Reader.* Ak chcete aplikáciu otvoriť, vyberte položku **Menu** > *Aplikácie* > *Adobe PDF*.

## Otvorenie súboru .pdf

Ak chcete otvoriť naposledy prezeraný dokument, vyberte ho. Ak chcete otvoriť dokument, ktorý nie je zobrazený v hlavnom okne, vyberte položku **Voľby** > *Vyhľadať súbor*, pamäť a zložku, v ktorej sa súbor nachádza, a samotný súbor.

### Prezeranie dokumentu

Ak sa chcete presúvať v rámci strany, použite navigačné tlačidlo. Ak chcete prejsť na ďalšiu stranu, v spodnej časti strany stlačte navigačné tlačidlo nadol.

Ak chcete stranu priblížiť alebo oddialiť, vyberte možnosť **Voľby** > Zoom > Zväčšiť alebo Zmenšiť.

Ak chcete vyhľadať text, vyberte položku **Voľby** > Nájsť > Text a zadajte text, ktorý chcete vyhľadať. Ak chcete zobraziť ďalší výskyt, vyberte položku **Voľby** > Nájsť > Dalej.

Ak chcete otočiť dokument, vyberte možnosť **Voľby** > *Zobraziť* > *Otočiť doľava* alebo *Otočiť doprava*.

Ak chcete uložiť kópiu dokumentu, vyberte položku **Voľby** > *Uložiť* a určte, kam ju chcete uložiť.

### <u>Nastavenia</u>

Vyberte položku **Voľby** > *Nastavenia* a jedno z nasledujúcich nastavení:

*Predvolený zoom v %* – ak chcete pri otváraní dokumentu .pdf nastaviť predvolený zoom na prezeranie dokumentu.

*Režim zobrazenia* > *Celý displej* - ak chcete dokumenty otvoriť v zobrazení na celý displej.

*Pri ukon. uložiť nast.* > Áno - ak chcete nastavenia uložiť ako predvolené pri ukončení aplikácie *Adobe Reader* 

## Quickoffice

Ak chcete používať aplikácie balíka Quickoffice, vyberte položku **Menu** > *Aplikácie* > *Quickoffice*.

Ak chcete zobraziť zoznam dokumentov aplikácií Word, Excel a PowerPoint, stlačením navigačného tlačidla doprava alebo doľava prejdite do okna aplikácie Quickword, Quicksheet alebo Quickpoint. Napríklad dostupné dokumenty aplikácie Microsoft Word sú zobrazené v okne aplikácie Quickword.

Ak chcete súbor otvoriť v príslušnej aplikácii, vyberte ho. Ak chcete súbory triediť, vyberte položku **Voľby** > *Triediť podľa* a kritérium.

### Quickword

S aplikáciou Quickword môžete na displeji svojho prístroja prezerať pôvodné dokumenty aplikácie Microsoft Word. Aplikácia Quickword podporuje farebné, tučné a podčiarknuté písmo, ako aj kurzívu. Aplikácia Quickword podporuje prezeranie dokumentov uložených pomocou aplikácie Microsoft Word 97, 2000, XP a 2003 vo formáte .doc. Nie všetky variácie a funkcie spomenutých formátov súborov však majú podporu.

#### Prezeranie dokumentov aplikácie Word

Ak sa chcete posúvať v rámci dokumentu, použite navigačné tlačidlo.

Ak chcete v dokumente vyhľadať text, vyberte položku **Voľby** > *Voľby vyhľadávania* > *Nájsť*.

## Quicksheet

S aplikáciou Quicksheet môžete na displeji svojho prístroja čítať dokumenty aplikácie Microsoft Excel.

Aplikácia Quicksheet podporuje prezeranie tabuliek uložených pomocou aplikácie Microsoft Excel 97, 2000, XP a 2003 vo formáte .xls. Avšak nie všetky variácie a funkcie spomenutých formátov súborov majú podporu.

#### Prezeranie tabuliek

Ak sa chcete posúvať v rámci tabuľky, použite navigačné tlačidlo.

Ak chcete prepnúť medzi hárkami, vyberte položku **Voľby** > Hárok.

Ak chcete v hárku vyhľadať text v rámci hodnoty alebo vzorca, vyberte položku **Voľby** > *Voľby vyhľadávania* > *Nájsť*.

Ak chcete zmeniť spôsob, akým je tabuľka zobrazená, vyberte položku **Voľby** a jednu z nasledujúcich možností:

Panorámovať - ak sa chcete v rámci aktuálneho hárku pohybovať po blokoch. Prejdite na príslušný blok a vyberte ho.

Zoom - ak chcete zobrazenie priblížiť alebo oddialiť.

*Ukotviť priečky* - ak chcete ponechať riadky a stĺpce nad vybranou bunkou a naľavo od nej viditeľné.

Zmeniť veľkosť - ak chcete zmeniť veľkosť riadkov a stĺpcov.

## <u>Quickpoint</u>

S aplikáciou Quickpoint môžete na displeji svojho prístroja prezerať prezentácie aplikácie Microsoft Power Point.

Aplikácia Quickpoint podporuje prezeranie prezentácií vytvorených pomocou aplikácie Microsoft PowerPoint 2000, XP a 2003 vo formáte .ppt. Avšak nie všetky variácie a funkcie spomenutých formátov súborov majú podporu.

#### Prezeranie prezentácií

Medzi jednotlivými listami, osnovami a poznámkami sa môžete pohybovať stláčaním navigačného tlačidla doľava alebo doprava.

Na nasledujúci alebo predchádzajúci list v prezentácii prejdete stlačením navigačného tlačidla nadol alebo nahor.

Ak si chcete prezentáciu pozrieť v zobrazení na celý displej, vyberte položku **Voľby** > *Celý displej.* 

Ak chcete v okne osnovy rozbaliť položky v osnove prezentácie, vyberte položku **Voľby** > *Rozbaliť*.

#### Quickmanager

S aplikáciou Quickmanager môžete načítať softvér vrátane aktualizácií, inovácií a iných užitočných aplikácií. Načítané položky môžete zaplatiť v rámci telefónneho účtu alebo kreditnou kartou.

Ak chcete otvoriť aplikáciu Quickmanager, vyberte položku **Menu** > *Aplikácie* > *Quickoffice* a stlačením navigačného tlačidla doprava prejdite do okna aplikácie Quickmanager.

## Ďalšie informácie

Ak sa pri používaní aplikácií Quickword, Quicksheet alebo Quickpoint vyskytnú problémy, viac informácií nájdete na adrese www.quickoffice.com. Podporu môžete získať aj odoslaním e-mailu na adresu supportS60@quickoffice.com.

# 13. Nastavenia

## Nastavenia telefónu

#### <u>Všeobecné</u>

Vyberte možnosť **Menu** > Nastavenia > Nast. telef. > Všeobecné > Personalizácia, Dátum a čas, Doplnky, Ochrana, Pôvodné nastav. alebo Určenie polohy.

#### Personalizácia

Vyberte možnosť Displej, Pohotovostný režim, Tóny, Jazyk, Témy alebo Hlasové povely.
#### Displej

Jas - ak chcete upraviť jas displeja.

*Veľkosť písma* – ak chcete nastaviť veľkosť písma použitú v zoznamoch a editoroch.

*Časový limit šetriča* – ak chcete nastaviť časový úsek, po ktorom sa zapne šetrič energie.

*Uvítanie alebo logo* - ak chcete nastaviť uvítanie alebo logo, ktoré sa na krátky čas zobrazí vždy, keď zapnete telefón.

Časový limit osvetlenia - ak chcete nastaviť časový limit osvetlenia displeja.

#### Pohotovostný režim

Aktívny pohotov. režim - ak chcete zapnúť alebo vypnúť aktívny pohotovostný režim. Pozrite si časť "Aktívny pohotovostný režim", str. 15.

Skratky - ak chcete v pohotovostnom režime priradiť skratky ľavému a pravému výberovému tlačidlu, navigačnému tlačidlu v smeroch nahor, nadol, doľava alebo doprava a v strede. Skratky navigačného tlačidla nie sú k dispozícii, ak je položka Aktívny pohotov. režim nastavená na možnosť Zapnutý.

Aplikácie aktív. režimu – ak chcete vybrať skratky aplikácií, ktoré sa majú zobraziť v aktívnom pohotovostnom režime. Toto nastavenie je k dispozícii, iba ak je položka Aktívny pohotov. režim nastavená na možnosť Zapnutý.

*Logo operátora* – toto nastavenie sa zobrazuje, iba ak ste prijali a uložili logo operátora. Môžete zvoliť, či sa má logo operátora zobrazovať alebo nie.

### Tóny

Zmeňte tóny hodín, kalendára a momentálne aktívneho profilu. Pozrite si časť "Profily", str. 64.

#### Jazyk

Jazyk telefónu – ak chcete zmeniť jazyk zobrazovaných textov v telefóne. Táto zmena môže ovplyvniť aj formát dátumu a času a oddeľovače používané napríklad kalkulačkou. Ak vyberiete možnosť *Automatický*, telefón vyberie jazyk podľa informácií na karte SIM. Po zmene jazyka textu na displeji sa telefón reštartuje.

Jazyk pri písaní – ak chcete v telefóne zmeniť jazyk písania textu. Zmena jazyka ovplyvní súbor znakov a špeciálnych znakov dostupných pri písaní textu a slovník pre prediktívne písanie textu.

*Prediktívny text* – ak chcete pre všetky editory v telefóne zapnúť prediktívne písanie textu, vyberte možnosť *Zapnutý*. Ak chcete pre všetky editory v telefóne prediktívne písanie textu vypnúť, vyberte možnosť *Vypnutý*. Zo zoznamu vyberte jazyk pre prediktívne písanie textu.

#### Témy

Použitie tém. Pozrite si časť "Témy", str. 64.

#### Hlasové povely

Úprava hlasových povelov a nastavení vytáčania hlasom. Pozrite si časť "Hlasové povely", str. 81.

## Dátum a čas

Čas a Dátum - ak chcete nastaviť čas a dátum.

Časová zóna - ak chcete nastaviť časové pásmo, v ktorom sa nachádzate. Ak vyberiete možnosť Čas operátora siete > Autoaktualizácia, zobrazí sa miestny čas.

Formát dátumu - ak chcete vybrať, v akom formáte sa bude dátum zobrazovať. Separátor dátumu - ak chcete vybrať oddeľovač dátumu.

Formát času – ak chcete vybrať 24-hodinový alebo 12-hodinový časový formát. Separátor času – ak chcete vybrať oddeľovač dátumu.

*Typ hodín* – ak chcete vybrať, či sa v pohotovostnom režime zobrazia analógové alebo digitálne hodiny. Pozrite si časť "Hodiny", str. 66.

Tón budíka - ak chcete nastaviť tón budíka.

Pracovné dni - ak chcete definovať, v ktoré pracovné dni sa bude alarm opakovať.

Čas operátora siete (služba siete) – umožňuje sieti aktualizovať v telefóne informácie o čase, dátume a časovom pásme. Ak vyberiete možnosť *Autoaktualizácia*, všetky aktívne spojenia sa ukončia. Kvôli zmene času skontrolujte aj všetky upozornenia.

### DopInky

Ak chcete v menu *Nastav. doplnkov* zmeniť nastavenia doplnku, prejdite na doplnok, napríklad *Headset*, vyberte možnosť **Voľby** > *Otvoriť* a jednu z nasledujúcich možností:

Predvolený profil – umožňuje vybrať profil, ktorý chcete aktivovať po každom pripojení doplnku k telefónu.

Automatická odpoveď – umožňuje nastaviť, aby telefón automaticky po 5 sekundách prijal prichádzajúci hovor, ak je k telefónu pripojený tento doplnok. Ak je položka *Typ zvonenia* nastavená na možnosť *Pípne raz* alebo *Tiché*, telefón nemôže volanie prijať automaticky a hovor musíte prijať manuálne.

*Svetlo* - ak chcete osvetlenie telefónu nastaviť tak, aby bolo počas používania doplnku neustále zapnuté, vyberte možnosť *Zapnuté*.

### Ochrana

Vyberte možnosť Telefón a SIM karta, Správa certifikátov alebo Ochranný modul.

#### Telefón a karta SIM

Môžete zmeniť nasledujúce prístupové kódy: blokovací kód, kód (U)PIN a kód PIN2. Tieto kódy môžu pozostávať iba z číslic 0 až 9.

Nepoužívajte prístupové kódy podobné tiesňovým číslam, aby nedopatrením nedochádzalo k volaniam na tiesňové číslo.

*Voľba kódu* – ak chcete vybrať aktívny kód *PIN* alebo *UPIN* pre aktívnu kartu USIM. Zobrazuje sa iba vtedy, ak aktívna karta USIM podporuje kód UPIN a tento kód nie je zamietnutý.

Ochrana PIN kódom alebo Ochrana UPIN kódom – ak chcete, aby si telefón pri každom zapnutí vyžiadal kód. Niektoré karty SIM nemusia povoliť nastavenie ochrany kódom PIN na možnosť Vypnutá. Ak vyberiete možnosť Voľba kódu > UPIN, zobrazí sa namiesto toho hlásenie Ochrana UPIN kódom.

PIN kód alebo UPIN kód, PIN2 kód a Blokovací kód - ak chcete zmeniť kódy.

Interval autoblok. kláves. > Definuje užívateľ - ak chcete, aby sa po určitom intervale nečinnosti klávesy automaticky zablokovali.

Autoblokovací cyklus tel. – umožňuje nastaviť čas, po ktorom sa telefón automaticky zablokuje. Ak chcete telefón znova používať, musíte zadať správny blokovací kód. Ak chcete automatické blokovanie vypnúť, vyberte možnosť Žiadny.

*Blokovať pri zmene SIM* – umožňuje nastaviť, aby si telefón vyžiadal blokovací kód, keď sa do telefónu vloží nová neznáma karta SIM. Telefón uchováva zoznam kariet SIM, ktoré rozpoznáva ako karty majiteľa.

Uzavretá skupina užív. (služba siete) – umožňuje definovať skupinu ľudí, ktorým môžete volať a ktorí môžu volať vám. Ďalšie informácie si vyžiadajte od svojho poskytovateľa služieb. Ak chcete aktivovať predvolenú skupinu, na ktorej ste sa dohodli s operátorom siete, vyberte možnosť *Predvolená*. Ak chcete použiť inú skupinu (musíte poznať registračné číslo skupiny), vyberte možnosť *Zapnutá*.

Aj keď sú hovory obmedzené na uzavreté skupiny užívateľov, dá sa volať na oficiálne tiesňové číslo, naprogramované vo vašom prístroji.

*Potvrdiť SIM služby* (služba siete) – umožňuje nastaviť, aby telefón zobrazoval potvrdzovacie správy pri používaní služby karty SIM.

#### Správa certifikátov

Zoznam autorizačných certifikátov uložených v telefóne je zobrazený v menu Správa certifikátov. Stlačením navigačného tlačidla doprava zobrazíte zoznam osobných certifikátov, ak existuje.

Digitálne certifikáty je treba použiť, keď sa chcete spojiť s online bankou alebo inou službou alebo vzdialeným serverom a vykonávať tam činnosť, ktorej súčasťou je prenos dôverných údajov. Je ich treba použiť, aj keď chcete znížiť riziko napadnutia vírusom alebo iným škodlivým softvérom a overiť si autentickosť softvéru, ktorý preberáte a inštalujete.

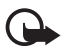

Dôležité: Aj keď používanie certifikátov podstatne znižuje riziká pri vzdialených pripojeniach a inštalácii softvéru, výhody zvýšenej bezpečnosti sa prejavia iba pri ich správnom používaní. Existencia certifikátu sama o sebe neposkytuje žiadnu ochranu; zvýšenie bezpečnosti dosiahnete iba ak správca certifikátov obsahuje správne, autentické alebo dôveryhodné certifikáty. Certifikáty majú obmedzenú dobu platnosti. Ak sa zobrazí upozornenie "Doba platnosti certifikát u uplynula" alebo "Certifikát ešte nie je platný", hoci certifikát by mal byť platný, skontrolujte, či máte na svojom prístroji nastavený správny dátum a čas.

Pred akoukoľvek zmenou nastavení certifikátu musíte mať istotu, že skutočne dôverujete vlastníkovi certifikátu a že certifikát uvedenému vlastníkovi skutočne patrí.

#### Prezeranie podrobných údajov o certifikáte a kontrola autentickosti

Jedinou zárukou toho, že sa skutočne pripájate k správnemu serveru, je overenie digitálneho podpisu a doby platnosti certifikátu servera.

Na displeji telefónu sa objaví upozornenie, ak identifikácia servera nie je hodnoverná alebo ak v telefóne nemáte správny bezpečnostný certifikát.

Ak chcete skontrolovať podrobné údaje o certifikáte, prejdite na príslušný certifikát a vyberte možnosť **Voľby** > *Detaily certifikátu*. Pri otváraní podrobností o certifikáte telefón skontroluje platnosť certifikátu a môže sa zobraziť jedno z nasledujúcich upozornení:

Certifikát stratil platnosť - doba platnosti zvoleného certifikátu vypršala.

Certifikát ešte neplatí - zvolený certifikát ešte nevstúpil do platnosti.

Certifikát poškodený - certifikát nemožno použiť. Obráťte sa na vydavateľa certifikátu.

Certifikát nie je dôveryhodný - pre certifikát ste nenastavili žiadnu aplikáciu.

#### Zmena nastavení dôvery

Pred akoukoľvek zmenou nastavení certifikátu musíte mať istotu, že skutočne dôverujete vlastníkovi certifikátu a že certifikát uvedenému vlastníkovi skutočne patrí.

Prejdite na autorizačný certifikát a vyberte možnosť **Voľby** > *Nastavenia dôvery.* V závislosti od certifikátu sa zobrazí zoznam aplikácií, ktoré môžu využívať vybraný certifikát.

#### Bezpečnostný modul

Zobrazenie a úprava bezpečnostných modulov

#### Výrobné nastavenia

Obnovenie niektorých nastavení na ich pôvodné hodnoty. Táto funkcia vyžaduje blokovací kód. Pozrite si časť "Blokovací kód", str. 19.

#### Lokalizácia

Služba lokalizácie vám umožňuje prijímať od poskytovateľov služieb rôzne miestne informácie, napríklad o počasí alebo dopravnej situácii, podľa toho, kde sa práve nachádza váš prístroj (služba siete).

Ak chcete zapnúť metódu lokalizácie, vyberte možnosť *Metódy určenia polohy*, prejdite na požadovanú metódu lokalizácie a aktivujte ju výberom možnosti **Voľby** > *Zapnúť*. Jej používanie zastavíte výberom možnosti **Voľby** > *Vypnúť*.

Ak chcete nastaviť miesto prístupu k serveru určenia polohy, vyberte možnosť Server určenia polohy > Miesto prístupu a požadované miesto prístupu. Potom vyberte možnosť Adresa servera a zadajte názov domény alebo adresu URL servera.

## <u>Telefón</u>

Vyberte možnosť **Menu** > Nastavenia > Nast. telef. > Telefón a Hovor, Presmerovanie, Blokovanie alebo Sieť.

#### Hovor

Poslať moje číslo (služba siete) – ak chcete, aby sa vaše telefónne číslo zobrazovalo (Áno) alebo ostalo skryté (Nie) osobám, ktorým voláte. Keď si službu predplatíte, funkcia môže byť nastavená poskytovateľom služieb (Nastavené sieťou).

Čakajúci hovor (služba siete) – umožňuje nastaviť, aby vás sieť upozorňovala na nový prichádzajúci hovor aj vtedy, ak práve prebieha iný hovor. Ak chcete, aby sieť aktivovala funkciu čakania na hovor, vyberte možnosť Aktivovať. Ak chcete, aby sieť zrušila funkciu čakania na hovor, vyberte možnosť Zrušiť. Ak chcete skontrolovať, či je táto funkcia aktívna, vyberte možnosť Overiť stav.

*Odmietnuť SMS-kou* – ak chcete zapnúť funkciu odmietnutia hovoru textovou správou. Pozrite si časť "Prijatie a odmietnutie hovoru", str. 24.

*Text správy* – umožňuje zadať text, ktorý sa má odoslať v textovej správe pri odmietnutí hovoru.

*Snímka pre videohovor* - ak chcete vybrať statickú snímku, ktorá sa zobrazí namiesto videa, keď ho pri videohovore odmietnete odoslať.

Autoopakovanie voľby - umožňuje nastaviť, aby telefón po neúspešnom pokuse o spojenie hovoru vykonal maximálne desať ďalších pokusov. Stlačením tlačidla Koniec automatické opakovanie voľby zastavíte. *Ukázať dĺžku hovoru* – ak chcete, aby telefón dĺžku hovoru zobrazoval počas hovoru.

Súhrnné info hovoru - ak chcete, aby telefón na krátky čas zobrazil približnú dĺžku trvania posledného hovoru.

*Rýchla voľba* > *Zapnutá* - umožňuje nastaviť, aby sa čísla priradené k jednotlivým tlačidlám rýchlej voľby **2** to **9**) dali vytáčať stlačením a podržaním príslušného číselného tlačidla.

Príjem ľubov. tlačidlom > Zapnutý - umožňuje prijať prichádzajúci hovor krátkym stlačením ľubovoľného tlačidla okrem pravého výberového tlačidla, tlačidiel na ovládanie hlasitosti a tlačidla Koniec.

Používaná linka (služba siete) – zobrazí sa, iba ak karta SIM podporuje dve účastnícke čísla, teda dve linky. Vyberte, ktorá telefónna linka (*Linka 1* alebo *Linka 2*) sa má používať na uskutočňovanie hovorov a odosielanie krátkych správ.

Hovory môžete prijímať na oboch linkách nezávisle od zvolenej linky. Ak vyberiete možnosť *Linka 2* a pritom túto službu siete nemáte aktivovanú, hovory nebudete môcť uskutočňovať. Ak chcete zabrániť prepínaniu liniek, vyberte možnosť *Zmena linky > Neaktívna*, ak túto možnosť podporuje karta SIM. Na zmenu tohto nastavenia potrebujete kód PIN2.

#### Presmerovanie hovorov

Presmerovanie hovorov je služba siete.

- 1. Vyberte, ktoré hovory sa majú presmerovať: *Hovory*, *Dáta a videohovory* alebo *Faxové prenosy*.
- Vyberte požadovanú voľbu. Ak chcete napríklad presmerovať hovory prichádzajúce v čase, keď je vaše číslo obsadené, alebo pri odmietnutí prichádzajúceho hovoru, vyberte možnosť Ak je obsadené.
- Ak chcete zapnúť alebo vypnúť presmerovanie, vyberte možnosť Voľby > Aktivovať alebo Zrušiť. Ak chcete skontrolovať, či je táto funkcia aktívna, vyberte možnosť Overiť stav. Súčasne môže byť aktivovaných niekoľko možností presmerovania.

Blokovanie hovorov a presmerovanie hovorov nemôže byť aktívne súčasne.

#### Blokovanie hovorov

Blokovanie hovorov (služba siete) umožňuje obmedziť možnosti uskutočňovania a prijímania hovorov cez telefón. Ak chcete upraviť nastavenia tejto služby, potrebujete od svojho poskytovateľa služieb blokovacie heslo.

Prejdite na požadovanú voľbu blokovania a ak chcete, aby sieť uplatnila obmedzenie hovorov, vyberte možnosť **Voľby** > *Aktivovať*. Ak chcete vybraté obmedzenie hovorov zrušiť, vyberte možnosť *Zrušiť*. Ak chcete skontrolovať,

či sú hovory blokované, vyberte možnosť *Overiť stav*. Ak chcete zmeniť blokovacie heslo, vyberte možnosť *Zmeniť blokov. heslo*. Ak chcete zrušiť všetky aktívne blokovania hovorov, vyberte možnosť *Zrušiť všetky blokov.* 

Blokovanie hovorov a presmerovanie hovorov nemôže byť aktívne súčasne.

Aj keď sú hovory blokované, dá sa volať na určité oficiálne tiesňové čísla.

## Sieť

*Režim siete* – ak chcete vybrať, ktorá sieť sa má použiť (zobrazí sa, iba ak funkciu podporuje poskytovateľ služieb). Ak vyberiete možnosť *Duálny režim*, prístroj bude automaticky používať sieť GSM alebo UMTS podľa parametrov siete a roamingových dohôd medzi operátormi sietí.

*Voľba operátora* – ak chcete nastaviť, aby telefón vyhľadal a automaticky vybral jednu z dostupných sietí, vyberte možnosť *Automatická*. Ak chcete požadovanú sieť zo zoznamu sietí vybrať manuálne, vyberte možnosť *Manuálna*. Ak sa spojenie s manuálne vybranou sieťou stratí, telefón vydá chybový tón a požiada, aby ste znova vybrali niektorú sieť. Vybratá sieť musí mať roamingovú dohodu s vašou domovskou sieťou, t. j. s operátorom, ktorého kartu SIM máte v telefóne.

*Info o sieti* (služba siete) – ak chcete, aby telefón oznamoval, keď sa používa v celulárnej sieti založenej na mikrocelulárnej (MCN) technológii, a ak chcete aktivovať prijímanie celulárnych informácií, vyberte možnosť *Zapnuté*.

# <u>Spojenie</u>

Vyberte možnosť **Menu** > Nastavenia > Nast. telef. > Spojenie > Bluetooth, USB, Miesta prístupu, Paketové dáta, Dátový prenos, Nastavenia SIP, Konfigurácie alebo Riadenie APN.

#### Bluetooth

Zapnutie alebo vypnutie pripojenia Bluetooth a úprava nastavení pripojenia Bluetooth. Pozrite si časť "Pripojenie cez Bluetooth", str. 88.

### USB

Úprava nastavení USB. Pozrite si časť "USB pripojenie", str. 91.

### Miesta prístupu

Skôr ako budete môcť vytvoriť dátové spojenie, musíte mať miesto prístupu. Môžete definovať rozličné miesta prístupu:

- miesto prístupu pre MMS na odosielanie a príjem multimediálnych správ,
- prístupové miesta WAP na prezeranie webových stránok,
- miesto prístupu k internetu (IAP) (napríklad na odosielanie a príjem elektronickej pošty).

Informujte sa u svojho poskytovateľa služieb, aké miesto prístupu je potrebné pre službu, ktorú chcete využívať. O dostupnosti a možnosti predplatenia služieb dátových spojení sa informujte u svojho poskytovateľa služieb.

Nastavenia miesta prístupu môžete buď dostať v textovej správe od poskytovateľa služieb, alebo ich už máte v telefóne nastavené.

Ak chcete vytvoriť nové miesto prístupu alebo upraviť existujúce miesto prístupu, vyberte možnosť **Voľby** > *Nové miesto prístupu* alebo *Upraviť*. Ak chcete vytvoriť nové miesto prístupu s použitím nastavení už existujúceho miesta prístupu, prejdite na miesto prístupu a vyberte možnosť **Voľby** > *Duplikát miesta príst.*.

Konkrétne nastavenia sú dostupné v závislosti od vybraného typu spojenia v menu Nosič dát. Vyplňte všetky polia, ktoré sú označené textom Musí sa zadať alebo hviezdičkou.

O nasledujúcich nastaveniach sa informujte u svojho poskytovateľa služieb: *Nosič dát, Názov miesta prístupu* (iba pre paketové dáta), *Dial-up číslo* (iba pre dátový prenos), *Meno užívateľa, Heslo, Autentifikácia, Domovská stránka, Typ dátového prenosu* (iba pre dátový prenos) a *Max. rýchlosť dát* (iba pre dátový prenos).

Názov spojenia - zadajte popisný názov spojenia.

*Vyžadovať heslo* – ak chcete, aby bolo vždy pri prihlásení na server potrebné zadať nové heslo, resp. ak nechcete heslo ukladať v telefóne, vyberte možnosť *Áno*.

Ak je to potrebné, verziu internetového protokolu (IP), adresu IP telefónu, servery DNS, server proxy a rozšírené nastavenia dátového prenosu, ako napríklad spätný hovor, kompresia PPP, prihlasovací skript a inicializačný reťazec modemu, môžete definovať vybratím možnosti **Voľby** > *Rozšírené nastavenia*. O správnych nastaveniach sa informujte u svojho poskytovateľa služieb.

#### Paketové dáta

Nastavenia paketových dátových spojení ovplyvňujú všetky miesta prístupu pre paketové dátové spojenia.

Paketové dát. spojenie – ak ste v sieti, ktorá podporuje paketové dáta, a vyberiete možnosť Ak je dostupné, telefón sa zaregistruje do paketovej dátovej siete a krátke správy sa budú posielať prostredníctvom paketového dátového spojenia. Ak vyberiete položku Podľa potreby, telefón použije paketové dátové spojenie iba v prípade, ak spustíte aplikáciu alebo funkciu, ktorá takéto spojenie vyžaduje. Paketové dátové spojenie sa môže ukončiť, keď ho žiadna aplikácia nevyužíva.

Keď sa nachádzate na mieste nepokrytom sieťou so službami prenosu paketových dát a máte nastavenú možnosť *Ak je dostupné*, telefón sa bude periodicky snažiť vytvoriť paketové dátové spojenie.

*Miesto prístupu* – v prípade, že chcete svoj telefón použiť ako modem s počítačom, potrebujete názov miesta prístupu.

*Vysokorýchl. pak. prístup* – umožňuje aktivovať alebo deaktivovať službu HSDPA (služba siete) v sieti UMTS.

### Dátový prenos

Nastavenia dátového prenosu ovplyvňujú všetky miesta prístupu využívajúce dátové prenosy GSM.

*On-line čas* – umožňuje nastaviť, aby sa dátový prenos automaticky ukončil po uplynutí určitého času, ak neprebieha žiadna činnosť. Ak chcete zadať časový limit, vyberte možnosť *Definuje užívateľ* a zadajte čas v minútach. Ak vyberiete možnosť *Neobmedzený*, dátový prenos sa automaticky neukončí.

## Nastavenia protokolu SIP

Zobrazenie a úprava profilov SIP (session initiation protocol)

# Konfigurácia

Niektoré funkcie, napríklad prehliadanie webových stránok alebo posielanie multimediálnych správ, môžu vyžadovať konfiguračné nastavenia. Tieto nastavenia môžete získať od poskytovateľa služieb. Pozrite si časť "Konfiguračné nastavenia", str. 13.

Ak chcete zmazať konfiguráciu, prejdite na ňu a vyberte možnosť **Voľby** > *Vymazať*.

## Riadenie názvu miesta prístupu

So službou riadenie názvu miesta prístupu môžete obmedziť použitie miest prístupu k spojeniam pre prenos paketových dát. Toto nastavenie je dostupné, iba ak je karta USIM vložená a podporuje službu. Na zmenu tohto nastavenia potrebujete kód PIN2.

# <u>Aplikácie</u>

Ak si chcete pozrieť alebo upraviť nastavenia aplikácií nainštalovaných v telefóne, vyberte položku **Menu** > *Nastavenia* > *Nast. telef.* > *Aplikácie*.

# Hlasové povely

Ak chcete vybrať funkcie, ktoré budete ovládať hlasovým povelom, vyberte položku **Menu** > *Nastavenia* > *Hlas. povely*. Hlasové povely určené na zmenu profilov sú uložené v zložke *Profily*.

Ak chcete aktivovať nový hlasový povel pre aplikáciu, vyberte položku **Voľby** > Nová aplikácia a požadovanú aplikáciu.

Ak chcete spravovať hlasové povely, prejdite na príslušnú funkciu, vyberte možnosť **Voľby** a niektorú z nasledujúcich možností:

Zmeniť povel alebo Odstrániť aplikáciu - ak chcete zmeniť alebo vypnúť hlasový povel pre vybranú funkciu.

Prehrať - umožňuje prehrať aktivovaný hlasový povel.

Informácie o používaní hlasových povelov nájdete v časti "Voľba hlasom", str. 23. Ak chcete zmeniť nastavenia hlasových povelov, vyberte možnosť **Voľby** > *Nastavenia* a niektorú z nasledujúcich možností:

Syntetizátor - umožňuje aktivovať alebo deaktivovať syntetizátor textu na reč, ktorý nahlas vyslovuje rozpoznaný hlasový povel.

*Odstrániť úpravy hlasu* – umožňuje zrušiť hlasové úpravy. Telefón sa prispôsobí hlasu používateľa, aby bol schopný ľahšie rozpoznávať hlasové povely.

# 14. Správa údajov

# Správca súborov

V aplikácii Správca súborov môžete prehliadať, otvárať a spravovať súbory a zložky v pamäti telefónu alebo na pamäťovej karte.

Ak chcete zobraziť zoznam zložiek v pamäti telefónu, vyberte položku **Menu** > *Nastavenia* > *Správca dát* > *Správca súb.*. Stlačením navigačného tlačidla doprava zobrazíte zložky na pamäťovej karte.

## Zobrazenie stavu pamäte

Stlačením navigačného tlačidla doprava alebo doľava zobrazte obsah pamäte telefónu alebo pamäťovej karty. Ak chcete zistiť stav aktuálnej pamäte, vyberte položku **Voľby** > *Detaily o pamäti*. Telefón vypočíta približný objem voľnej pamäte, do ktorej možno ukladať dáta a inštalovať nové aplikácie.

V oknách s údajmi o pamäti si môžete prezrieť, koľko pamäte zaberajú jednotlivé aplikácie alebo typy súborov. Ak je v pamäti telefónu nedostatok miesta, odstráňte niektoré súbory alebo ich presuňte na pamäťovú kartu.

# Pamäťová karta

Uchovávajte všetky pamäťové karty mimo dosahu malých detí.

#### Vyberte položku Menu > Nastavenia > Správca dát > Pamäť.

Návod na vloženie pamäťovej karty do telefónu nájdete v časti "Začíname", str. 10. Pamäťovú kartu môžete použiť na ukladanie multimediálnych súborov, napríklad videoklipov, hudobných nahrávok, zvukových súborov, fotografií a správ a tiež na zálohovanie údajov z pamäte telefónu.

# Formátovanie pamäťovej karty

Pri formátovaní pamäťovej karty sa všetky dáta na karte nenávratne stratia. Niektoré pamäťové karty sa dodávajú už naformátované a iné je potrebné naformátovať.

- 1. Vyberte položku **Voľby** > *Formátovať kartu*.
- 2. Výberom možnosti Áno operáciu potvrďte.
- 3. Po dokončení formátovania zadajte názov pamäťovej karty.

## Zálohovanie a obnovovanie informácií

Ak chcete zálohovať informácie z telefónu na pamäťovú kartu, vyberte položku **Voľby** > *Zálohovať pamäť telef.*.

Ak chcete obnoviť zálohované informácie z pamäťovej karty do telefónu, vyberte položku **Voľby** > *Obnoviť z karty*.

Zálohovať možno iba pamäť telefónu a zálohované údaje možno obnoviť iba v pamäti toho istého telefónu.

## Zablokovanie pamäťovej karty

Ak chcete nastaviť heslo a predísť tak neoprávnenému použitiu karty, vyberte položku **Voľby** > *Nastaviť heslo*. Telefón vás požiada o zadanie a potvrdenie hesla. Toto heslo môže mať najviac osem znakov.

#### Odblokovanie pamäťovej karty

Keď do telefónu vložíte inú pamäťovú kartu chránenú heslom, telefón si vyžiada heslo tejto karty. Ak chcete kartu odblokovať, vyberte položku **Voľby** > *Odblokovať kartu*.

## Kontrola stavu pamäte

Ak chcete zistiť aktuálny stav dostupnej pamäte na pamäťovej karte, vyberte možnosť **Voľby** > *Detaily o pamäti.* 

# Správca zariadenia

Od svojho operátora siete, poskytovateľa služieb alebo oddelenia IT spoločnosti môžete dostať profily serverov a konfiguračné nastavenia.

Správcu zariadenia otvoríte výberom položky **Menu** > *Nastavenia* > *Správca dát* > *Správ. zar.* Ak nemáte definované žiadne profily servera, telefón sa opýta, či chcete nejaký definovať. Ak sa chcete pripojiť k serveru a prijať konfiguračné nastavenia telefónu, prejdite na profil servera a vyberte položku **Voľby** > Začať konfiguráciu.

Ak chcete upraviť profil servera, vyberte položku **Voľby** > *Upraviť profil* a niektoré z nasledujúcich nastavení:

Povoliť konfiguráciu - ak chcete prevziať konfiguračné nastavenia zo servera, vyberte položku Áno.

Automat. prijať všetky - ak chcete, aby telefón žiadal pred prijatím konfigurácie zo servera potvrdenie, vyberte položku Nie.

Ostatné nastavenia profilu servera získate od poskytovateľa služieb alebo oddelenia IT spoločnosti.

## Aktualizácia softvéru

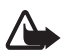

Výstraha: Počas inštalácie aktualizácie softvéru nebudete môcť prístroj používať, dokonca ani na tiesňové volania, až pokým sa inštalácia neskončí a prístroj sa nereštartuje. Kým dáte súhlas k inštalácii aktualizácie, nezabudnite si zálohovať dáta.

Pred aktualizáciou softvéru si nezabudnite uložiť zálohy dôležitých osobných údajov a súborov (napríklad kontaktov, snímok alebo správ).

Ak chcete skontrolovať aktuálnu verziu softvéru, vyberte položku **Menu** > Nastavenia > Správca dát > Správ. zar. > Aktualizácie.

 Vyberte položku Menu > Nastavenia > Správca dát > Správ. zar. > Aktualizácie > Voľby > Preveriťaktualizácie.

Ak je k dispozícii aktualizácia, prístroj ju začne načítavať.

 Po úspešnom načítaní vyberte možnosť Áno, čím potvrdíte, že chcete pokračovať v inštalácii. Ak chcete inštaláciu spustiť neskôr, vyberte možnosť Nie.

Ak chcete inštaláciu spustiť neskôr, vyberte položku **Menu** > Nastavenia > Správca dát > Správ. zar. > **Voľby** > Inštalovať aktualizáciu.

Ak je definovaný profil servera, použije sa ako predvolený. Ak nie je definovaný žiadny profil servera, prístroj zobrazí výzvu na jeho vytvorenie. Ak je k dispozícii niekoľko profilov, prístroj zobrazí výzvu na výber servera zo zoznamu.

O nastaveniach profilu servera sa informujte u svojho poskytovateľa služieb.

# Správca aplikácií

V telefóne môžete inštalovať dva typy aplikácií a softvéru:

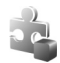

Aplikácie J2ME<sup>™</sup> založené na technológii Java<sup>™</sup> s príponami .jad alebo .jar. Aplikácie PersonalJava<sup>™</sup> nemožno do vášho telefónu nainštalovať.

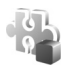

Iné aplikácie a softvér určené pre operačný systém Symbian. Inštalačné súbory majú príponu .sis. Inštalujte iba softvér určený výslovne pre váš typ telefónu.

Inštalačné súbory môžete do telefónu preniesť z kompatibilného počítača, načítať ich z internetu alebo ich môžete dostať v multimediálnej správe, ako prílohu e-mailu alebo cez spojenie Bluetooth. Na inštaláciu aplikácií do telefónu alebo na pamäťovú kartu môžete použiť aplikáciu Nokia Application Installer z balíka Nokia PC Suite.

Ak chcete aplikáciu *Správca aplik.* otvoriť, vyberte položku **Menu** > *Nastavenia* > *Správca dát* > *Správca apl..* 

## Inštalácia aplikácie

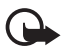

Dôležité: Inštalujte a používajte iba aplikácie a iný softvér z dôveryhodných zdrojov, napríklad aplikácie nesúce osvedčenie Symbian Signed alebo tie, ktoré prešli testom Java Verified™.

Ak si chcete pred inštaláciou pozrieť informácie o type aplikácie, čísle verzie a o dodávateľovi alebo výrobcovi aplikácie, v menu *Správca aplik*. prejdite na inštalačný súbor a vyberte položku **Voľby** > *Zobraziť detaily*.

Na inštaláciu aplikácií Java potrebujete súbor .jar. Ak chýba, môže si telefón vyžiadať jeho načítanie.

Inštalácia aplikácie alebo softvérového balíka:

- 2. Vyberte položku **Voľby** > *Inštalovať*.

Inštaláciu tiež môžete spustiť tak, že príslušnú aplikáciu vyhľadáte v pamäti telefónu alebo na pamäťovej karte, vyberiete ju a stlačíte navigačné tlačidlo.

Počas inštalácie telefón zobrazuje informácie o postupe inštalácie. Ak inštalujete aplikáciu bez digitálneho podpisu alebo certifikátu, telefón zobrazí varovanie. Pokračujte v inštalácii, iba ak ste si istí pôvodom a obsahom aplikácie.

Ak si chcete pozrieť doplnkové informácie o aplikácii, prejdite na ňu a vyberte možnosť **Voľby** > *ĺsť na webovú adresu*. Táto možnosť však nemusí byť k dispozícii pri všetkých aplikáciách.

Ak chcete zobraziť, aké softvérové balíky boli nainštalované alebo odstránené a kedy, vyberte možnosť **Voľby** > *Zobraziť denník*.

# Odstránenie aplikácie

V hlavnom okne aplikácie *Správca aplik.* prejdite na softvérový balík a vyberte možnosť **Voľby** > *Odstrániť.* 

## Nastavenia správcu aplikácií

V menu Správca aplik. vyberte možnosť Voľby > Nastavenia a niektoré z nasledujúcich nastavení:

Inštalácia softvéru - ak chcete povoliť inštaláciu všetkých aplikácií Symbian (Všetko) alebo iba podpísaných aplikácií Symbian (Len podpísané).

*Overiť certif. on-line* – ak chcete vybrať, či má aplikácia *Správca aplik.* pred inštaláciou aplikácie kontrolovať jej certifikáty online.

Predvol. webová adresa - predvolená adresa používaná pri kontrole certifikátov online.

Aplikácie Java sa môžu pokúsiť napríklad nadviazať dátové spojenie alebo odoslať správu. Ak chcete upraviť povolenia nainštalovanej aplikácie Java a definovať, ktoré miesto prístupu má aplikácia použiť, prejdite v hlavnom okne na aplikáciu a vyberte možnosť **Voľby** > *Otvoriť*.

# Aktivačné kľúče

#### Správa digitálnych práv

Vlastníci obsahu môžu na ochranu svojho duševného vlastníctva, vrátane autorských práv, využívať rozličné technológie správy digitálnych práv (DRM-digital rights management). Prístroj používa pre prístup k obsahu, chránenému technológiami DRM, rôzne typy DRM softvéru. Tento prístroj môžete použiť na prístup k obsahu chránenému technológiami OMA DRM 2.0 a OMA DRM 1.0. Ak niektorý DRM softvér nechráni obsah, vlastníci obsahu môžu vyžadovať zrušenie schopnosti takéhoto DRM softvéru pristupovať k novému obsahu, chránenému DRM. Takéto zrušenie prístupu môže zabrániť aj obnoveniu obsahu, chráneného DRM, ktorý sa už nachádza vo vašom prístroji. Zrušenie prístupu pre takýto DRM softvér neovplyvňuje možnosť používania obsahu chráneného inými typmi DRM alebo používania nechráneného obsahu.

Obsah chránený technológiou správy digitálnych práv (DRM) sa dodáva s priradeným aktivačným kľúčom, ktorý definuje vaše práva používať daný obsah.

Ak sa na vašom prístroji nachádza obsah, chránený technológiou OMA DRM, na súčasné zálohovanie aktivačných kľúčov a obsahu je treba použiť zálohovaciu funkciu Nokia PC Suite. Pri iných spôsoboch prenosu sa nemusia preniesť aktivačné kľúče tak, aby sa po sformátovaní pamäti prístroja obnovili zo zálohy spolu s obsahom a umožnili vám pokračovať v používaní obsahu, chráneného technológiou OMA DRM. Aktivačné kľúče budete musieť obnoviť zo zálohy aj v prípade poškodenia súborov vo vašom prístroji. Niektoré aktivačné kľúče môžu byť prepojené s konkrétnou kartou SIM a prístup k chránenému obsahu získate, iba ak je táto karta vložená v prístroji.

Ak chcete zobraziť aktivačné kľúče digitálnych práv uložené v telefóne, vyberte položku **Menu** > *Nastavenia* > *Správca dát* > *Akt. kľúče*.

Ak chcete zobraziť platné kľúče (<sup>®</sup>) priradené k jednému alebo viacerým multimediálnym súborom, vyberte položku *Platné kľúče*. Skupiny kľúčov, ktoré obsahujú viacero kľúčov, sú označené symbolom 📩. Ak si chcete pozrieť kľúče v skupine kľúčov, vyberte príslušnú skupinu kľúčov.

Ak chcete zobraziť neplatné kľúče ( $\mathbb{N}$ ), pre ktoré uplynul čas používania príslušného súboru, vyberte položku *Neplatné kľúče*. Ak si chcete kúpiť ďalší čas používania alebo predĺžiť čas používania multimediálneho súboru, zvoľte neplatný kľúč a vyberte položku **Voľby** > *Získať nový kľúč*. Ak je prijímanie servisných správ z webu vypnuté, aktivačné kľúče pravdepodobne nebude možné aktualizovať. Pozrite si časť "Nastavenia servisných správ", str. 41.

Ak chcete zobraziť aktivačné kľúče, ktoré sa nepoužívajú, vyberte položku *Nepouž. kľúče*. K nepoužívaným aktivačným kľúčom nie sú priradené žiadne mediálne súbory.

Ak si chcete pozrieť podrobné údaje, ako je stav platnosti alebo možnosť odoslania súboru, prejdite na aktivačný kľúč a vyberte ho.

# 15. Pripojiteľnosť

# Prenos dát

Prenos dát umožňuje kopírovať alebo synchronizovať kontakty, záznamy v kalendári a podľa možností aj ďalšie dáta, ako napríklad videoklipy a snímky, z kompatibilného telefónu cez spojenie Bluetooth.

V závislosti od druhého telefónu nemusí byť synchronizácia dostupná a dáta možno kopírovať iba raz.

Ak chcete preniesť alebo synchronizovať dáta, postupujte takto:

 Vyberte položku Menu > Nastavenia > Pripojenie > Prenos dát. Ak ste ešte nepoužívali aplikáciu Prenos dát, zobrazia sa informácie o aplikácii. Prenos dát spustíte výberom položky Pokračuj.

Ak ste už aplikáciu Prenos dát používali, vyberte položku Preniesť dáta.

 Ak používate spojenie Bluetooth, pred spustením prenosu je potrebné telefóny spárovať. V závislosti od typu druhého telefónu bude možno potrebné do tohto telefónu najskôr odoslať a nainštalovať príslušnú aplikáciu umožňujúcu prenos dát. Riaďte sa pokynmi.

- 3. Vyberte obsah, ktorý chcete preniesť do telefónu.
- Obsah sa prenesie do telefónu. Dĺžka prenosu závisí od množstva dát. Prenos môžete zastaviť a pokračovať neskôr.

# PC Suite

Telefón môžete používať s celým radom aplikácií na komunikáciu s počítačom a dátovú komunikáciu. Pomocou balíka PC Suite môžete synchronizovať kontakty, kalendár, úlohy a poznámky medzi telefónom a kompatibilným počítačom. Ďalšie informácie o balíku PC Suite a prepojenie na prevzatie dát nájdete v časti podpory na webovej stránke spoločnosti Nokia www.nokia.sk/support/pcsuite.

# Pripojenie cez Bluetooth

Technológia Bluetooth umožňuje bezdrôtovú komunikáciu medzi elektronickými zariadeniami na vzdialenosť do 10 metrov (33 stôp). Spojenie Bluetooth možno použiť na odosielanie snímok, videa, textu, vizitiek a záznamov z kalendára alebo na bezdrôtové spojenie s kompatibilnými zariadeniami využívajúcimi technológiu Bluetooth, napríklad s počítačmi.

Tento telefón vyhovuje špecifikácii Bluetooth 2.0 a podporuje nasledujúce profily: Telefonické pripojenie siete (Dial Up Networking), Sériový port (Serial Port), Prenos súborov (File Transfer), Posielanie objektov (Object Push), Handsfree, Headset, Prístup na kartu SIM (SIM Access), Základný prístup (Generic Access) a Zdokonalenú distribúciu zvuku (Advanced Audio Distribution). Pre zaručenie bezproblémovej spolupráce s ďalšími zariadeniami, podporujúcimi technológiu Bluetooth, používajte s týmto modelom doplnky schválené spoločnosťou Nokia. O kompatibilite iných zariadení s týmto prístrojom sa informujte u ich výrobcov.

V niektorých oblastiach môžu platiť obmedzenia na používanie technológie Bluetooth. Informujte sa u miestnych úradov alebo u poskytovateľa služieb.

Pri používaní funkcií, využívajúcich technológiu Bluetooth, a pri spúšťaní takýchto funkcií na pozadí v čase, keď používate iné funkcie, sa zvyšuje spotreba energie z batérie a znižuje sa výdrž batérie.

# Nastavenia spojenia Bluetooth

Vyberte položku **Menu** > *Nastavenia* > *Pripojenie* > *Bluetooth*. Keď prvýkrát aktivujete technológiu Bluetooth, telefón vás požiada, aby ste ho pomenovali. Bluetooth - ak chcete zapnúť alebo vypnúť spojenie Bluetooth.

Viditeľnosť môjho telef. > Vidia ho všetky - ak chcete, aby váš telefón bol vždy viditeľný pre iné zariadenia Bluetooth. Ak chcete, aby bol váš telefón viditeľný iba počas konkrétneho obdobia, vyberte možnosť *Definovať obdobie*. Z bezpečnostných dôvodov sa odporúča podľa možností vždy používať nastavenie *Skrytý*.

Meno môjho telefónu - ak chcete definovať názov svojho telefónu.

Vzdialený režim SIM > Zapnutý - ak chcete umožniť iným zariadeniam (napríklad súprave do auta) prístup ku karte SIM v telefóne pomocou technológie Bluetooth (profil prístupu ku karte SIM).

Keď je bezdrôtový prístroj v režime vzdialenej SIM karty, môžete volať a prijímať hovory iba prostredníctvom kompatibilného pripojeného doplnku, napríklad automobilovej súpravy. V tomto režime váš prístroj nebude môcť uskutočniť žiadny hovor, s výnimkou volania na tiesňové číslo, naprogramované vo vašom prístroji. Aby ste mohli zo svojho prístroja volať, musíte najskôr opustiť režim vzdialenej SIM karty. Ak je prístroj zablokovaný, najskôr ho odblokujte zadaním odblokovacieho kódu.

# Odoslanie dát

Upozorňujeme, že môže byť aktívne vždy iba jedno spojenie Bluetooth.

- 1. Otvorte aplikáciu, v ktorej je uložená položka, ktorú chcete odoslať.
- Prejdite na položku, ktorú chcete odoslať, a vyberte možnosť Voľby > Poslať > Cez Bluetooth.
- Telefón začne vyhľadávať zariadenia vo svojom okolí. Párové zariadenia sú označené symbolom \*\*.

Pri vyhľadávaní zariadení môžu niektoré zariadenia ukázať iba jednoznačné adresy zariadení. Ak chcete zistiť jednoznačnú adresu telefónu, v pohotovostnom režime zadajte kód **\*#2820#**.

Ak ste už skôr vyhľadávali zariadenia, zobrazí sa najskôr zoznam predtým nájdených zariadení. Ak chcete začať nové hľadanie, vyberte položku *Viac zariadení.* Keď telefón vypnete, zoznam zariadení sa vymaže a skôr než budete môcť odosielať dáta, budete musieť znova spustiť vyhľadávanie.

- 4. Vyberte zariadenie, s ktorým sa chcete spojiť.
- 5. Párovanie zariadení
  - Ak si druhé zariadenie vyžaduje pred uskutočnením prenosu dát párovanie, zaznie akustický signál a telefón si vyžiada zadanie prístupového kódu.

- Vytvorte si vlastný prístupový kód (dĺžka 1 16 číslic) a dohodnite sa s vlastníkom druhého zariadenia, aby použil rovnaký kód. Prístupový kód si nemusíte zapamätať.
- Po spárovaní sa zariadenie uloží v okne Párové zariadenia.
- 6. Po úspešnom vytvorení spojenia sa zobrazí správa Posielajú sa dáta.

Dáta, ktoré prijmete prostredníctvom spojenia Bluetooth, nájdete v menu *Prijaté* v zložke *Správy*.

## Okno s párovými zariadeniami

V zozname vyhľadaných zariadení sú párové zariadenia označené symbolom \*\* V hlavnom okne spojenia Bluetooth stlačte navigačné tlačidlo doprava. Otvorí sa zoznam párových zariadení.

Prostredníctvom technológie Bluetooth sa nespájajte so zdrojmi, ktorým nedôverujete.

Ak chcete svoj prístroj so zariadením spárovať, vyberte položku **Voľby** > *Nové párové zariadenie*. Vyberte zariadenie, s ktorým ho chcete spárovať. Vymeňte si prístupové kódy.

Ak chcete párovanie zrušiť, prejdite na zariadenie, ktorého párovanie chcete zrušiť, a stlačte tlačidlo Zmazať. Ak chcete zrušiť všetky párovania, vyberte možnosť **Voľby** > *Vymazať všetky*.

Ak chcete niektoré zariadenie autorizovať, prejdite naň a vyberte položku **Voľby** > *Autorizovať*. Spojenia medzi telefónom a autorizovaným zariadením možno vytvoriť bez vášho vedomia. Nevyžaduje sa žiadna osobitná autorizácia ani povolenie. Autorizujte iba vlastné zariadenia, ku ktorým iní nemajú prístup (napríklad svoj počítač), alebo zariadenia patriace dôveryhodnej osobe. K autorizovanému zariadeniu sa v okne *Párové zariadenia* pridá ikona 🛐. Ak vyberiete možnosť *Zrušiť autorizáciu*, každá žiadosť o spojenie zariadenia sa musí prijať samostatne.

## Prijímanie dát

Keď prijímate dáta cez technológiu Bluetooth, zaznie zvukový signál a telefón sa opýta, či chcete prijať správu. Ak žiadosť prijmete, položka sa uloží v zložke *Prijaté* v menu *Správy*.

### Ukončenie pripojenia Bluetooth

Spojenie Bluetooth sa automaticky odpojí po odoslaní alebo prijatí dát.

# USB pripojenie

Dátový kábel USB môžete používať na prenos dát medzi telefónom a kompatibilným počítačom. Dátový kábel USB môžete používať aj s balíkom Nokia PC Suite.

Vyberte položku **Menu** > Nastavenia > Pripojenie > USB. Ak chcete vybrať predvolený režim spojenia USB, vyberte položku *Režim USB* a požadovaný režim. Ak chcete, aby sa telefón pýtal na účel spojenia po každom pripojení kábla, vyberte položku *Žiadať pri spojení > Áno.* 

Ak chcete telefón použiť s balíkom Nokia PC Suite, vyberte položku *PC Suite*. Ak chcete synchronizovať mediálne súbory (napríklad hudbu) s kompatibilnou verziou programu Windows Media Player, vyberte položku *Mediálny prehrávač*. Ak chcete k súborom na vloženej pamäťovej karte pristupovať ako k vymeniteľnému disku, vyberte položku *Prenos dát*.

Po skončení prenosu dát overte, či možno bezpečne odpojiť kábel USB od počítača.

# Synchronizácia na diaľku

Aplikácia Synchron. umožňuje synchronizovať kalendár, kontakty, prípadne poznámky s rôznymi aplikáciami kalendára alebo adresára v kompatibilnom počítači alebo na internete. Synchronizačná aplikácia využíva na synchronizáciu technológiu SyncML.

Vyberte položku Menu > Nastavenia > Pripojenie > Synchron..

## Vytvorenie nového synchronizačného profilu

1. Ak nemáte definované žiadne profily, telefón sa opýta, či chcete vytvoriť nový profil. Vyberte možnosť **Áno**.

Ak chcete okrem existujúcich profilov vytvoriť nový profil, vyberte možnosť **Voľby** > *Nový synchroniz. profil.* Vyberte, či chcete použiť štandardné nastavenia alebo prekopírovať nastavenia z existujúceho profilu a použiť ich ako základ pre nový profil.

2. Vyberte Aplikácie, ktoré sa majú synchronizovať:

Vyberte aplikáciu a upravte synchronizačné nastavenia:

Pridať do synchron. - ak chcete zapnúť alebo vypnúť synchronizáciu.

Vzdialená databáza - názov používanej vzdialenej databázy.

*Typ synchronizácie* – ak chcete synchronizovať dáta v telefóne a vzdialenej databáze, vyberte možnosť *Oboma smermi.* Ak chcete synchronizovať iba dáta v telefóne, vyberte možnosť *Len na telefón*, a ak chcete synchronizovať iba dáta vo vzdialenej databáze, vyberte možnosť *Len na server.* 

3. Definujte Nastavenia spojenia:

Verzia servera, ID servera, Nosič dát, Hostiteľská adresa, Port, Meno užívateľa a Heslo - správne nastavenia získate od poskytovateľa služieb alebo správcu systému.

*Miesto prístupu* – viditeľné, iba ak je položka *Internet* nastavená na možnosť *Nosič dát.* Vyberte miesto prístupu, ktoré chcete použiť na dátové spojenie. *Povoliť synch. žiadosti > Áno* – ak chcete umožniť, aby synchronizáciu spustil server.

Prijať synch. žiadosti > Nie - umožňuje vyžiadať potvrdenie, skôr ako server spustí synchronizáciu.

Autentifikácia siete - viditeľné, iba ak je položka Internet nastavená na možnosť Nosič dát. Ak chcete použiť autentifikáciu HTTPS, vyberte možnosť Áno a v menu Meno užívateľa siete a Sieťové heslo zadajte meno používateľa a heslo.

### Synchronizácia dát

V hlavnom okne prejdite na príslušný profil a vyberte možnosť **Voľby** > *Synchronizovať*. Zobrazí sa stav synchronizácie.

Po dokončení synchronizácie výberom možnosti **Voľby** > *Zobraziť denník* otvoríte súbor denníka obsahujúci informácie o stave synchronizácie (*Ukončená* alebo *Neúplná*) a o počte položiek kalendára alebo kontaktov, ktoré boli v telefóne alebo na serveri pridané, aktualizované, vymazané alebo vyradené (nesynchronizované).

# Služba Push to talk (stlač a hovor)

Služba Push to talk (PTT) (služba siete) je služba prenosu hlasu v reálnom čase (služba siete) dostupná v sieti GSM/GPRS. Služba PTT umožňuje nadviazať priamu hlasovú komunikáciu jediným stlačením tlačidla.

Skôr ako budete môcť použiť službu PTT, musíte definovať miesto prístupu služby PTT a nastavenia služby PTT.

Počas komunikácie PTT jedna osoba rozpráva, zatiaľ čo ostatní počúvajú. Hovoriaci sa pri komunikácii striedajú. Hovoriť môže vždy iba jeden člen skupiny. Každá výpoveď je časovo obmedzená.

Telefonické hovory majú pred hovormi PTT vždy prednosť.

Okrem počítadiel paketových dátových spojení telefón registruje iba priame hovory medzi účastníkmi v zozname posledných hovorov v menu *Denník*. Účastníci musia podľa možnosti pri každej komunikácii potvrdiť príjem, pretože neexistuje žiadne iné potvrdenie, že príjemcovia hovor počuli. Ak potrebujete informácie o dostupnosti a cene služby a ak si chcete službu aktivovať, obráťte sa na poskytovateľa služieb. Upozorňujeme, že na roamingové služby sa môže vzťahovať viac obmedzení ako na služby domovskej siete.

Mnohé z dostupných služieb tradičných hovorov (napríklad schránka hovorov) sú pri komunikácii cez službu PTT nedostupné.

## Definovanie miesta prístupu služby PTT

Mnohí poskytovatelia služieb vyžadujú, aby ste ako predvolené miesto prístupu použili miesto prístupu na internet. Iní poskytovatelia služieb vám umožnia použiť miesto prístupu pre WAP.

#### Nastavenia služby PTT

Informácie o nastaveniach služby PTT získate od poskytovateľa služieb.

Ak si chcete pozrieť a zmeniť nastavenia služby PTT, vyberte položku **Menu** > Nastavenia > Pripojenie > PTT > **Voľby** > Nastavenia > Nastavenia užívateľa alebo Nastavenia spojenia.

#### Nastavenia používateľa

Akceptované hovory – ak chcete, aby sa zobrazovali upozornenia na prichádzajúce hovory, vyberte položku *Hlásiť.* Ak chcete hovory PTT prijímať automaticky, vyberte možnosť *Automatický príjem.* Ak nechcete prijímať hovory PTT, vyberte možnosť *Nie sú povolené.* 

Tón hlásenia hovoru PTT - vyberte tón pre prichádzajúce hovory PTT. Ak chcete, aby sa upozornenie na hovor PTT zhodovalo s nastavením profilu, vyberte možnosť Nastavený profilom. Ak je napríklad nastavený tichý profil, služba PTT sa nastaví na možnosť Nerušiť (DND) a s výnimkou žiadostí o spätný hovor nie ste dostupní pre ostatných používateľov služby PTT.

Tón žiadosti o spät. hovor - vyberte tón pre žiadosť o spätný hovor.

Spustenie aplikácie - ak chcete, aby sa aplikácia PTT spúšťala automaticky, vyberte možnosť Vždy automaticky. Ak chcete, aby sa služba PTT spúšťala automaticky, len ak ste v domácej sieti, vyberte možnosť Aut. v domácej sieti.

Predvolená prezývka – zadajte svoju prezývku, ktorá sa zobrazí ostatným používateľom. Poskytovateľ služieb mohol možnosť úpravy tejto voľby vypnúť.

*Ukázať moju adresu PTT* - ak chcete svoju adresu PTT schovať pred ostatnými, vyberte možnosť *Nikdy*.

Ukázať môj stav loginu - vyberte, či chcete, aby sa váš stav zobrazil ostatným.

#### Nastavenie spojenia

O nastaveniach spojenia sa informujte u svojho poskytovateľa služby PTT.

## Prihlásenie k službe PTT

Vyberte položku **Menu** > *Nastavenia* > *Pripojenie* > *PTT*. Funkcia PTT sa po spustení automaticky prihlási k príslušnej službe.

Po úspešnom prihlásení sa služba PTT automaticky pripojí ku kanálom, ktoré boli aktívne pri poslednom zatvorení aplikácie. Ak sa spojenie stratí, telefón sa bude automaticky pokúšať prihlásiť, kým službu PTT neukončíte. Ikona **do** indikuje spojenie PTT.

Symbol 武 označuje, že je služba PTT nastavená na možnosť Nerušiť.

# <u>Ukončenie služby PTT</u>

Vyberte možnosť **Menu** > *Nastavenia* > *Pripojenie* > *PTT* > **Voľby** > *Ukončiť*. Zobrazí sa otázka *Odhlásiť sa zo služby PTT po ukončení aplikácie?*. Výberom možnosti *Áno* sa odhlásite a ukončite službu. Ak chcete, aby bola aplikácia naďalej aktívna na pozadí, vyberte možnosť *Nie*.

# Uskutočnenie priameho hovoru medzi účastníkmi

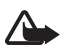

Výstraha: Keď je zapnutý reproduktor, nedržte prístroj pri uchu, pretože hlasitosť môže byť veľmi vysoká.

- Vyberte možnosť Menu > Nastavenia > Pripojenie > PTT > Voľby > Kontakty, prejdite na kontakt, s ktorým sa chcete rozprávať, a stlačte tlačidlo Hovor.
- 2. Keď sa spojenie nadviaže, stlačením a podržaním tlačidla Hovor počas rozprávania uskutočníte hovor s iným účastníkom.
- 3. Ak chcete hovor PTT ukončiť, vyberte možnosť **Odpoj**. Ak prebieha niekoľko hovorov PTT, vyberte možnosť **Voľby** > *Odpojiť*.

# Prijatie hovoru PTT

Ak je položka Akceptované hovory v menu Nastavenia užívateľa nastavená na možnosť Hlásiť, na prichádzajúci hovor vás upozorní krátky tón. Ak chcete hovor prijať, vyberte možnosť **Prijmi**. Ak chcete tón stlmiť, vyberte možnosť **Tichý**. Hovor odmietnete stlačením tlačidla Koniec.

# Uskutočnenie skupinového hovoru PTT

Ak chcete zavolať skupine, vyberte položku **Voľby** > *Kontakty*, možnosť **Voľby** > *Hovoriť s viacerými*, označte kontakty, ktorým chcete volať, a vyberte možnosť **OK**.

# <u>Žiadosti o spätný hovor</u>

#### Odoslanie žiadosti o spätný hovor

Ak chcete uskutočniť individuálny hovor a nedostanete odpoveď, môžete účastníkovi poslať žiadosť, aby vám zavolal naspäť.

Ak chcete odoslať žiadosť o spätný hovor z adresára Kontakty, prejdite na kontakt a vyberte možnosť **Voľby** > Žiadať spätný hovor.

## Odpovedanie na žiadosť o spätný hovor

Ak vám niekto pošle žiadosť o spätný hovor, v pohotovostnom režime sa zobrazí správa 1 nová žiadosť o spätný hovor. Ak chcete otvoriť menu Prijaté žiadosti, vyberte možnosť **Ukáž**. Prejdite na kontakt a stlačte tlačidlo Hovor.

# <u>Kanály</u>

Ak ste sa pripojili k niektorému kanálu, každý člen pripojený k tomuto kanálu počuje, čo hovoríte. Súčasne môže byť aktívnych až päť kanálov. Ak je aktívnych viacero kanálov, vybratím možnosti **Vymeň** zmeníte kanál, na ktorom chcete rozprávať.

Kanály sú zaregistrované s adresami URL. Používateľ si zaregistruje adresu URL kanála v sieti tak, že sa prvýkrát pripojí ku kanálu.

### Vytvorenie vlastného kanála

- 1. Vyberte položku **Voľby** > *Kanály PTT*.
- 2. Vyberte položku Voľby > Nový kanál > Vytvoriť nový.
- 3. Zadajte Názov kanála.
- 4. Nastavte Stav súkromia kanála.
- 5. V menu Prezývka zadajte vlastnú prezývku.
- 6. Ak chcete k skupine pridať miniatúrnu snímku, vyberte možnosť *Miniatúra* a vyberte požadovanú snímku.
- Vyberte možnosť Hotovo. Po vytvorení kanála sa vás telefón spýta, či chcete odoslať pozvanie na pripojenie ku kanálu. Pozvánky na pripojenie ku kanálu sú textové správy.

## Pripojenie k vopred nakonfigurovanému kanálu

Vopred nakonfigurovaný kanál je komunikačná skupina, ktorú nastavil poskytovateľ služieb. K tomuto kanálu sa môžu pripojiť a používať ho iba vopred nakonfigurovaní používatelia.

- 1. Vyberte položku **Voľby** > *Kanály PTT*.
- 2. Vyberte položku **Voľby** > *Nový kanál* > *Pridať existujúci*.

- Zadajte informácie pre Názov kanála, Adresa kanála, a Prezývka. Môžete tiež pridať položku Miniatúra.
- 4. Vyberte možnosť Hotovo.

#### Odpoveď na pozvanie pripojiť sa ku kanálu

Ak chcete uložiť prijaté pozvanie na kanál, vyberte možnosť **Voľby** > *Uložiť kanál.* Kanál sa pridá do kontaktov PTT v okne kanálov.

# Spojenia PTT

Spojenia PTT sa na displeji služby PTT zobrazujú v oknách komunikácie spolu s informáciami o stave spojenia PTT:

Čakajte – zobrazí sa, keď stlačíte a podržíte tlačidlo Hovor a niekto iný ešte využíva hovor PTT.

*Hovorte* – zobrazí sa, keď stlačite a podržite tlačidlo Hovor a dostanete povolenie hovoriť.

Ak chcete odpojiť vybrané spojenie PTT, vyberte možnosť Voľby > Odpojiť.

# Správca spojenia

V aplikácii Správca spojenia môžete zistiť stav rôznych dátových spojení, zobraziť údaje o množstve odoslaných a prijatých dát a ukončiť nepoužívané spojenia.

Vyberte položku Menu > Nastavenia > Pripojenie > Správ.spoj..

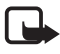

**Poznámka:** Cena, ktorú vám bude za hovory a služby fakturovať váš poskytovateľ služieb, môže byť odlišná v dôsledku nastavenia funkcií siete, zaokrúhľovania pri fakturácii, daní ap.

Ak chcete zobraziť podrobné údaje o certifikáte, prejdite na príslušné spojenie a vyberte možnosť **Voľby** > *Detaily*.

Ak chcete niektoré spojenie ukončiť, prejdite naň a vyberte možnosť **Voľby** > *Odpojiť*. Ak chcete ukončiť všetky spojenia, vyberte možnosť **Voľby** > *Odpojiť všetky*.

# 16. Informácie o batérii

# Nabíjanie a vybíjanie

Váš prístroj je napájaný nabíjateľnou batériou. Batériu môžete nabiť a vybiť niekoľkostokrát, ale nakoniec sa opotrebuje. Keď sa hovorový čas a čas pohotovosti podstatne skrátia oproti normálnym hodnotám, batériu vymeňte. Používajte iba batérie schválené spoločnosťou Nokia a batériu nabíjajte iba nabíjačkami, schválenými spoločnosťou Nokia a určenými pre tento prístroj. Keď prvý raz používate náhradnú batériu alebo ste batériu dlho nepoužívali, bude možno potrebné zapojiť nabíjačku a potom ju odpojiť a znova zapojiť, aby sa začalo nabíjanie.

Keď nabíjačku nepoužívate, odpojte ju od siete a od prístroja. Nenechávajte plne nabitú batériu zapojenú do nabíjačky, pretože prebíjanie môže skrátiť jej životnosť. Ak úplne nabitú batériu nepoužívate, časom náboj stratí.

Ak je batéria úplne vybitá, môže trvať niekoľko minút, kým sa na displeji objaví indikátor nabíjania a kým budete môcť začať telefonovať.

Používajte batériu iba pre účely, pre ktoré je určená. Nikdy nepoužívajte poškodenú nabíjačku alebo batériu.

Neskratujte batériu. K náhodnému skratu môže dôjsť, keď kovový predmet-napríklad minca, sponka alebo pero – spôsobí priame prepojenie kladnej (+) a zápornej (-) svorky batérie. (Svorky majú tvar kovových prúžkov na batérii.) Môže k tomu dôjsť napríklad keď nosíte náhradnú batériu vo vrecku alebo kabelke. Pri skratovaní svoriek môže dôjsť k poškodeniu batérie alebo predmetu, ktorý skrat spôsobil.

Kapacita a životnosť batérie sa zníži, ak ju ponecháte na horúcich alebo chladných miestach, napríklad v uzavretom aute v lete alebo v zime. Snažte sa batériu vždy udržiavať v teplote medzi 15 °C a 25 °C (59 °F a 77 °F). Prístroj s horúcou alebo studenou batériou môže dočasne prestať pracovať, a to aj v prípade, že je batéria úplne nabitá. Výkonnosť batérií je zvlášť obmedzená pri teplotách hlboko pod bodom mrazu.

Nevhadzujte nepotrebné batérie do ohňa - mohli by explodovať. Batéria môže vybuchnúť aj pri poškodení. Použité batérie likvidujte v súlade s miestnymi právnymi predpismi. Prosíme, recyklujte ich všade, kde to je možné. Neodhadzujte ich do komunálneho odpadu.

Články ani batérie nerozoberajte a nerozbíjajte. Ak z batérie uniká tekutina, zabráňte kontaktu tejto tekutiny s pokožkou a očami. V prípade zasiahnutia okamžite opláchnite zasiahnutú pokožku alebo oči vodou alebo vyhľadajte lekársku pomoc.

# Návod na autentizáciu batérií Nokia

V záujme vlastnej bezpečnosti vždy používajte originálne batérie Nokia. Ak chcete zaistiť, že dostanete originálnu batériu Nokia, kúpte si ju od autorizovaného predajcu produktov Nokia a skontrolujte holografický štítok nasledujúcim postupom:

Ani úspešné splnenie všetkých štyroch krokov nie je stopercentnou zárukou autenticity batérie. Ak máte akýkoľvek dôvod domnievať sa, že vaša batéria nie je autentická originálna batéria Nokia, viac ju nepoužite a odneste ju do najbližšieho autorizovaného servisného strediska Nokia alebo k autorizovanému predajcovi produktov Nokia; tam požiadajte o radu. Autorizované servisné stredisko Nokia alebo autorizovaný predajca preskúma autenticitu batérie. Ak autenticitu nemožno potvrdiť, vráťte batériu tam, kde ste ju kúpili.

#### Autentizácia hologramu

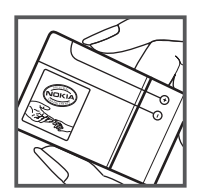

1. Pri pohľade na holografický štítok by ste mali z jedného uhla vidieť symbol spojených rúk Nokia a pri pohľade z iného uhla logo Nokia Original Enhancements.

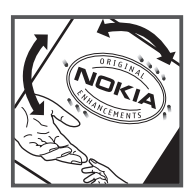

 Pri nakláňaní hologramu doľava, doprava, dolu a hore by ste mali postupne na jednotlivých stranách vidieť 1, 2, 3, resp. 4 bodky.

#### Čo ak vaša batéria nie je autentická?

Ak nemôžete potvrdiť, že vaša batéria Nokia s hologramom na štítku je autentická batéria od spoločnosti Nokia, nepoužívajte ju. Odneste ju do najbližšieho autorizovaného servisného strediska Nokia alebo k predajcovi a požiadajte o pomoc. Použitie batérie, ktorá nie je schválená výrobcom, môže byť nebezpečné a môže spôsobiť zhoršenie parametrov a poškodenie vášho prístroja a jeho doplnkov. Pri takomto použití môžu navyše stratiť platnosť všetky povolenia a záruky, vzťahujúce sa na prístroj.

Viac sa o originálnych batériách Nokia dozviete na stránkach www.nokia.com/battery.

# 17. Doplnky

#### Praktické pravidlá o používaní príslušenstva a doplnkov

- Všetky súčasti príslušenstva a doplnky uchovávajte mimo dosahu malých detí.
- Keď odpájate sieťovú šnúru akéhokoľvek zariadenia z príslušenstva alebo doplnku, uchopte a ťahajte zástrčku, nie šnúru.
- Pravidelne kontrolujte, či sú všetky doplnky, inštalované vo vozidle, upevnené, a či správne pracujú.
- Všetky komplexné automobilové doplnky musí inštalovať vyškolený personál.

# Starostlivosť a údržba

Váš prístroj je výrobok so špičkovou konštrukciou a vyhotovením a je treba, aby ste s ním zaobchádzali starostlivo. Nasledujúce odporúčania vám pomôžu dodržať podmienky záruky.

- Uchovávajte prístroj v suchu. Zrážky, vlhkosť a najrôznejšie tekutiny a kondenzáty obsahujú minerály, ktoré spôsobujú koróziu elektronických obvodov. Keď sa váš prístroj zamokrí, vyberte batériu a nechajte prístroj úplne vysušiť; až potom doň znova vložte batériu.
- Nepoužívajte a neuchovávajte prístroj v prašnom a špinavom prostredí. Môže dôjsť k poškodeniu jeho pohyblivých súčastí a elektroniky.
- Neuchovávajte prístroj v horúcom prostredí. Vplyvom vysokej teploty môže dôjsť ku skráteniu životnosti elektronických zariadení, poškodeniu batérií a deformácii či roztaveniu niektorých plastov.
- Neuchovávajte prístroj v chladnom prostredí. Keď sa prístroj zohreje na svoju normálnu teplotu, môže sa v jeho vnútri vytvoriť vlhkosť a poškodiť dosky s elektronickými obvodmi.
- Nepokúšajte sa prístroj otvoriť inak než je uvedené v tomto návode.
- Nenechajte prístroj spadnúť, neudierajte a netraste ním. Hrubým zaobchádzaním môžete poškodiť vnútorné dosky s obvodmi a jemnú mechaniku.
- Na čistenie prístroja nepoužívajte agresívne chemikálie, čističe obsahujúce rozpúšťadlá a silné saponáty.
- Prístroj nefarbite. Farba môže zaniesť pohyblivé časti prístroja a znemožniť jeho správne fungovanie.
- Na čistenie šošoviek, napríklad objektívu fotoaparátu, snímača priblíženia a snímača osvetlenia, používajte mäkkú, čistú a suchú tkaninu.
- Používajte iba dodávanú alebo schválenú náhradnú anténu. Neschválené antény, úpravy alebo doplnky môžu prístroj poškodiť a môžu byť v rozpore s právnymi predpismi, upravujúcimi prevádzku rádiofrekvenčných zariadení.
- Nabíjačky nepoužívajte vonku.
- Vždy zálohujte dáta, ktoré chcete uchovať, napríklad kontakty a záznamy v kalendári.
- Ak chcete prístroj z času na čas resetovať, aby ste zvýšili jeho výkon, vypnite prístroj a vyberte z neho batériu.

Tieto odporúčania sa vzťahujú v rovnakej miere na váš prístroj, batériu, nabíjačku a všetky doplnky. Ak ktorékoľvek z týchto zariadení nepracuje správne, zverte ho najbližšiemu autorizovanému servisnému stredisku.

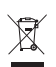

#### Likvidácia

Symbol preškrtnutej odpadovej nádoby s kolieskami na výrobku, v literatúre alebo balení znamená, že v Európskej únii je treba všetky elektrické a elektronické výrobky, batérie a akumulátory po skončení ich životnosti odniesť na osobitnú skládku. Nevyhadzujte tieto výrobky do netriedeného komunálneho odpadu.

Vrátením výrobkov na osobitnú skládku zabránite možnému poškodeniu životného prostredia alebo ľudského zdravia spôsobenému nekontrolovanou likvidáciou odpadu a podporíte udržateľné opätovné využívanie materiálových zdrojov. Informácie o zbere odpadu sú k dispozícii od predajcu výrobku, miestnych úradov zodpovedných za likvidáciu odpadu, národných organizácií kontrolujúcich výrobcov alebo miestneho obchodného zástupcu spoločnosti Nokia. Ďalšie informácie nájdete v Eko-deklarácii produktu a v národných sekciách na stránkach www.nokia.com.

# Ďalšie bezpečnostné informácie

### Malé deti

Váš prístroj a jeho doplnky môžu obsahovať drobné súčiastky. Uchovávajte ich mimo dosahu malých detí.

#### Prevádzkové prostredie

Tento prístroj vyhovuje smerniciam pre expozíciu rádiofrekvenčným žiarením pri používaní buď v normálnej polohe pri uchu, alebo vo vzdialenosti najmenej 2,2 cm (7/8 palcov) od tela. Keď nosíte telefón upevnený na tele pomocou ochranného puzdra, závesu na opasok alebo držiaka, tieto nesmú obsahovať kovy a musia medzi prístrojom a vaším telom zabezpečiť uvedenú minimálnu vzdialenosť. Na odosielanie dátových súborov alebo správ potrebuje tento prístroj kvalitné pripojenie k sieti. V niektorých prípadoch možno prenos dátových súborov alebo správ odložiť, kým takéto spojenie nebude k dispozícii. Dbajte na dodržanie vyššie uvedených pokynov o vzdialenosti od tela, kým prenos neskončí.

Niektoré súčasti prístroja sú magnetické. Prístroj môže priťahovať kovové materiály. Neklaď te kreditné karty alebo iné magnetické pamäťové médiá do blízkosti prístroja, pretože môže dôjsť k vymazaniu údajov, ktoré sú na nich uložené.

#### Zdravotnícke prístroje

Používanie akýchkoľvek rádiofrekvenčných vysielacích zariadení, vrátane bezdrôtových telefónov, môže rušiť funkcie nedostatočne chránených zdravotníckych prístrojov. Ak chcete zistiť, či je prístroj adekvátne chránený pred externou rádiofrekvenčnou energiou, alebo ak máte iné otázky, informujte sa u lekára alebo výrobcu prístroja. Vypnite prístroj v zdravotníckom zariadení, ak vás k tomu vyzývajú nariadenia, vyvesené v priestoroch zariadenia. Nemocnice a zdravotnícke zariadenia môžu využívať zariadenia, ktoré by mohli byť citlivé na vonkajšie rádiofrekvenčné zdroje.

#### Implantované medicínske zariadenia

Výrobcovia kardiostimulátorov odporúčajú dodržiavať medzi bezdrôtovým telefónom a kardiostimulátorom minimálnu vzdialenosť 15,3 cm (6 palcov), aby sa zabránilo prípadnému rušeniu činnosti kardiostimulátora. Osoby s kardiostimulátormi by mali dodržiavať nasledujúce zásady:

- Zapnutý prístroj udržiavať vždy vo vzdialenosti najmenej 15,3 cm (6 palcov) od kardiostimulátora.
- Nenosiť telefón v náprsnom vrecku.
- Držať prístroj pri uchu na opačnej strane, než je kardiostimulátor, aby sa minimalizovalo riziko rušenia.
- Ak máte podozrenie, že dochádza k rušeniu, vypnite prístroj a odložte ho nabok.
- Pozorne si prečítajte a dodržiavajte pokyny výrobcu kardiostimulátorov.

Ak máte akékoľvek otázky týkajúce sa používania bezdrôtového prístroja a kardiostimulátora, obráťte sa na svojho poskytovateľa zdravotnej starostlivosti.

#### Načúvacie prístroje

Medzi niektorými digitálnymi bezdrôtovými zariadeniami a určitými typmi načúvacích prístrojov môže dochádzať k rušeniu. Ak dôjde k rušeniu, obráťte sa na svojho poskytovateľa služieb.

# Vozidlá

Rádiofrekvenčné signály môžu rušiť nesprávne inštalované alebo nedostatočne tienené elektronické systémy v motorových vozidlách, napríklad elektronické systémy vstrekovania paliva, elektronické systémy, brániace prešmykovaniu (zablokovaniu) kolies pri brzdení, elektronické systémy riadenia rýchlosti jazdy, airbagové systémy. Podrobnejšie informácie si vyžiadajte od zastúpenia alebo od výrobcu buď vášho vozidla alebo zariadenia, ktorým ste vozidlo vybavili.

Servis prístroja a jeho inštaláciu do vozidla smie vykonávať iba kvalifikovaný personál. Chybná inštalácia alebo servis môžu byť nebezpečné a môžu spôsobiť neplatnosť všetkých záruk, vzťahujúcich sa na prístroj. Pravidelne kontrolujte, či je všetko príslušenstvo bezdrôtového prístroja vo vašom vozidle správne upevnené a funkčné. Neuchovávajte a neprevážajte horľavé kvapaliny, plyny alebo výbušné materiály v rovnakom priestore ako prístroj, jeho súčasti alebo doplnky. Ak máte vozidlo vybavené airbagom, myslite na to, že airbagy sa rozpínajú s veľkou silou. Neumiestňujte žiadne predmety, vrátane inštalovaných alebo prenosných bezdrôtových zariadení, do oblasti pred airbagom alebo do oblastí, kam sa airbag rozpína. Ak je bezdrôtové zariadenie vo vozidle inštalované nesprávne a airbag sa nafúkne, môže dôjsť k vážnym zraneniam. Používanie vášho prístroja počas letu v lietadle je zakázané. Pred nástupom do lietadla prístroj vypnite. Používanie bezdrôtových teleprístrojov v lietadle môže ohroziť prevádzku lietadla, rušiť sieť bezdrôtových telefónov a môže byť v rozpore so zákonom.

### Potenciálne explozívne prostredia

Vypnite svoj prístroj, keď sa nachádzate v prostredí s potenciálne výbušnou atmosférou, a rešpektujte všetky značky a pokyny. Medzi prostredia s potenciálne výbušnou atmosférou patria priestory, kde sa bežne odporúča vypnúť motor vozidla. Iskry v takýchto priestoroch môžu spôsobiť explóziu alebo požiar s následnými zraneniami, možno i smrteľnými. Vypínajte prístroj na čerpacích staniciach, napríklad pri benzinových pumpách v servisných strediskách. Rešpektujte obmedzenia na používanie rádiových zariadení v priestoroch skladovania a distribúcie palív, v chemických prevádzkach a na miestach, kde prebiehajú trhacie práce. Miesta s potenciálne explozívnou atmosférou sú spravidla, ale nie vždy, jasne označené. Patria medzi ne podpalubia lodí, chemické prepravné alebo skladovacie zariadenia, vozidlá, jazdiace na skvapalnené uhľovodíky (napríklad propán alebo bután) a priestory, kde vzduch obsahuje chemikálie alebo častice, napríklad zrno, prach alebo kovové prášky.

#### Tiesňové volania

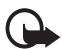

Dôležité: Bezdrôtové telefóny, vrátane tohto prístroja, používajú pre svoju prevádzku rádiofrekvenčné signály, bezdrôtové siete, pozemné siete a funkcie, programované užívateľmi. Preto nemožno zaručiť spojenie za každých okolností. Nikdy sa nespoliehajte na akékoľvek bezdrôtové zariadenie ako na jediný prostriedok pre životne dôležitú komunikáciu, napríklad pre privolanie lekárskej pomoci.

#### Tiesňové volanie uskutočníte takto:

- Ak je prístroj vypnutý, zapnite ho. Skontrolujte, či je intenzita signálu dostatočná. Niektoré siete môžu vyžadovať, aby bola v prístroji správne vložená platná SIM karta.
- 2. Stláčajte tlačidlo Koniec, kým sa nevymaže displej a prístroj nie je pripravený na volanie.
- Navoľte oficiálne tiesňové číslo, platné v oblasti, kde sa nachádzate. Tiesňové čísla sa v rôznych oblastiach líšia.
- 4. Stlačte tlačidlo Hovor.

Ak máte aktivované niektoré funkcie, budete ich možno musieť vypnúť, aby ste mohli uskutočniť tiesňové volanie. Ak je prístroj v profile offline, budete musieť zmeniť profil, aby sa aktivovali funkcie telefónu a mohli ste uskutočniť tiesňové volanie. Vyhľadajte si podrobnejšie informácie v tomto návode alebo sa informujte u poskytovateľa služieb.

Pri tiesňovom volaní čo najpresnejšie podajte všetky potrebné informácie. Váš bezdrôtový prístroj môže byť jediným komunikačným prostriedkom na mieste nehody. Neukončujte hovor, kým k tomu nedostanete povolenie.

# Informácia o certifikácii (SAR)

TENTO MOBILNÝ PRÍSTROJ VYHOVUJE SMERNICIAM PRE EXPOZÍCIU RÁDIOVÝMI VLNAMI.

Váš mobilný prístroj je rádiový vysielač a prijímač. Je skonštruovaný tak, aby neprekračoval limity na expozíciu rádiovými vlnami, odporúčané medzinárodnými smernicami. Tieto smernice boli vypracované nezávislou vedeckou organizáciou ICNIRP a zahŕňajú bezpečnostné rezervy pre zabezpečenie ochrany všetkých osôb nezávisle od veku a zdravotného stavu.

Expozičné smernice pre mobilné prístroje používajú meraciu jednotku, ktorá je známa ako špecifický absorbovaný výkon alebo SAR (Specific Absorption Rate). Limit SAR, stanovený v smerniciach ICNIRP, je 2,0 wattu na kilogram (W/kg) a je priemernou hodnotou na 10 gramov tkaniva. Merania SAR sa vykonávajú v štandardných prevádzkových polohách a s prístrojom, vysielajúcim na najvyššej certifikovanej výkonovej úrovni vo všetkých skúmaných frekvenčných pásmach. Skutočná hodnota SAR prístroja, ktorý je v prevádzke, môže byť nižšia ako maximálna hodnota, pretože prístroj je konštruovaný tak, aby používal najnižší výkon, postačujúci pre komunikáciu so sieťou. Veľkosť tohto výkonu ovplyvňujú mnohé faktory, napríklad vzdialenosť od základňovej stanice siete. Najvyššia hodnota SAR v zmysle smerníc ICNIRP pri používaní prístroja pri uchu je 1,18 W/kg.

Pri použití príslušenstva prístroja a doplnkov sa hodnoty SAR môžu zmeniť. Hodnoty SAR sa môžu odlišovať v závislosti od metodiky ich uvádzania a stanovovania v jednotlivých krajinách a od frekvenčného pásma siete. Ďalšie informácie o SAR môžete nájsť medzi produktovými informáciami na stránkach www.nokia.com.

# Register

# A

Adobe Reader 69 aktívny pohotovostný režim 15

## B

batéria nabíjanie 12 blokovanie tlačidiel 19 Bluetooth nastavenia spojenia 88 odosielanie údajov 89 odpojenie 90 párové zariadenia 90 prijímanie dát 90 budík. Pozrite hodiny.

# С

certifikáty 75

### D

dáta GPS 58 dátový kábel 91 denník 28 doplnky 74

### E

e-mail nastavenia 34 poštová schránka 35 e-mailové správy preberanie 35 vymazávanie 36

#### F

foto-video 49

#### G

galéria 46 prenos videoklipov 49

## Η

hlasitosť 18 hlasové povely 81 hlasový záznamník. Pozrite záznamník. hodiny 66 hovorv blokovanie 78 čakajúci hovor 25 konferenčný hovor 24 medzinárodné 22 odkazová schránka 22 odmietnutie 24 odmietnutie správou SMS 24 presmerovanie 78 prijatie 24 rýchla voľba 23 ukončenie hovoru 22 uskutočnenie hovoru 22 voľby počas hovoru 25 výmena 25

#### СН

chat. Pozrite okamžité správy.

## I

indikátory 16 indikátory dátového spojenia 16

#### K

kalendár 67 kalkulačka 68 kancelárske aplikácie 70 karta SIM použitie telefónu bez karty SIM 15 kontakty 45

#### Μ

mediálny prehrávač. Pozrite RealPlayer. menu 17 miesta prístupu 79 mobilný prehliadač. Pozrite web.

# Ν

nastavenia čas 74 dátový prenos 81 dátum 74 doplnky 74 jazyk pri písaní 73 iazvk telefónu 73 ochrana 74 paketové dáta 80 prediktívne písanie textu 73 spojenie 79 telefón 72 nastavenia správ celulárne vysielanie 41 d'alšie nastavenia 41 e-mail 39 nastavenia multimediálnych správ 39 servisné správy 41 textové správy 38 navigačné tlačidlo 17

# 0

odkazová schránka 22 okamžité správy diskusia 44 kontakty 44 nastavenia 42 pripojenie 42 skupiny 43, 44 orientačné body 58

#### Ρ

písanie textu 73 kopírovanie textu 31 prediktívne 30 vymazávanie textu 31 písanie textu. Pozrite písanie textu. pohotovostný režim 15 pomocník 8 poznámky 69 prehliadač. Pozrite web. prehrávač Flash 57 prenos dát 87 prenos videoklipov 49 prevdy 68 pripojiteľnosť 87 prístupové kódy blokovacie heslo 20 blokovací kód 12, 19 PIN 12, 19 PIN modulu 20 PIN2 20 podpisový PIN 20 PUK 20 PUK 20 UPIN 19 UPUK 20 zmena 74 profily 64 PTT. Pozrite služba Push to talk.

# Q

Quickoffice 70

## R

RealPlayer 53, 54 register hovorov. Pozrite denník. rýchla voľba volanie 23

## S

sieť 79 služba Push to talk 92-96 služby. Pozrite web. správa digitálnych práv. Pozrite aktivačné kľúče. správca spojenia 96 správca zariadenia aktualizácia softvéru 84 správy celulárne vysielanie 38 multimediálne objekty 34 písanie 32 posielanie 32 prehrávanie 37 prijímanie 34 servisné príkazy 38 servisné správy 35 správy uložené na karte SIM 37 špeciálne typy správ 34 usporiadanie 35 zložka Na odoslanie 32, 36 zvuk 33 stav pamäte 18 synchronizácia 91

# Т

telefónny zoznam. Pozrite kontakty. témy 64 tlačidlá. Pozrite blokovanie tlačidiel. tóny zvonenia pridanie ku kontaktom 46 videotóny zvonenia 46 výber 65 tutoriál 18

# U

upravovanie videoklipov 48 USB. Pozrite dátový kábel.

# Ú

úlohy 67

# V

videohovor 25, 26 videoklipy prenášanie 49 Visual Radio 54 voľba hlasom 23 vyrovnávacia pamäť 62 vytáčanie jedným dotykom. Pozrite rýchla voľba.

# W

web bezpečnosť pripojenia 59 blogy 61 nastavenia 59 nastavenia prehliadača 62 odpojenie 62 prehliadanie 60 prezeranie uloženej stránky 62 pripojenie 59 uloženie stránky 62 záložky 60 zdroje 61

# Ζ

záložky 60 záznamník 53

# Ž

žiadosti o spätný hovor 93, 95